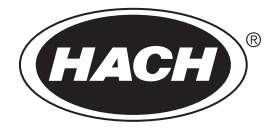

DOC022.72.93074

# Arbeitsstationen TitraLab<sup>®</sup> Serie AT1000

02/2025, Ausgabe 11

Benutzerhandbuch

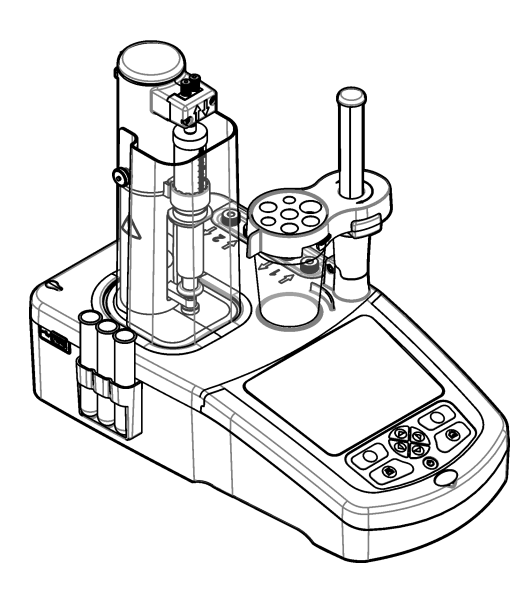

| Kapitel 1 Spezifikationen                                                          | 3   |
|------------------------------------------------------------------------------------|-----|
| Kapitel 2 Allgemeine Informationen                                                 |     |
| 2.1 Sicherheitshinweise                                                            |     |
| 2.1.1 Bedeutung von Gefahrenhinweisen                                              | 3   |
| 2.1.2 Warnetiketten                                                                | 4   |
| 2.1.3 Einhaltung der elektromagnetischen Verträglichkeit (EMC)                     | 4   |
| 2.2 Produktübersicht                                                               | 5   |
| 2.3 Anschlüsse des Instruments                                                     | 6   |
| 2.4 Produktkomponenten                                                             |     |
| Kanital 2 Installation                                                             | 0   |
| 2 1. Installationsonloitung                                                        | o   |
| 2.2 Anachluce an die Netzversergung                                                |     |
| 2.2 Arischiuss an die Neizversorgung                                               |     |
| 2.4 Lagerhülgen der Sengeren instellieren                                          |     |
| 2.5. Installation von Besher und Dübrsteh                                          |     |
| 2.6. Sehleuchleitungen verbereiten                                                 |     |
| 2.7. Schlauchleitungen anschließen                                                 |     |
| 2.9 Senser encehlissen                                                             | 12  |
| 5.0 Sensor anschliessen                                                            | 12  |
| 3.8.1 Adapter für analoge Sensoren anschliessen                                    | 12  |
| 3.0.1.1 Einstellungen für den Vorhandenen Adapter vorhenmen.                       |     |
| 3.0.2 Schließen Sie den Senson all.                                                |     |
| 3.9 Monueren Sie das Titrationsmittel und das Reagenz                              |     |
|                                                                                    | 10  |
| Kapitel 4 Zubehör installieren                                                     | 17  |
| 4.1 Externe Pumpe installieren                                                     | 17  |
| 4.2 Externen Propeller installieren                                                | 20  |
| 4.3 Waage installieren                                                             |     |
| 4.4 PC Software installieren                                                       |     |
| 4.5 Installieren des Spritzenprüfungs-Kits                                         |     |
| Kapitel 5 Benutzerschnittstelle und Navigation                                     |     |
| 5.1 Tastenfeld                                                                     | 22  |
| 5.2 Hauptbildschirmanzeige                                                         | 23  |
| 5.3 Menüstruktur                                                                   | 24  |
| Kanitel 6. Inbetriebnahme                                                          | 26  |
| 6.1. Instrument konfigurieren                                                      |     |
| 6.2 Anwendungen installieren                                                       | 28  |
| 6.3. Instrument für die Messung vorbereiten                                        | 29  |
| Kanital 7. Otan danifunti an artistan an                                           |     |
| Kapitel / Standardfunktionen                                                       |     |
| 7.1 Kalibrierung                                                                   |     |
|                                                                                    |     |
| 7.1.2 I Itrationsmittel kalibrieren                                                |     |
| (.1.3 Automatische Level-Kalibrierung                                              | ~ ~ |
|                                                                                    |     |
| 7.2 Vorbereitung der Probe                                                         |     |
| <ul><li>7.2 Vorbereitung der Probe</li><li>7.3 Probenmessung durchführen</li></ul> |     |

### Inhaltsverzeichnis

|        | 7.4.1 Probenname                                  | 34  |
|--------|---------------------------------------------------|-----|
| 7.5    | Datenaufzeichnung verwalten                       | 35  |
| 7.6    | Spülen                                            | 36  |
| Kapite | 18 Wartung                                        | 36  |
| 8.1    | Wartungsplan                                      | 36  |
| 8.2    | Instrument reinigen                               | 37  |
| 8.3    | Sensor reinigen                                   | 37  |
| 8.4    | Die Schläuche ersetzen                            | 37  |
| 8.5    | Inhalt der Trockenkartusche austauschen           | 37  |
| 8.6    | Elektroventilblock der Spritze ersetzen           | 37  |
| 8.7    | Wartungsmenü                                      | 38  |
|        | 8.7.1 Spritze einschalten                         | 38  |
|        | 8.7.2 Pump activation (Pumpe einschalten)         | 39  |
|        | 8.7.3 Syringe management (Spritze verwalten)      | 39  |
|        | 8.7.4 Syringe verification (Spritzenprüfung)      | 39  |
|        | 8.7.5 Pumpenkassette austauschen                  | 40  |
|        | 8.7.6 Weitere Optionen für die Wartung            | 42  |
| 8.8    | Lagerung und Transport                            | 42  |
|        | 8.8.1 Gerät für Lagerung vorbereiten              | 42  |
|        | 8.8.2 Gerät für kurzfristige Lagerung vorbereiten | 43  |
|        | 8.8.3 Gerät für Versand vorbereiten               | 43  |
| Kapite | I 9 Fehlerbehebung                                | 43  |
| Kapite | I 10 Ersatzteile und Zubehör                      | 52  |
| Anhan  | g A Anwendungsparameter ändern                    | 59  |
| Anhan  | g B Fragen und Antworten                          | 70  |
| Kanita | 5                                                 | · • |
| napite |                                                   | 12  |

### Kapitel 1 Spezifikationen

Änderungen vorbehalten.

| Spezifikationen                         | Details                                                                                                   |
|-----------------------------------------|----------------------------------------------------------------------------------------------------|
| Abmessungen (B x T x H)                 | 22 x 40 x 36 cm (8.7 x 15.7 x 14.2 Zoll)                                                                  |
| Gewicht                                 | 4 kg (8.8 lb)                                                                                             |
| Stromanforderungen                      | Gerät: Eingang 24 V DC, 2,5 A                                                                             |
|                                         | Externes Netzteil: Eingang 100–240 V AC, 50–60 Hz,<br>1,5 A, Klasse I; Ausgang 24 V DC, 2,5 A 60 VA       |
| Spannungsschwankung der Hauptversorgung | ±10 % der Nennspannung                                                                                    |
| Höhe                                    | Maximal 2,000 m (6,562 Fuß)                                                                               |
| Betriebstemperatur                      | 15 bis 35 °C                                                                                              |
| Relative Luftfeuchtigkeit               | 20 bis 80 %, nicht kondensierend                                                                          |
| Lagerungstemperatur                     | –5 bis 40 °C (23 bis 104 °F)                                                                              |
| Überspannungskategorie                  | П                                                                                                    |
| Verschmutzungsgrad                      | 2                                                                                                    |
| Umgebungsbedingungen                    | Innenraum                                                                                                 |
| Zertifizierungen                        | Sicherheit: IEC/EN 61010-1, UL/CSA C22.2 61010-1<br>EMV: IEC/EN 61326-1                                   |
| EMV-Anforderungen                       | Dieses Produkt ist für die Nutzung in häuslicher oder<br>schwach elektromagnetischer Umgebung vorgesehen. |
| Garantie                                | 1 Jahr (EU: 2 Jahre)                                                                                      |

### Kapitel 2 Allgemeine Informationen

Der Hersteller haftet in keinem Fall für Schäden, die aus einer unsachgemäßen Verwendung des Produkts oder der Nichteinhaltung der Anweisungen in der Bedienungsanleitung resultieren. Der Hersteller behält sich jederzeit und ohne vorherige Ankündigung oder Verpflichtung das Recht auf Verbesserungen an diesem Handbuch und den hierin beschriebenen Produkten vor. Überarbeitete Ausgaben der Bedienungsanleitung sind auf der Hersteller-Webseite erhältlich.

### 2.1 Sicherheitshinweise

Der Hersteller ist nicht für Schäden verantwortlich, die durch Fehlanwendung oder Missbrauch dieses Produkts entstehen, einschließlich, aber ohne Beschränkung auf direkte, zufällige oder Folgeschäden, und lehnt jegliche Haftung im gesetzlich zulässigen Umfang ab. Der Benutzer ist selbst dafür verantwortlich, schwerwiegende Anwendungsrisiken zu erkennen und erforderliche Maßnahmen durchzuführen, um die Prozesse im Fall von möglichen Gerätefehlern zu schützen.

Lesen Sie die Bedienungsanleitung sorgfältig und vollständig durch, bevor Sie das Gerät auspacken, aufstellen und in Betrieb nehmen. Beachten Sie alle Gefahren- und Warnhinweise. Nichtbeachtung kann zu schweren Verletzungen des Bedieners oder Schäden am Gerät führen.

Wenn das Gerät in einer Weise verwendet wird, die nicht vom Hersteller vorgeschrieben ist, kann der Schutz, den das Gerät bietet, beeinträchtigt werden. Bauen Sie das Gerät nicht anders ein, als in der Bedienungsanleitung angegeben.

#### 2.1.1 Bedeutung von Gefahrenhinweisen

#### 🛦 G E F A H R

Kennzeichnet eine mögliche oder drohende Gefahrensituation, die, wenn sie nicht vermieden wird, zum Tod oder zu schweren Verletzungen führt.

#### **WARNUNG**

Kennzeichnet eine mögliche oder drohende Gefahrensituation, die, wenn sie nicht vermieden wird, zum Tod oder zu schweren Verletzungen führen kann.

### A VORSICHT

Kennzeichnet eine mögliche Gefahrensituation, die zu leichteren Verletzungen führen kann.

#### ACHTUNG

Kennzeichnet eine Situation, die, wenn sie nicht vermieden wird, das Gerät beschädigen kann. Informationen, die besonders beachtet werden müssen.

#### 2.1.2 Warnetiketten

Lesen Sie alle am Gerät angebrachten Aufkleber und Hinweise. Nichtbeachtung kann Verletzungen oder Beschädigungen des Geräts zur Folge haben. Im Handbuch wird in Form von Warnhinweisen auf die am Gerät angebrachten Symbole verwiesen.

|   | Dieses Symbol am Gerät weist auf Betriebs- und/oder Sicherheitsinformationen im Handbuch hin.                                                                                                    |
|---|----------------------------------------------------------------------------------------------------|
| 4 | Dieses Symbol weist auf die Gefahr eines elektrischen Schlages hin, der tödlich sein kann.                                                                                                    |
|   | Dieses Symbol zeigt das Vorhandensein von Geräten an, die empfindlich auf elektrostatische<br>Entladung reagieren. Es müssen Vorsichtsmaßnahmen getroffen werden, um die Geräte nicht zu<br>beschädigen.                                                          |
|   | <ul> <li>Elektrogeräte, die mit diesem Symbol gekennzeichnet sind, dürfen nicht im normalen öffentlichen<br/>Abfallsystem entsorgt werden. Senden Sie Altgeräte an den Hersteller zurück. Dieser entsorgt die<br/>Geräte ohne Kosten für den Benutzer.</li> </ul> |

#### 2.1.3 Einhaltung der elektromagnetischen Verträglichkeit (EMC)

#### **AVORSICHT**

Dieses Gerät ist nicht für den Einsatz in Wohnumgebungen bestimmt und kann in solchen Umgebungen keinen angemessenen Schutz vor Funkwellen bieten.

#### CE (EU)

Das Gerät erfüllt die wesentlichen Anforderungen der EMV-Richtlinie 2014/30/EU.

#### UKCA (UK)

Das Gerät erfüllt die Anforderungen der Verordnung über elektromagnetische Verträglichkeit 2016 (S.I. 2016/1091).

#### Kanadische Vorschriften zu Störungen verursachenden Einrichtungen, ICES-003, Klasse A:

Entsprechende Prüfnachweise hält der Hersteller bereit.

Dieses digitale Gerät der Klasse A erfüllt alle Vorgaben der kanadischen Normen für Interferenz verursachende Geräte.

Cet appareil numérique de classe A répond à toutes les exigences de la réglementation canadienne sur les équipements provoquant des interférences.

#### FCC Teil 15, Beschränkungen der Klasse "A"

Entsprechende Prüfnachweise hält der Hersteller bereit. Das Gerät entspricht Teil 15 der FCC-Vorschriften. Der Betrieb unterliegt den folgenden Bedingungen:

- 1. Das Gerät darf keine Störungen verursachen.
- 2. Das Gerät muss jegliche Störung, die es erhält, einschließlich jener Störungen, die zu unerwünschtem Betrieb führen, annehmen.

Änderungen oder Modifizierungen an diesem Gerät, die nicht ausdrücklich durch die für die Einhaltung der Standards verantwortliche Stelle bestätigt wurden, können zur Aufhebung der Nutzungsberechtigung für dieses Gerät führen. Dieses Gerät wurde geprüft, und es wurde festgestellt, dass es die Grenzwerte für digitale Geräte der Klasse A entsprechend Teil 15 der FCC-Vorschriften einhält. Diese Grenzwerte sollen einen angemessenen Schutz gegen gesundheitsschädliche Störungen gewährleisten, wenn dieses Gerät in einer gewerblichen Umgebung betrieben wird. Dieses Gerät erzeugt und nutzt hochfrequente Energie und kann diese auch abstrahlen, und es kann, wenn es nicht in Übereinstimmung mit der Bedienungsanleitung installiert und eingesetzt wird, schädliche Störungen der Funkkommunikation verursachen. Der Betrieb dieses Geräts in Wohngebieten kann schädliche Störungen verursachen. In diesem Fall muss der Benutzer die Störungen auf eigene Kosten beseitigen. Probleme mit Interferenzen lassen sich durch folgende Methoden mindern:

- 1. Trennen Sie das Gerät von der Stromversorgung, um sicherzugehen, dass dieser die Störungen nicht selbst verursacht.
- 2. Wenn das Gerät an die gleiche Steckdose angeschlossen ist wie das gestörte Gerät, schließen Sie das störende Gerät an eine andere Steckdose an.
- 3. Vergrößern Sie den Abstand zwischen diesem Gerät und dem gestörten Gerät.
- 4. Ändern Sie die Position der Empfangsantenne des gestörten Geräts.
- 5. Versuchen Sie auch, die beschriebenen Maßnahmen miteinander zu kombinieren.

#### 2.2 Produktübersicht

Das Gerät nutzt digitale und analoge Sensoren zur potentiometrischen (Serie AT1000) und volumetrischen (Serie KF1000) Titration. Auf dem Instrument wurden Messanwendungen installiert, um den Messvorgang zu automatisieren. Siehe Abbildung 1. Wenn ein Eingriff des Benutzers erforderlich ist, erscheinen auf dem Display entsprechende Anweisungen.

#### Abbildung 1 Produktübersicht

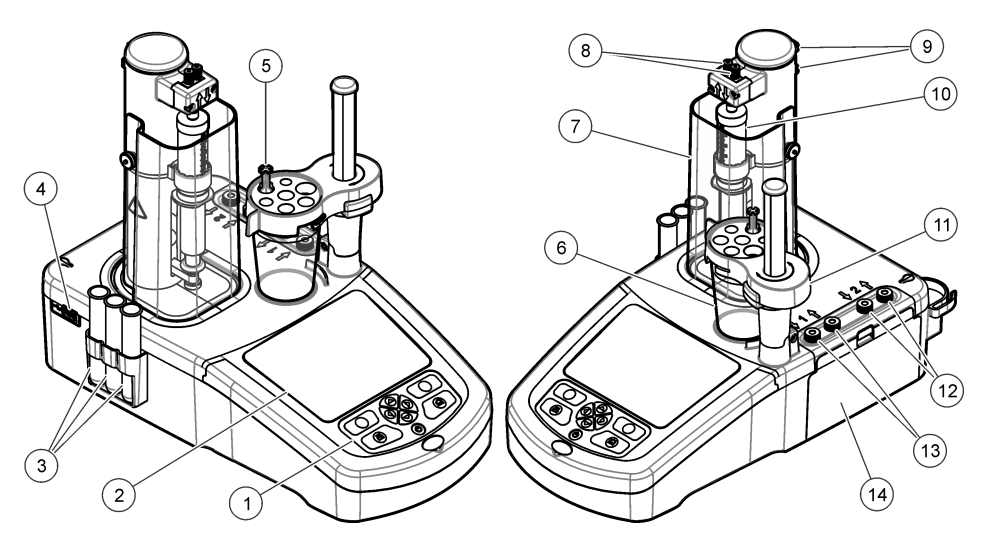

| 1 Tastenfeld                 | 6 Becher                  | 11 Sensorhalter            |
|------------------------------|---------------------------|----------------------------|
| 2 Display                    | 7 Schutzabdeckung Spritze | 12 Pumpe 2 Einlass/Auslass |
| 3 Lagerhülsen Sensor         | 8 Spritze Einlass/Auslass | 13 Pumpe 1 Einlass/Auslass |
| 4 USB-Anschluss <sup>1</sup> | 9 Schlauchklemmen         | 14 Abdeckung Pumpe         |
| 5 Schlauchhalter             | 10 Spritze                |                            |

*Hinweis:* Je nach Modell verfügt das Instrument über 1 oder 2 Spritzen und Ein- bzw. Auslassanschlüsse sowie 0, 1 oder 2 Pumpen. Siehe Tabelle 1.

| Modell | Spritzen | Pumpen |
|--------|----------|--------|
| AT1102 | 1        | 0      |
| AT1112 | 1        | 1      |
| AT1122 | 1        | 2      |
| AT1222 | 2        | 2      |

### 2.3 Anschlüsse des Instruments

### AGEFAHR

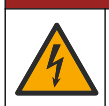

Gefahr von elektrischen Schlägen. Extern angeschlossene Geräte müssen einer anwendbaren nationalen Sicherheitsnorm entsprechen (z.B. IEC 60950-1 oder IEC 62368-1 für IT-Geräte), und der Stromkreis, an den das Gerät angeschlossen werden soll, darf den SELV-Grenzwert (Safety Extra Low Voltage) nicht überschreiten.

<sup>&</sup>lt;sup>1</sup> Ein zweiter USB-Anschluss wurde auf der Rückseite des Gerätes gefunden, doch das Gerät erkennt immer nur eine USB-Verbindung auf einmal.

Verwenden Sie den USB-Anschluss an der Seite des Geräts für den mit dem Gerät gelieferten USB-Anwendungsschlüssel. Verwenden Sie den USB-Anschluss auf der Rückseite des Geräts, um einen Drucker, eine Maus, eine Tastatur oder einen USB-Hub anzuschließen.

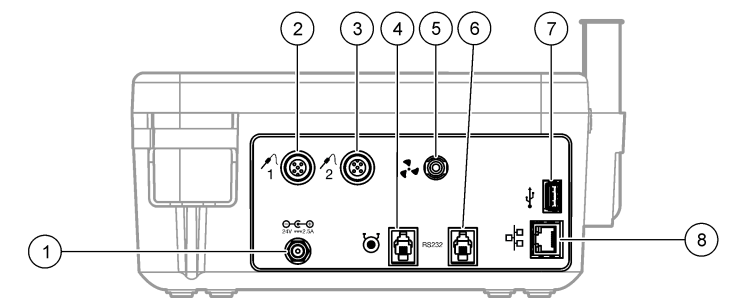

| 1 | 24 V Anschluss für die externe<br>Stromversorgung | 4 Anschluss externe Pumpe   | 7 USB-Anschluss      |
|---|---------------------------------------------------|-----------------------------|----------------------|
| 2 | Anschluss Sensor 1                                | 5 Anschluss externer Rührer | 8 Ethernet-Anschluss |
| 3 | Anschluss Sensor 2                                | 6 Serieller Anschluss       |                      |

#### 2.4 Produktkomponenten

Stellen Sie sicher, dass Sie alle Teile erhalten haben. Beziehen Sie sich dazu auf die Packliste in der Verpackung. Wenn Komponenten fehlen oder beschädigt sind, kontaktieren Sie bitte den Hersteller oder Händler.

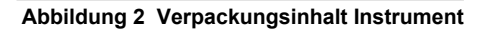

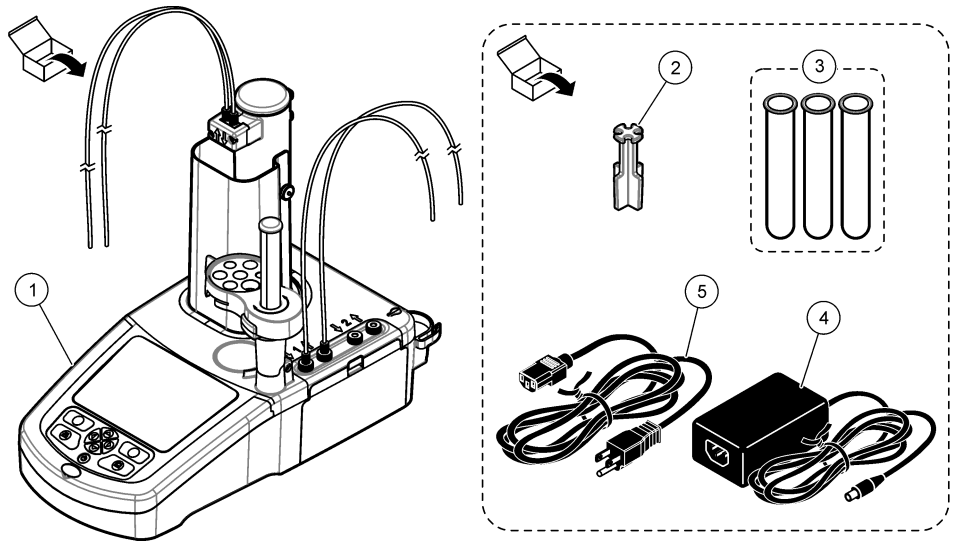

Hinweis: Zur Erkennung ist der Ablassschlauch der Spritze mit einer blauen Markierung versehen.

| 1 | Gerät                                        | 3 | Lagerhülsen Sensor (3x) | 5 | Netzkabel |
|---|----------------------------------------------|---|-------------------------|---|-----------|
| 2 | Schlauchhalter (1 pro Spritze auf dem Gerät) | 4 | Stromversorgung         |   |           |

#### Abbildung 3 Verpackungsinhalt Anwendungen

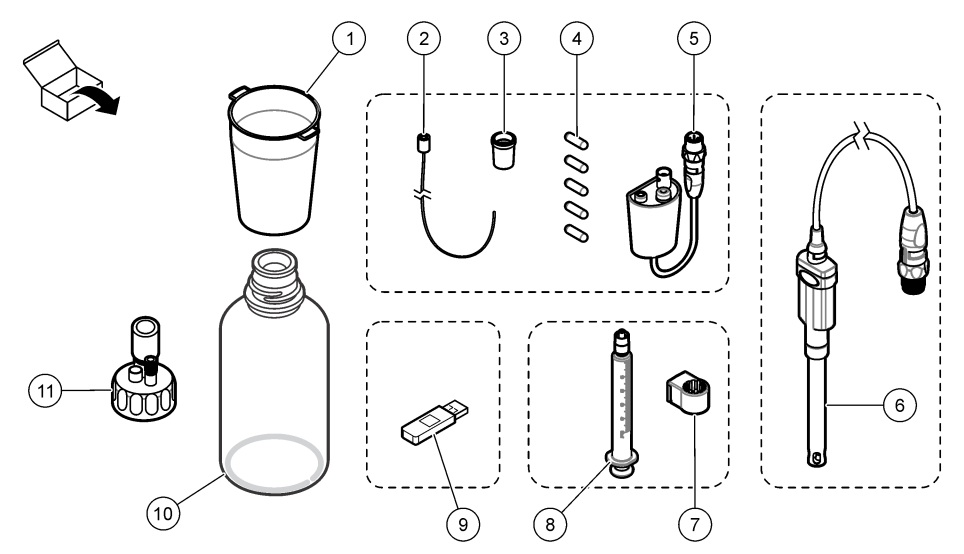

| 1 | Becher (5 x 50 ml und 5 x 150 ml)                                         | 7   | Haltering Spritze (1 pro Spritze)                                |
|---|---------------------------------------------------------------------------|-----|------------------------------------------------------------------|
| 2 | Schlauch mit Antidiffusionsspitze (falls für die<br>Anwendung notwendig)  | 8 : | Spritze (siehe Tabelle 1 auf Seite 6 für die Anzahl)             |
| 3 | Konische Adapter (Typ und Qualität ist<br>anwendungsabhängig)             | 9   | USB-Speicherstick                                                |
| 4 | Magnetrührstäbchen                                                        | 10  | Glasflaschen (nicht in allen Anwendungssets enthalten)           |
| 5 | Adapter für analoge Sensoren (nicht in allen<br>Anwendungssets enthalten) | 11  | Flaschenverschlüsse (Typ und Qualität ist<br>anwendungsabhängig) |
| 6 | Sensor (Typ und Qualität ist anwendungsabhängig)                          |     |                                                                  |

### Kapitel 3 Installation

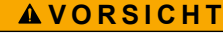

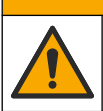

Mehrere Gefahren. Nur qualifiziertes Personal sollte die in diesem Kapitel des Dokuments beschriebenen Aufgaben durchführen.

### ACHTUNG

Dies ist ein Produkt der Klasse A. Es könnten sich Schwierigkeiten ergeben, d.h. aufgrund von Erdungs- und Strahlungsstörungen könnte die elektromagnetische Kompatibilität in anderen Umgebungen nicht gewährleistet sein. In Haushaltsumgebungen kann dieses Produkt Funkstörungen verursachen, die dazu führen können, dass der Benutzer Gegenmaßnahmen ergreifen muss.

### ACHTUNG

Die Sicherheit von Netzwerk und Zugangspunkt liegt in der Verantwortung des Kunden, der das drahtlose Gerät verwendet. Der Hersteller ist nicht haftbar für Schäden, die durch einen Eingriff oder eine Verletzung der Netzwerksicherheit verursacht wurden, einschließlich aber nicht nur begrenzt auf indirekte, spezielle, zufällige oder Folgeschäden.

Das Instrument ist in verschiedenen Konfigurierungen lieferbar (siehe Tabelle 1 auf Seite 6). In diesem Handbuch sind die Bedienungs- und Wartungshinweise für ein Instrument mit einer Spritze

und einer Pumpe enthalten. Passen Sie das Installationsverfahren, sofern anwendbar, an die Anzahl der Spritzen und Pumpen des Instruments an.

### 3.1 Installationsanleitung

- Das Gerät ist nur für die Verwendung in Innenräumen vorgesehen.
- Der Stecker des Netzkabels oder der Eingangsstecker des externen Netzteils muss leicht zugänglich sein, damit die Stromversorgung im Notfall schnell getrennt werden kann.
- · Es ist eine Schutzerdung erforderlich.
- Das Instrument vor extremen Temperaturschwankungen sowie vor Heizgeräten, direkter Sonneneinstrahlung und sonstigen Wärmequellen schützen.
- Das Instrument in einem gut belüfteten Raum auf einer stabilen ebenen Oberfläche aufstellen.
- Stellen Sie sicher, dass um das Gerät nach allen Seiten mindestens 15 cm Freiraum vorhanden ist, um eine Überhitzung der elektrischen Teile zu verhindern.
- Das Instrument niemals in staubigen, feuchten oder nassen Räumen aufbewahren oder betreiben.
- Die Oberfläche des Instruments und alle Zubehörgeräte müssen immer trocken und sauber sein.

### 3.2 Anschluss an die Netzversorgung

#### A VORSICHT

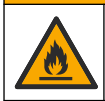

Elektrische Gefahren und Brandgefahr. Stellen Sie sicher, dass das mitgelieferte Kabel und der nichtverriegelnde Stecker den Vorschriften des jeweiligen Landes entsprechen.

#### **WARNUNG**

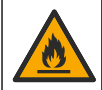

Brandgefahr. Die Eigenschaften des verwendeten Stromversorgungsnetzes müssen mit den Spezifikationen des Geräts übereinstimmen.

#### **WARNUNG**

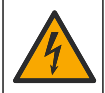

Lebensgefahr durch Stromschlag. Es ist eine Schutzerdung erforderlich.

- 1. Netzkabel an das Netzteil anschließen.
- 2. Netzteil an das Gerät anschließen (siehe Anschlüsse des Instruments auf Seite 6).
- 3. Netzkabel an eine Steckdose anschließen.

#### 3.3 Spritze installieren

Vor der Installation der Spritze das Instrument einschalten. Drücken Sie dazu die Ein-/Aus-Taste auf der Vorderseite des Instruments. Achten Sie darauf, dass die Startupsequenz auf dem Display angezeigt wird. Der Spritzenhalter senkt sich in seine Arbeitsstellung.

Hinweis: Eventuell auf dem Display angezeigte Warnmeldungen bezüglich fehlender Anwendungen können ignoriert werden.

Der Sensorhalter verfügt über zwei Positionen, die erste über dem Magnetrührwerk und die zweite 180° rechts. Bewegen Sie den Sensorhalter von dem Instrument weg in die zweite Position.

Befestigen der Spritze. Berücksichtigen Sie dabei die folgenden bebilderten Schritte.

Für die Installation einer zweiten Spritze führen Sie die Schritte 5 bis 7 erneut aus.

#### ACHTUNG

In Schritt 6 die Spritze mittels des metallischen Teiles an der Spitze befestigen. Nicht das Glasteil der Spritze halten. Nicht zu fest anziehen.

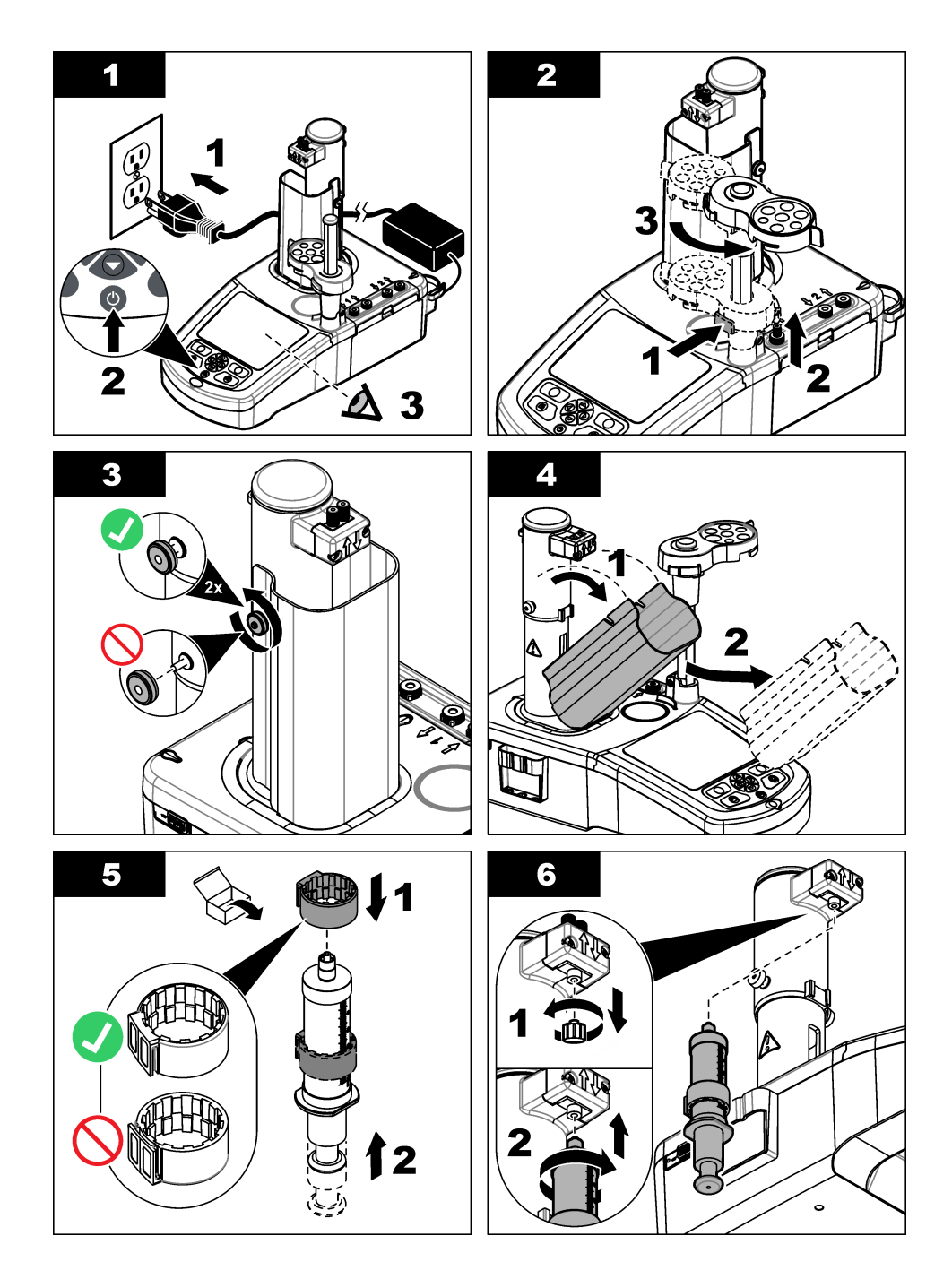

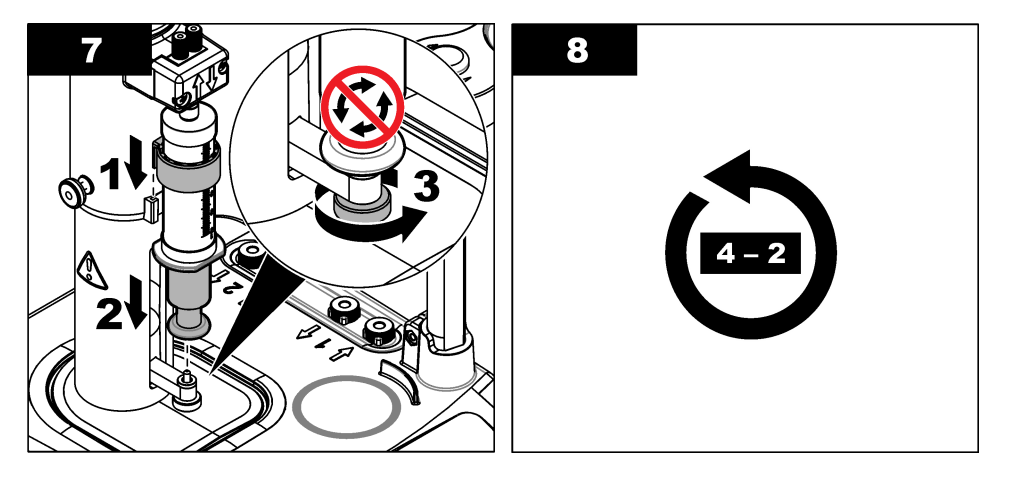

### 3.4 Lagerhülsen der Sensoren installieren

Verstauen Sie die Lagerhülsen der Sensoren in die Halterung, die sich auf der Seite des Gerätes befindet (siehe Produktübersicht auf Seite 5). Stellen Sie den Sensor in eine Lagerhülse, wenn er nicht verwendet wird.

### 3.5 Installation von Becher und Rührstab

Setzen Sie den Rührstab in den Becher. Befestigen Sie den Becher anschließend an dem Sensorhalter.

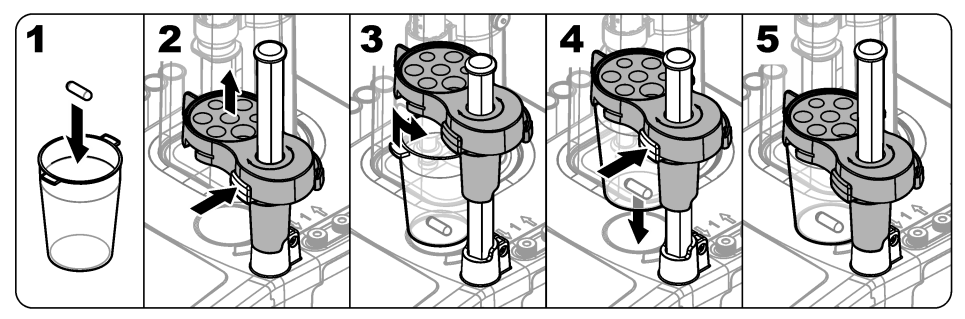

### 3.6 Schlauchleitungen vorbereiten

Eventuelle Krümmungen am Schlauchende entfernen.

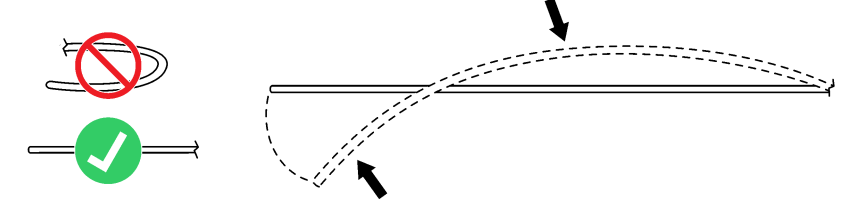

### 3.7 Schlauchleitungen anschließen

Die Einlass- und Auslassanschlüsse für die Spritze und die Pumpe sind durch Pfeile gekennzeichnet. Der Aufwärtspfeil kennzeichnet den Auslassanschluss. Der Abwärtspfeil kennzeichnet den Einlassanschluss. Drehen Sie die Schlauchverbinder bis zum Einrasten auf die Ein- und Auslassanschlüsse der Spritze und der Pumpe.

Der Schlauch für den Auslass der Spritze ist durch einen blauen Ring gekennzeichnet. Wenn eine Antidiffusionsspitze erforderlich ist, muss der vormontierte Auslassschlauch von der Spritze entfernt werden. Anschließend wird der Schlauch mit der vorinstallierten Antidiffusionsspitze installiert.

Schieben Sie die Auslassschläuche in die Schlitze der Schlauchhalter, damit sie korrekt verbunden werden können.

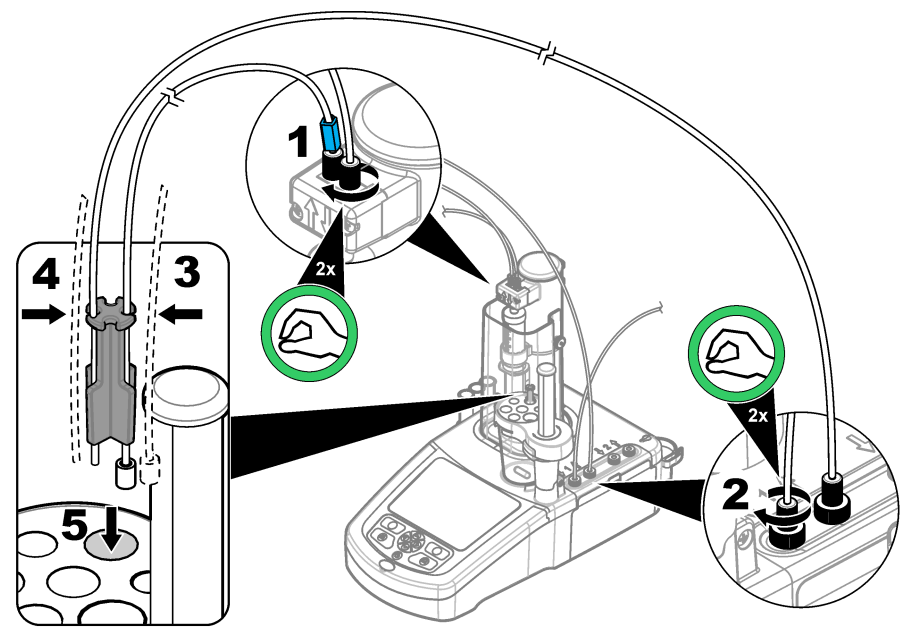

#### 3.8 Sensor anschliessen

#### 3.8.1 Adapter für analoge Sensoren anschliessen

Gehen Sie weiter zu Schließen Sie den Sensor an. auf Seite 14, wenn in dem Anwendungskit kein Adapter für analoge Sensoren enthalten ist.

- 1. Schließen Sie die Mess-, Referenz- und Temperatursensoren an den Adapter an. Siehe Abbildung 4.
- Stellen Sie sicher, dass die Geräteanzeige den Hauptbildschirm anzeigt. Verbinden Sie das Kabel des Adapters f
  ür analoge Sensoren mit der Sensorbuchse auf der R
  ückseite des Instruments.
- 3. Der Inbetriebnahmeassistent für vorhandene Adapter startet automatisch. Befolgen Sie die Anweisungen auf der Anzeige. Wählen Sie den Parameter auf der Grundlage des angeschlossenen Sensors aus.

| Option | Beschreibung                                                                                                  |
|--------|----------------------------------------------------------------------------------------------------|
| рН     | Wählen Sie diesen Parameter, wenn es sich bei dem angeschlossenen Sensor um einen analogen pH-Sensor handelt. |

| Option                                    | Beschreibung                                                                                                    |
|-------------------------------------------|----------------------------------------------------------------------------------------------------|
| Metal/RedOX/Color<br>(Metall/Redox/Farbe) | Wählen Sie diesen Parameter, wenn es sich bei dem angeschlossenen<br>Sensor um einen analogen Pt-Pt-Sensor (metallisch) oder einen<br>PTM450/OPT300-Sensor handelt. |
| ISE                                       | Wählen Sie diesen Parameter, wenn es sich bei dem angeschlossenen Sensor um einen ionensensitiven Sensor handelt.                                                   |

Informationen zur Eingabe der diesbezüglichen Informationen für den ausgewählten Parameter finden Sie in der Anwendungsdokumentation.

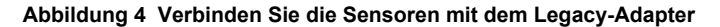

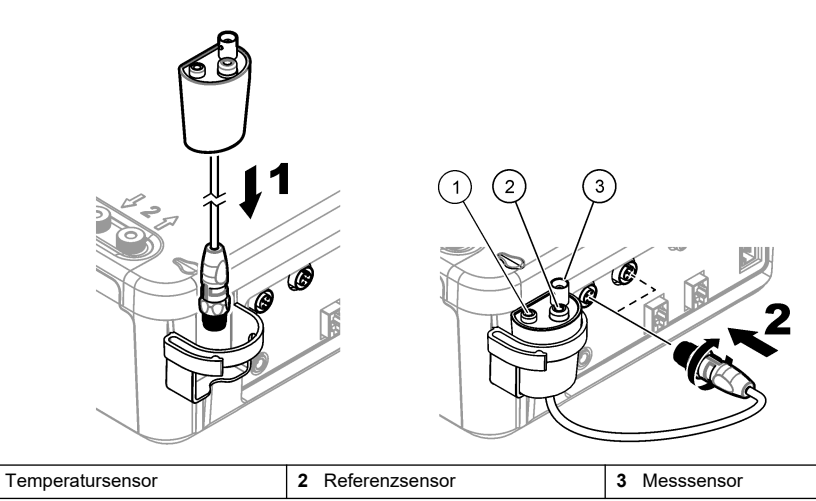

#### 3.8.1.1 Einstellungen für den vorhandenen Adapter vornehmen

Führen Sie die folgenden Schritte aus, um in den Einstellungen des vorhandenen Adapters einen Sensornamen einzustellen oder die Einstellungen für den vorhandenen Adapter vorzunehmen.

- 1. Stellen Sie sicher, dass der vorhandene Sensor mit dem Messgerät verbunden ist.
- Wählen Sie am Hauptbildschirm "Settings" > "Legacy settings" (Einstellungen > Einstellungen für vorhandenen Adapter), und drücken Sie danach "Select" (Auswählen.).
- 3. Wenn mehr als ein vorhandener Adapter angeschlossen ist, wählen Sie den gewünschten Adapter aus, um die Einstellungen zu ändern.
- 4. Eine Option auswählen<sup>2</sup>. Weitere Informationen finden Sie in den Anwendungshinweisen.

| Option                                                       | Beschreibung                                                                                                    |
|--------------------------------------------------------------|----------------------------------------------------------------------------------------------------|
| Input sensor name<br>(Sensornamen eingeben)                  | Eingeben des Namens des verwendeten Sensors. Wenn spezifiziert,<br>befolgen Sie die Empfehlungen in den Anwendungshinweisen für den<br>Sensornamen. |
| Input manual temperature<br>(Temperatur manuell<br>eingeben) | Legt die bei der Titration verwendete Temperatur fest, wenn kein<br>Temperatursensor angeschlossen ist.                                             |

<sup>&</sup>lt;sup>2</sup> Welche Optionen angezeigt werden, richtet sich danach, welcher Parameter im Inbetriebnahmeassistenten f
ür vorhandene Adapter ausgew
ählt wurde.

| Option                                         | Beschreibung                                                                                                    |
|------------------------------------------------|----------------------------------------------------------------------------------------------------|
| Input pHIso (pHISO eingeben)                   | (nur pH-Parameter) Legt den pH ISO-Wert fest (Voreinstellung = 7).                                                                                          |
| Reset settings (Einstellungen<br>zurücksetzen) | Stellt die Einstellungen für den vorhandenen Adapter auf die werkseitige<br>Konfiguration. Startet den Inbetriebnahmeassistenten für vorhandene<br>Adapter. |

#### 3.8.2 Schließen Sie den Sensor an.

Verwenden Sie einen konischen Adapter, damit der Sensor fest im Sensorhalter sitzt.

Schließen Sie den Sensor an einen freien Sensoranschluss auf der Rückseite des Instruments an. Prüfen Sie, ob das Sensorsymbol in der oberen Leiste des Displays erscheint, nachdem der Sensor angeschlossen wurde.

### ACHTUNG

Stellen Sie sicher, dass sich die Sensorspitze 5 - 10 mm über dem Magnetrüher befindet, damit jeglicher Kontakt zum Rührstick vermieden wird.

#### Siehe die folgenden bebilderten Schritte.

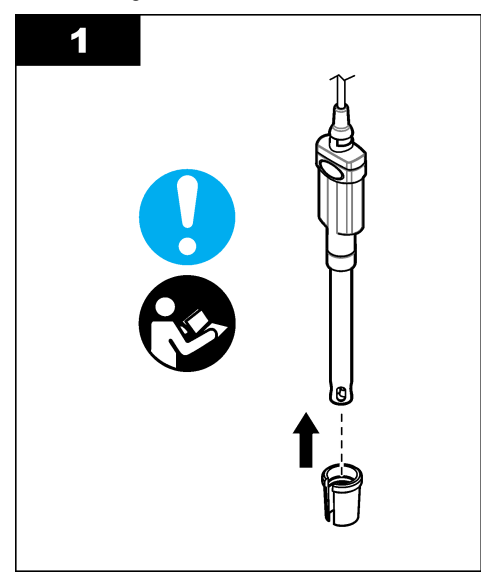

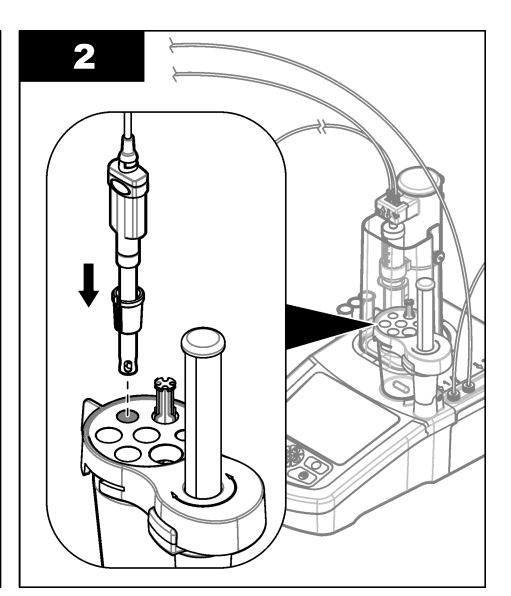

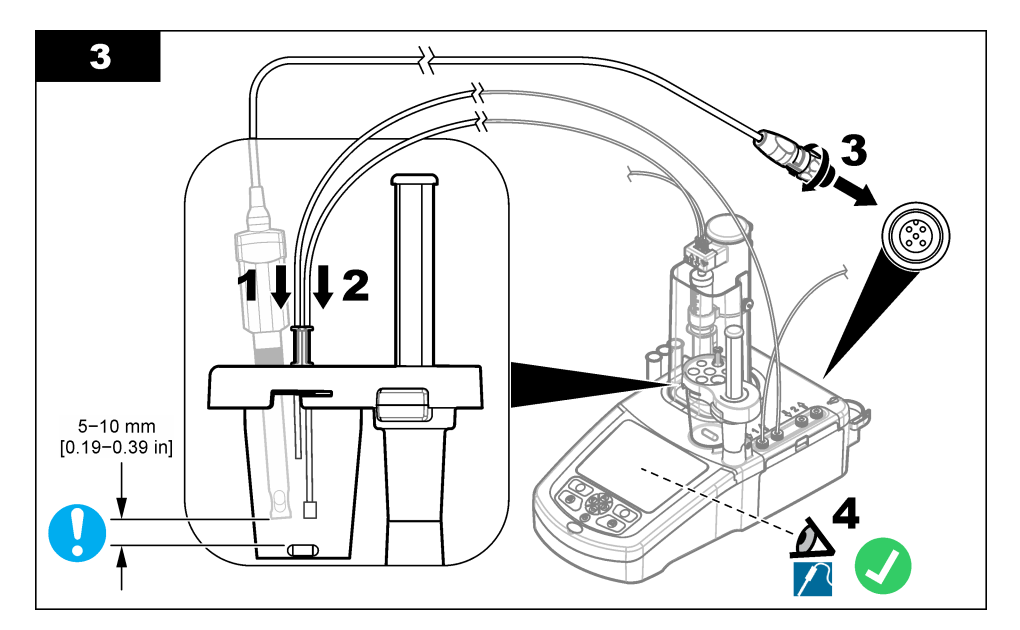

#### 3.9 Montieren Sie das Titrationsmittel und das Reagenz.

#### **AVORSICHT**

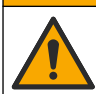

Gefahr durch Kontakt mit Chemikalien. Halten Sie sich an die Sicherheitsmaßnahmen im Labor, und tragen Sie Schutzkleidung entsprechend den Chemikalien, mit denen Sie arbeiten. Beachten Sie die Sicherheitsprotokolle in den aktuellen Materialsicherheitsdatenblättern (MSDS/SDB).

### A VORSICHT

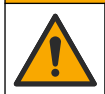

Gefahr durch Kontakt mit Chemikalien. Entsorgen Sie Chemikalien und Abfälle gemäß lokalen, regionalen und nationalen Vorschriften.

### ACHTUNG

#### Nur anwendbar bei Geräten mit zwei installierten Spritzen.

Es wird empfohlen, die Anwendungen zu installieren (siehe Anwendungen installieren auf Seite 28). bevor das Titriermittels eingesetzt wird. Anwendungen, die Titriermittel aus Spritze 1 verwenden, werden auf Linie 1 des Hauptbildschirms geladen (siehe Hauptbildschirmanzeige auf Seite 23) und Anwendungen, die Titriermittel von Spritze 2 verwenden, werden auf Linie 2 geladen. Nach der Installation der Anwendungen, kann das richtige Titriermittels an die anwendbare Spritze angeschlossen werden.

Optional: Befüllen Sie eine Trocknungsmittekartusche mit einem geeigneten Trocknungsmittel. Setzen Sie die Trocknungsmittekartusche in den Adapter auf dem Deckel der Titrationsflasche. Siehe die folgenden bebilderten Schritte, Schritt 1.

Lösen Sie den Schlauchverbinder auf dem Flaschendeckel. Schieben Sie den Einlassschlauch durch den Schlauchverbinder. Achten Sie darauf, dass das Schlauchende den Boden der Flasche berührt. Ziehen Sie den Schlauchverbinder auf dem Flaschendeckel an.

Schließen Sie die zweite Flasche Titriermittel auf die gleiche Weise an, wenn eine zweite Spritze am Gerät installiert ist.

Beziehen Sie sich für die Auswahl der korrekten Pumpe für den Anschluss an die Reagenzflasche auf die "Anwendungshinweise" auf dem USB-Speicherstick. Berücksichtigen Sie dabei die folgenden bebilderten Schritte.

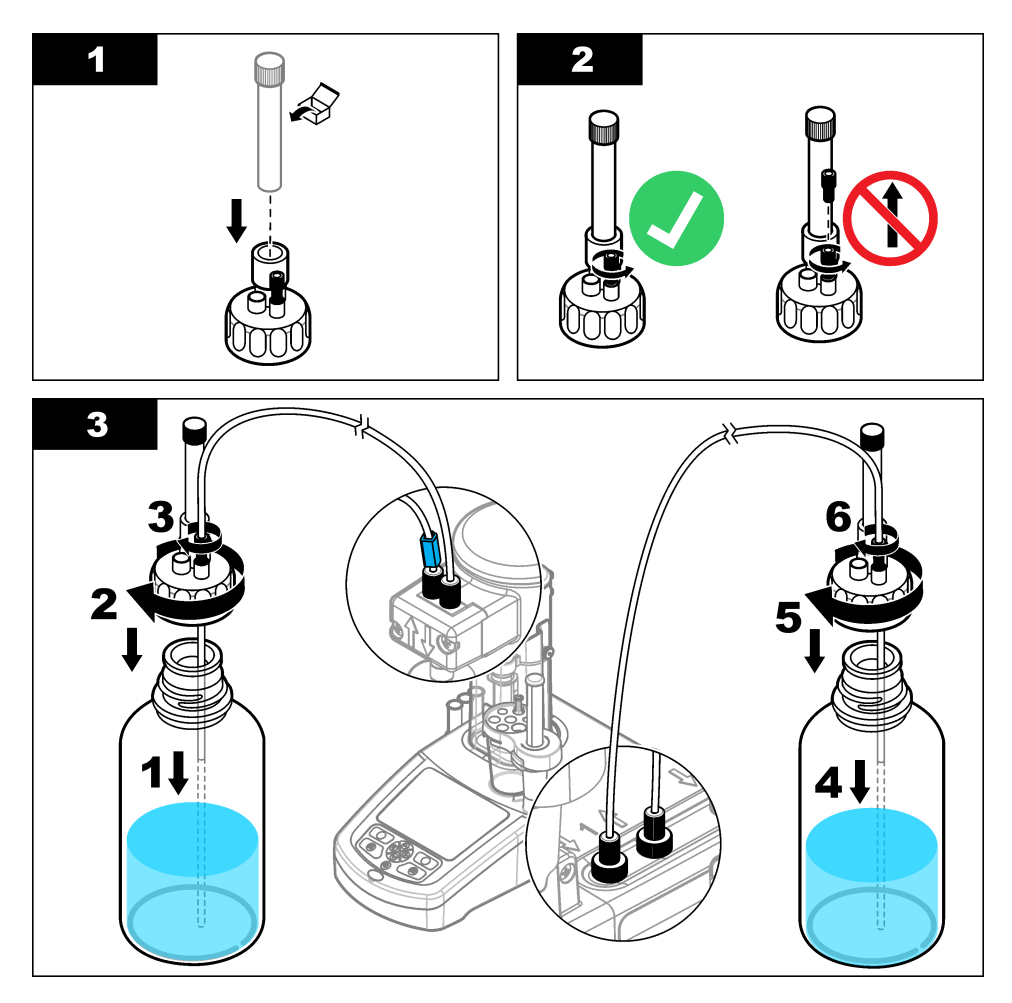

### 3.10 Arbeitsbereich aufräumen

Schließen Sie die Schläuche mit den Klemmen auf dem Elektroventil und dem Sensorhalter an das Instrument an. Siehe die folgenden bebilderten Schritte.

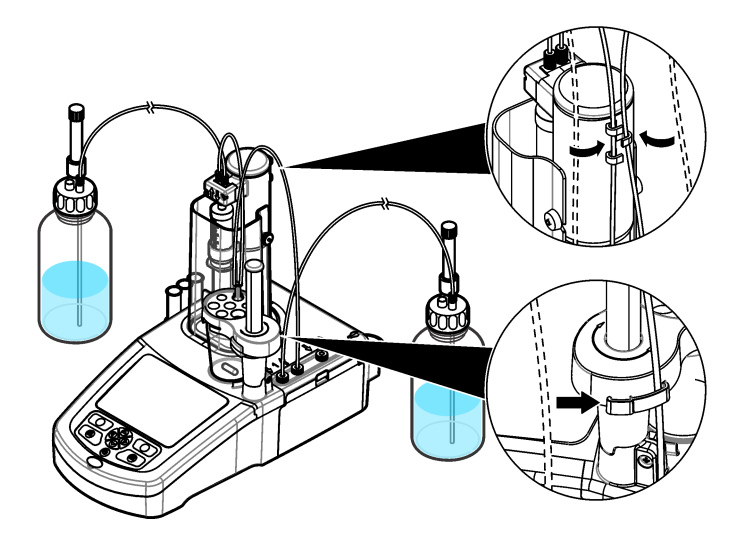

### Kapitel 4 Zubehör installieren

#### 4.1 Externe Pumpe installieren

## Tabelle 2 Spezifikationen für externe Pumpe (kann ohne vorherige Ankündigung geändert werden)

| Spezifikationen           | Details                                         |
|---------------------------|-------------------------------------------------|
| Abmessungen (B x T x H)   | 11,4 x 11,4 x 10,0 cm (4,49 x 4,49 x 3,94 Zoll) |
| Gewicht                   | 280 g (0,62 lb)                                 |
| Stromanforderungen        | 12 VDC, 0,4–0,54 A                              |
| Höhe                      | Maximal 2,000 m (6,562 Fuß)                     |
| Betriebstemperatur        | 15 bis 35 °C                                    |
| Relative Luftfeuchtigkeit | 20 bis 80 %, nicht kondensierend                |
| Lagerungstemperatur       | –5 bis 40 °C (23 bis 104 °F)                    |
| Installationskategorie    | П                                               |
| Verschmutzungsgrad        | 2                                               |
| Zertifizierungen          | EMC IEC/EN 61326-1                              |
| Garantie                  | 1 Jahr (EU: 2 Jahre)                            |

### ACHTUNG

Der Hersteller ist nicht für Schäden verantwortlich, die durch Fehlanwendung oder Missbrauch dieses Produkts entstehen, einschließlich, aber ohne Beschränkung auf direkte, zufällige oder Folgeschäden, und lehnt jegliche Haftung im gesetzlich zulässigen Umfang ab. Der Benutzer ist selbst dafür verantwortlich, schwerwiegende Anwendungsrisiken zu erkennen und erforderliche Maßnahmen durchzuführen, um die Prozesse im Fall von möglichen Gerätefehlern zu schützen.

Lesen Sie das gesamte Dokument sorgfältig und vollständig durch, bevor Sie das Gerät auspacken, konfigurieren und in Betrieb nehmen. Bitte beachten Sie in besonderer Weise die Gefahren- und Vorsichtshinweise. Anderenfalls können ernsthafte Verletzungen des Bedieners oder Beschädigungen des Geräts die Folge sein.

Vergewissern Sie sich, dass der Schutz, den dieses Gerät bietet, nicht beeinträchtigt wird. Bauen Sie das Gerät nicht anders ein, als in der Bedienungsanleitung angegeben.

Lesen Sie alle am Gerät angebrachten Aufkleber und Hinweise. Nichtbeachtung kann Verletzungen oder Beschädigungen des Geräts zur Folge haben. Im Handbuch wird auf die am Gerät angebrachten Symbole in Form von Warnhinweisen verwiesen.

|   | X          | Elektrogeräte, die mit diesem Symbol gekennzeichnet sind, dürfen in der Europäischen Union nicht als Haushaltsabfall oder in öffentlichen Abfallentsorgungssystemen entsorgt werden. Altgeräte können ohne zusätzliche Kosten für den Verbraucher an den Hersteller für die Entsorgung zurückgegeben werden. |
|---|------------|----------------------------------------------------------------------------------------------------|
| 4 | <b>1</b> 5 | Produkte, die mit diesem Symbol gekennzeichnet sind, enthalten toxische oder gefährliche Substanzen oder Elemente. Die Ziffer in diesem Symbol gibt den Umweltschutzzeitraum in Jahren an.                                                                                                    |

Dieses Zubehör (Art.-Nr. LZE142) wird verwendet, um überschüssige Probe aus dem Becherglas zu entfernen, um das Probenvolumen vor der Titration zu kontrollieren. Die Einlass- und Auslassschläuche sind an der Pumpe vorinstalliert. Stellen Sie sicher, dass der Schlauch vom **Auslass** der Pumpe in ein entsprechendes Gefäß läuft. An den **Einlass**-schläuchen, über die die Flüssigkeit aus dem Becher entnommen wird, wird eine blaue Markierung befestigt.

Informationen zum Einbau der Pumpe finden Sie in den folgenden illustrierten Schritten. Überprüfen Sie nach der Installation, ob die Pumpe und Schläuche korrekt installiert sind. Wählen Sie dazu am Hauptbildschirm des Geräts Pump activationMaintenance > Pump activation (Wartung> Pumpenaktivierung) (siehe ).Pump activation (Pumpe einschalten) auf Seite 39

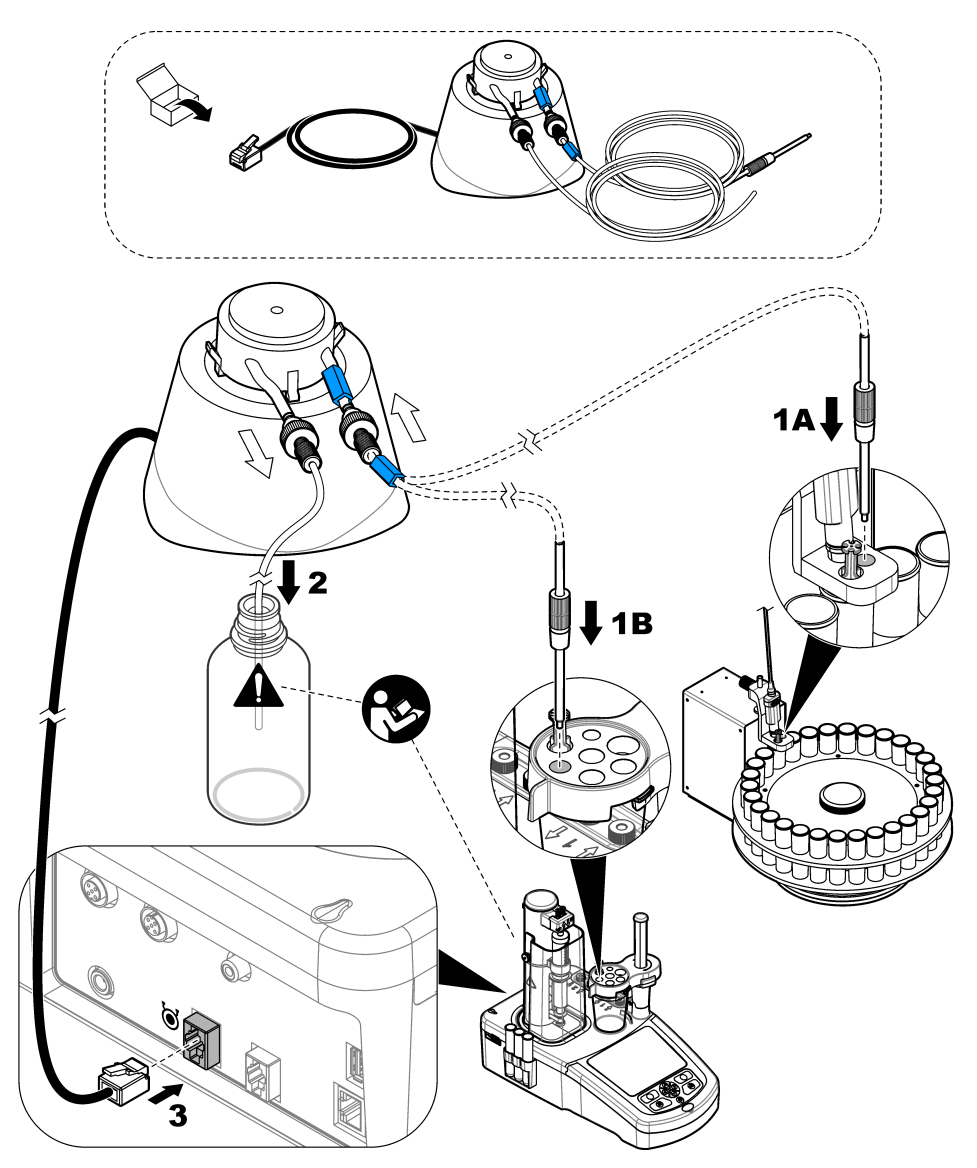

Schrauben Sie zum Einstellen der Schlauchhöhe in der Probe die Spitze der Armatur ab, und schieben Sie das Metallrohr nach oben oder unten auf die gewünschte Höhe, bevor Sie die Armatur wieder festziehen. Siehe Abbildung 5.

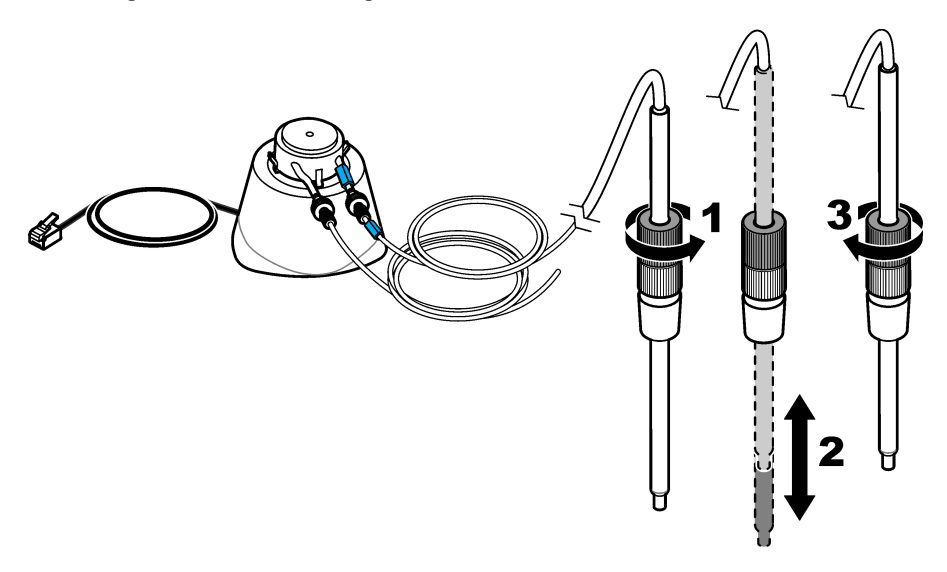

#### 4.2 Externen Propeller installieren

Dieses Zusatzgerät (Teilenr. LZE143) wird alternativ zum Standard Magnetstäbchen für dickflüssigere Proben verwendet.

- 1. Installieren Sie den Propeller in den Schlitz in der Mitte des Sensorhalters.
- 2. Rührer auf der Geräterückseite an externen Rühreranschluss anschließen (siehe Anschlüsse des Instruments auf Seite 6).
- Wählen Sie am Hauptbildschirm "Settings" > "Options" (Einstellungen > Optionen). Stellen Sie die Option "Propeller Stirrer" (Propellerrührwerk) ein.

Hinweis: Drücken Sie die Aufwärts- und Abwärtspfeiltasten, um die Option zu markieren. Drücken Sie den Pfeil nach links, um die Option ein- oder auszuschalten, und drücken Sie dann zur Bestätigung **Done** (Fertig).

#### 4.3 Waage installieren

Mit diesem Zubehör werden automatisch genaue Gewichtsangaben an das Gerät gesendet. Die Waage ist eine Laborwaage, und sie verwendet das RS232-Kommunikationsprotokoll ohne Flusssteuerung. Wenn eine Waage angeschlossen ist, zeigt zum Abschluss einer Titration das Fenster, in dem Benutzer ein Gewicht eingeben können, den Wert der Waage an. Die Waage sendet das Gewicht und die Einheit automatisch in Textformat an das Gerät:

- Die Meldungen enden mit <LF>, <CR> oder <LF+CR>.
- Der numerische Wert des Gewichts muss vor der Gewichtseinheit übertragen werden.
- · Erlaubte Gewichtseinheiten sind g, mg und kg.
- · Die Gewichtseinheit definiert das Ende der vom Gerät verwendeten Datenfolge.
- · Leerzeichen werden ignoriert.
- 1. Stellen Sie die RS232-Parameter der Waage auf:
  - 9600 Baud
  - Ohne Parität
  - Kein Handshake
  - 8 Datenbits

- 1 Stopp-Bit
- 2. Schließen Sie die Waage mit einem geeigneten Kabel an die serielle Schnittstelle auf der Rückseite des Gerätes (siehe Anschlüsse des Instruments auf Seite 6) an.
- Wählen Sie auf dem Startbildschirm Settings > Options (Einstellungen > Optionen), und stellen Sie sicher, dass die Option Balance (Waage) aktiviert ist.

### 4.4 PC Software installieren

Die optionale PC Software ist mit der TitraLab<sup>®</sup> Arbeitsstation über ein Ethernet Netzwerk verbunden. Die Software kann verwendet werden, um:

- Start und Stopp der Analyse einer TitraLab<sup>®</sup> Arbeitsstation zu kontrollieren.
- einen Probenwechsler zum Start und Stopp der Analyse zu kontrollieren
- die Waage für genauestes Abwiegen der Probe zu kontrollieren
- die Laufzeitdaten direkt von der Arbeitsstation anzuzeigen
- lokal oder auf einem Server gespeicherte Daten zu verwalten (Suche, Vergleich, Löschen, Drucken usw.)
- Daten in Dateien zu exportieren zur Verwendung in anderen Softwareanwendungen

Vollständige Produktunterlagen und Online-Hilfe sind mit der Software erhältlich

#### 4.5 Installieren des Spritzenprüfungs-Kits

Das optionale Spritzenprüfungs-Kit ermöglicht die Überprüfung des Abgabesystems basierend auf dem Standard ISO 8655. Beim Test werden verschiedene Flüssigkeitsvolumina in ein Gefäß auf einer Waage hinzugefügt. Die Gewichte werden zur Berechnung des hinzugefügten tatsächlichen Volumens verwendet. Das tatsächliche Volumen wird mit dem Nennvolumen verglichen. Die Ergebnisse werden zur Berechnung des Fehlers im hinzugefügten Volumen und der Spritzengenauigkeit verwendet. Es stehen drei Überprüfungsmodi zur Verfügung:

- Vollautomatisch: Die Waage ist an das Gerät angeschlossen. Das System führt das Hinzufügen durch und berechnet die Ergebnisse.
- Teilweise automatisch: Die Waage ist nicht an das Gerät angeschlossen. Der Benutzer führt die Messung mit der Waage durch, und das System berechnet die Ergebnisse.
- Nur Abgabe: Das System führt nur das Hinzufügen durch. Der Benutzer führt die Messung mit der Waage durch und berechnet die Ergebnisse.

Das Spritzenprüfungs-Kit enthält alle erforderlichen Teile: Ausgießerspitzen, Röhrchen, Spritzenhalter, Pipettenhalter, Stativ, Softwareschlüssel und Etikett mit der Lizenznummer. Achten Sie darauf, dass Sie das Etikett mit der Lizenznummer aufbewahren. Ein Lizenzschlüssel ist erforderlich, um die Option der Spritzenprüfung auf dem Gerät zu aktivieren. Wenn die Option zum ersten Mal ausgewählt wird, zeigt das Gerät die MAC-Adresse und die Firmware-Version an. Senden Sie die MAC-Adresse, die Firmware-Version und die Lizenznummer an den Hersteller oder einen Vertriebsmitarbeiter, um den Lizenzschlüssel zu erhalten.

Hinweis: Der Lizenzschlüssel ist nur erforderlich, wenn die Option zum ersten Mal ausgewählt wird.

#### Erforderliche Artikel:

- Analysewaage mit einer Auflösung von 0,1 mg, einer Wiederholbarkeit von 0,2 mg und einer Unsicherheit 0,2 mg
- Temperatursensor
- Entionisiertes Wasser der "Qualität 3" (ISO 3696)

Bereiten Sie das Spritzenprüfungs-Kit wie folgt vor:

- 1. Stellen Sie einen leeren Becher auf die Waage. Berücksichtigen Sie die folgenden bebilderten Schritte.
- 2. Für den vollautomatischen Modus muss die Waage an das Gerät angeschlossen werden.
- Bringen Sie das Stativ in der N\u00e4he der Waage an. Setzen Sie den Pipettenspitzen-Adapter \u00fcber den Becher auf die Waage.

- 4. Schließen Sie den Schlauch vom Pipettenhalter an den Spritzenauslass an.
- 5. Schließen Sie den Schlauch von der Wasserflasche an den Spritzeneinlass an.
- 6. Geben Sie auf dem Gerät die Temperatur manuell ein. Alternativ können Sie einen Temperatursensor an die Wasserflasche anbringen und anschließen, um die Temperatur automatisch zu erhalten.

**Hinweis:** Die Temperatureinstellung ist für die vollautomatischen und teilweise automatischen Modi erforderlich. Im Modus "Nur Abgabe" wird die Temperatur nicht angepasst.

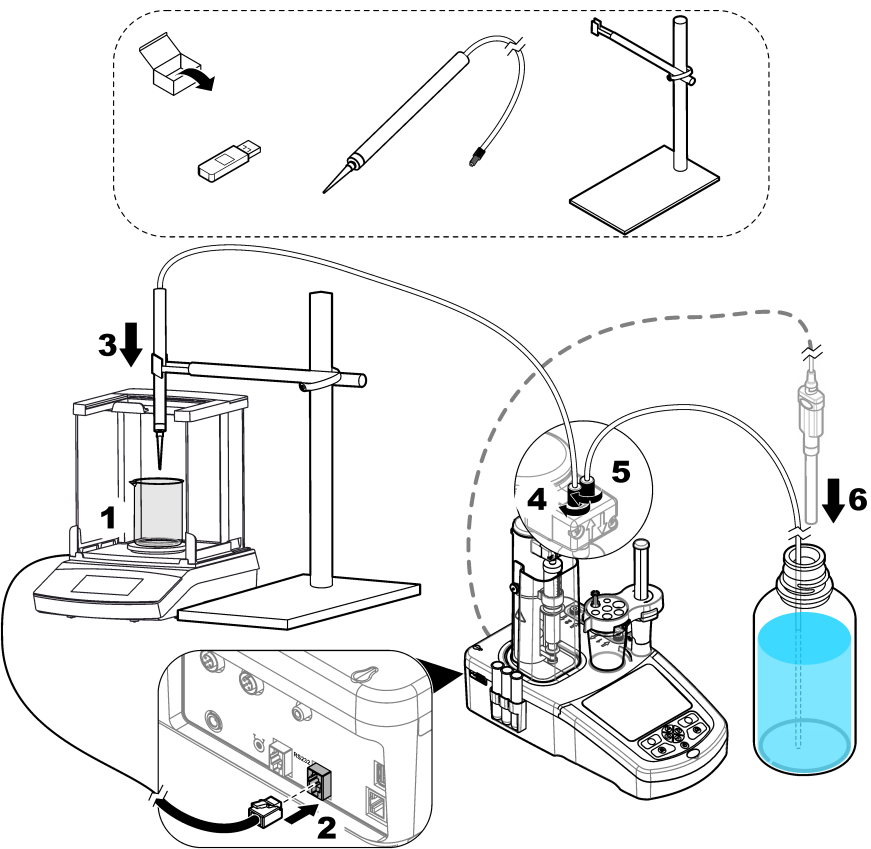

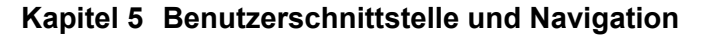

5.1 Tastenfeld

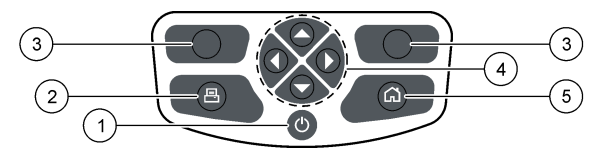

| 1 Ein-/Aus-Taste | 3 Auswahltasten     | 5 Startseite Taste |
|------------------|---------------------|--------------------|
| 2 Drucker        | 4 Navigationstasten |                    |

| Taste                              | Beschreibung                                                                                                    |
|------------------------------------|----------------------------------------------------------------------------------------------------|
| Ein-/Aus-Taste                     | Schaltet das Gerät ein bzw. aus. Halten Sie die Taste 2 Sekunden gedrückt, um das Gerät auszuschalten.                                                                                                    |
| Drucker                            | Die Druckertaste funktioniert nur, wenn ein Drucker an das Instrument angeschlossen<br>wurde. Bei Drücken dieser Taste werden die aktuell auf dem Display angezeigten<br>Daten zu einem angeschlossenen Drucker versendet. Kann die aktuelle Anzeige nicht<br>gedruckt werden, ertönt ein Signal. Eine Graphik wird automatisch am Ende der<br>Messung gedruckt, wenn die Option ( <b>Settings &gt; Options</b> (Einstellungen > Optionen))<br>ausgewählt ist. |
| Auswahltasten<br>(kontextabhängig) | Verwendet die ausgewählten, in der Fußleiste angezeigten Optionen. Die verfügbaren<br>Optionen können auf den aktuellen Vorgang angewendet werden (z.B. Kalibrierung,<br>Messung usw. ).                                                                                                    |
| Navigationstasten                  | Mit dieser Taste können Sie durch Menüs und Daten scrollen, Kontrollkästchen aktivieren bzw. deaktivieren und Optionen für die Spritze und die Pumpe einstellen.                                                                                                    |
| Startseite                         | Drücken Sie diese Taste, um direkt zum Hauptbildschirm zu gelangen. Ist die Taste deaktiviert, ertönt ein Signal (z.B. während einer Kalibrierung oder Messung).                                                                                                    |

### 5.2 Hauptbildschirmanzeige

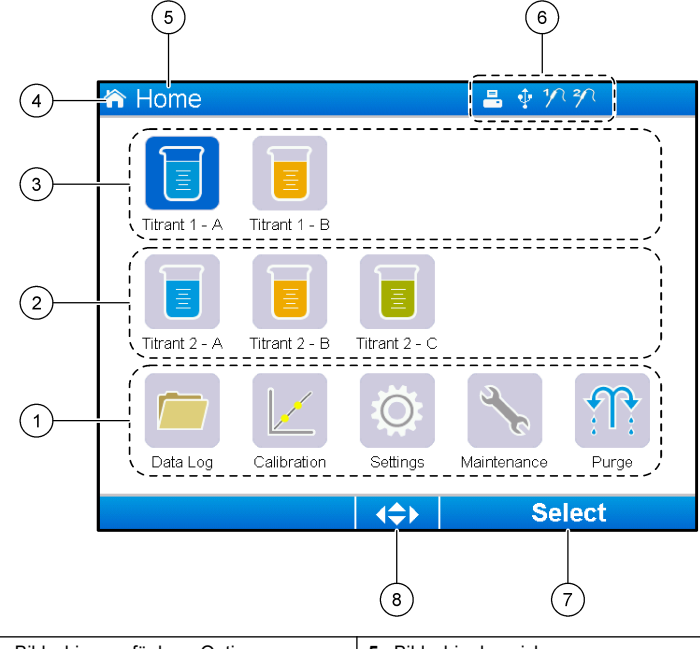

| 1 | Auf diesem Bildschirm verfügbare Optionen                                    | 5 | Bildschirmbezeichnung                                   |
|---|------------------------------------------------------------------------------|---|---------------------------------------------------------|
| 2 | Sind zwei Spritzen installiert, werden Anwendungen für 2 Spritzen angezeigt. | 6 | Informationssymbole (siehe Tabelle 3)                   |
| 3 | Anwendungen für Spritze 1                                                    | 7 | Option verfügbar bei Drücken der Auswahltasten<br>unten |
| 4 | Bildschirmsymbol                                                             | 8 | Pfeiltasten auf dem Bildschirm verfügbar                |

Tabelle 3 zeigt die Informationssymbole, die in der Kopfleiste angezeigt werden können.

#### Tabelle 3 Informationssymbole

| Symbol | Beschreibung                                                                                                    |
|--------|----------------------------------------------------------------------------------------------------|
|        | Ein Drucker ist mit dem Gerät verbunden                                                                                                  |
| Ŷ      | Ein USB-Stick ist mit dem Gerät verbunden                                                                                                |
| 1/2    | Ein Sensor ist am Sensor-Anschluss 1 verbunden                                                                                           |
| 2/7    | Ein Sensor ist am Sensor-Anschluss 2 verbunden                                                                                           |
| R      | Das Datenverzeichnis ist voll Siehe Datenaufzeichnung verwalten auf Seite 35 bzgl. verfügbarer Optionen, um die Datendatei zu verwalten. |
| £      | Über die PC Software läuft eine Messung. Die Tastatur ist gesperrt.                                                                      |

### 5.3 Menüstruktur

Die drei Hauptmenüs werden in Tabelle 4, Tabelle 5 und Tabelle 6 angezeigt.

| Option                     | Beschreibung                                                |
|----------------------------|-------------------------------------------------------------|
| Data log (Datenprotokoll)  | Datenprotokolldatei verwalten                               |
| Calibration (Kalibrierung) | Kalibrierverfahren für Elektrode und Titriermittel          |
| Setting (Einstellungen)    | Siehe Tabelleneintrag unten                                 |
| Maintenance (Wartung)      | Siehe Tabelleneintrag unten                                 |
| Purge (Spülen)             | Luft aus der Spritze und aus den Pumpenschläuchen entfernen |

#### Tabelle 4 Hauptmenü

#### Tabelle 5 Einstellungsmenü

| Option                                            | Beschreibung                                                             |  |
|---------------------------------------------------|--------------------------------------------------------------------------|--|
| Applications (Anwendungen)                        | Die installierten Anwendungen verwalten                                  |  |
| Operators (Benutzer)                              | Die Gerätebenutzer einrichten und verwalten                              |  |
| Date & Time (Datum + Uhrzeit)                     | Datum und Uhrzeit einrichten                                             |  |
| Brightness (Helligkeit)                           | Anzeigekontrast einstellen                                               |  |
| Sounds (Töne)                                     | Ton für bestimmte Operationen ein- und<br>ausschalten                    |  |
| Language (Sprache)                                | Sprache einstellen                                                       |  |
| Network (Netzwerk)                                | Dem Gerät einen Namen geben                                              |  |
| Legacy settings (Legacy-Einstellungen)            | Die Legacy-Sensordaten spezifizieren                                     |  |
| Info (Systeminformationen)                        | Informationen über das Gerät und die<br>angeschlossene Hardware anzeigen |  |
| Restore Defaults (Standardwerte wiederherstellen) | Das Instrument auf die Standardeinstellungen<br>zurücksetzen             |  |
| Options (Optionen)                                | Die Betriebsparameter einstellen                                         |  |
| Security (Sicherheit)                             | Passwort ändern und angeben, welche Optionen<br>passwortgeschützt sind   |  |

#### Tabelle 6 Wartungsmenü

| Option                                                    | Beschreibung                                                                                              |
|-----------------------------------------------------------|----------------------------------------------------------------------------------------------------|
| Syringe activation (Spritze einschalten)                  | Sicherstellen, dass die Spritze korrekt funktioniert                                                      |
| Pump activation (Pumpe einschalten)                       | Sicherstellen, dass die Pumpe korrekt funktioniert                                                        |
| Stirring activation (Rührwerk aktivieren)                 | Sicherstellen, dass der Rührer korrekt funktioniert                                                       |
| Live measure (Direktmessung)                              | Schnelle Prüfung von Messdaten für die<br>angeschlossenen Sensoren. Nicht für alle Sensoren<br>verfügbar. |
| Syringe management (Spritze verwalten)                    | Die Spritze ersetzen oder das Spritzenvolumen<br>ändern                                                   |
| Pump cassette replacement<br>(Pumpenkassette austauschen) | Die Pumpenkassette für installierte Pumpen ersetzen                                                       |
| Reagent replacement (Reagenz austauschen)                 | Verwenden Sie diese Option beim Austausch von<br>Reagenzien.                                              |
| Maintenance schedule (Wartungsplan)                       | Wartungsaufgaben verwalten                                                                                |
| Maintenance summary (Wartungsübersicht)                   | Die Anzahl der verbleibenden Tage bei den<br>angegebenen Geräten bis zur nächsten Wartung<br>anzeigen.    |
| Syringe verification (Spritzenprüfung)                    | Wenn diese Option aktiviert ist, wird die<br>Spritzenprüfung gestartet.                                   |

### Kapitel 6 Inbetriebnahme

### **AVORSICHT**

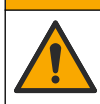

Gefahr durch Kontakt mit Chemikalien. Halten Sie sich an die Sicherheitsmaßnahmen im Labor, und tragen Sie Schutzkleidung entsprechend den Chemikalien, mit denen Sie arbeiten. Beachten Sie die Sicherheitsprotokolle in den aktuellen Materialsicherheitsdatenblättern (MSDS/SDB).

### **AVORSICHT**

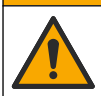

Gefahr durch Kontakt mit Chemikalien. Entsorgen Sie Chemikalien und Abfälle gemäß lokalen, regionalen und nationalen Vorschriften.

### **AVORSICHT**

Verletzungsgefahr. Verwenden Sie das Gerät niemals ohne die korrekt montierte Schutzabdeckung der Spritze.

#### 6.1 Instrument konfigurieren

- 1. Wählen Sie vom Hauptbildschirm **Settings** (Einstellungen). Siehe auch Menüstruktur auf Seite 24.
- 2. Wählen Sie eine Option und drücken Sie dann Select (Auswählen).

| Option                                                  | Beschreibung                                                                                                    |  |
|---------------------------------------------------------|----------------------------------------------------------------------------------------------------|--|
| Applications<br>(Anwendungen)                           | Anwendungsdaten werden geändert (siehe Anwendungseinstellungen ändern<br>auf Seite 34), kopiert, exportiert und gelöscht. Achten Sie darauf, dass die<br>Vervielfältigungsfunktion nicht mehr als fünf Anwendungen für jede installierte<br>Spritze erstellt.                                                                                                    |  |
| Operators (Benutzer)                                    | Fügt neue Benutzer hinzu und ändert oder löscht Benutzer.                                                                                                    |  |
| Date + Time (Datum +<br>Uhrzeit)                        | Stellt den Tag und die Uhrzeit ein.                                                                                                    |  |
| Brightness (Helligkeit)                                 | Stellt die Helligkeit des Displays ein.                                                                                                    |  |
| Sounds (Töne)                                           | Stellt die Optionen für die Töne ein.                                                                                                    |  |
| Language (Sprache)                                      | Stellt die Sprache ein.                                                                                                    |  |
| Network (Netzwerk)                                      | Geben Sie dem Instrument einen Namen. Dieser Name wird für den<br>Anschluss des Instruments an einen PC verwendet. Ist ein Drucker<br>angeschlossen, wird er auf den Ausgängen zu weiterer Hardware angezeigt.<br>Starten Sie das Instrument neu, wenn der Name geändert wurde.                                                                                                    |  |
| Legacy settings (Legacy-<br>Einstellungen)              | Geben Sie bei der Verwendung des Legacy-Adapters die Sensordaten ein.                                                                                                    |  |
| Info (Systeminformationen)                              | Zeigt Informationen über das Instrument und die angeschlossene Hardware an.                                                                                                    |  |
| Restore Defaults<br>(Standardwerte<br>wiederherstellen) | <ul> <li>Setzt das Instrument auf die Standardeinstellungen zurück. Die wiederhergestellten Einstellungen sind:</li> <li>Die Sprache wird auf Englisch eingestellt</li> <li>Der gesamte Passwortschutz wird entfernt</li> <li>Das Sicherheitspasswort wird auf 0000 gesetzt</li> <li>Kein Ton bei: Tastendruck, Informationen und Analyseergebnisse OK</li> <li>Ton bei: Instrument betriebsbereit, Instrument ausschalten, Fehler und Analyseergebnisse nicht OK</li> <li>Die Anwendungsparameteransicht wird in den Standardmodus gesetzt</li> <li>Die Spritze wird entleert, wenn das Gerät ausgeschaltet wird</li> <li>Die Temperaturanzeige wird auf °C gesetzt</li> <li>Kein Ausdruck der Messkurve</li> <li>Kein Ausdruck der Derivativenkurven</li> <li>Es ist keine Waage angeschlossen</li> <li>Es ist keine Propellerrührwerk angeschlossen.</li> <li>Das Standardrühren ist auf 10 % gesetzt</li> <li>Der Benutzer ist auf. Standardreberutzer" eingestellt</li> </ul> |  |

| Option             | Beschreibung                                                                                                    |
|--------------------|----------------------------------------------------------------------------------------------------|
| Options (Optionen) | Konfiguriert die folgenden Optionen:                                                                                                    |
|                    | <ul> <li>Setzt die Anwendungsparameteransicht in den Expert- oder<br/>Standardmodus</li> </ul>                                                                                                    |
|                    | <ul> <li>Wenn das Instrument ausgeschaltet ist, wird die Spritze in die<br/>Titrationsflasche entleert</li> </ul>                                                                                                    |
|                    | Ändert die Einheit für die Temperaturanzeige                                                                                                    |
|                    | <ul> <li>Druckt die Mess- und Derivatenkurve aus, wenn ein Drucker<br/>angeschlossen wurde</li> </ul>                                                                                                    |
|                    | Gibt an, ob eine Waage angeschlossen ist                                                                                                    |
|                    | Gibt an, ob ein Propellerrührwerk angeschlossen wurde.                                                                                                    |
|                    | Hinweis: Wird das Gerät angestellt, steht die Parameterübersicht der<br>Anwendung immer auf Standardmodus. Änderungen an den<br>Anwendungsdaten mit Gerät im Expert-Modus bleiben erhalten.                                                                                                    |
| Sicherheit         | Ändern Sie das Passwort. Legen Sie fest, welche dieser Optionen durch ein Passwort geschützt sind:                                                                                                    |
|                    | <ul> <li>Settings (all items except Info) (Einstellungen (alle Optionen außer Info))</li> <li>Maintenance schedule and summary (Wartungsplan und<br/>Zusammenfassung)</li> <li>Delete data log (Messwerterfassung löschen)</li> <li>Export data log (Messwerte exportieren)</li> <li>Electrode calibration (Elektrodenkalibrierung)</li> <li>Titrant calibration (Titriermittelkalibrierung)</li> <li>Sample volume calibration (Probenvolumenkalibrierung)</li> <li>Stringe vorification tot (Stritzopprifilmentest)</li> </ul> |
|                    | Syringe verification test (Spritzenprutungstest)                                                                                                    |

3. Drücken Sie Back (Zurück).

#### 6.2 Anwendungen installieren

Verwenden Sie den beiliegenden USB-Speicherstick für die Installation der Anwendungen. Das Instrument kann für jede installierte Spritze maximal fünf Anwendungen installieren. Bei zwei installierten Spritzen bezieht sich die installierte Anwendung in der ersten Displayzeile auf die erste Spritze und die installierte Anwendung in der zweiten Zeile auf die zweite Spritze.

Beziehen Sie sich auf den Abschnitt Fehlerbehebung auf Seite 43, wenn Fehler auftreten.

- 1. Wählen Sie Home (Startseite), um zum Hauptmenü zurückzukehren.
- Schließen Sie den USB-Speicherstick an den seitlichen USB-Anschluss des Instruments an. Die auf dem USB-Speicherstick gespeicherten Anwendungen werden jetzt angezeigt.
- Wählen Sie mit den Pfeiltasten die Anwendung aus, die installiert werden soll. Verwenden Sie f
  ür die Auswahl die rechte oder linke Pfeiltaste. Wiederholen Sie diesen Schritt, um eine weitere Anwendungen auszuw
  ählen.
- 4. Drücken Sie anschließend Import (Importieren), um die ausgewählten Anwendungen zu installieren.
- Drücken Sie OK, um die Installation abzuschließen. Die installierten Anwendungen werden auf dem Hauptbildschirm angezeigt.
   Hinweis: Um weitere Anwendungen zu installieren, drücken Sie Home, um zum Hauptbildschirm zu gelangen, entferen Sie dann den USB-Stick und schließen Sie ihn erneut an

### 6.3 Instrument für die Messung vorbereiten

- 1. Wählen Sie vom Hauptbildschirm **Purge** (Spülen). Alle angeschlossenen Dosiereinheiten werden angezeigt.
- 2. Wählen Sie All elements (Alle Elemente), damit alle angeschlossenen Geräte gespült werden, oder wählen Sie eine Dosiereinheit für die Spülung aus. Drücken Sie Select (Auswählen). Die Luft wirdaus der Dosiereinheit entfernt und sie wird mit der Flüssigkeit aus der Flasche befüllt.
- 3. Drücken Sie nach Abschluss des Vorgangs OK.
- 4. Die Dosiereinheit muss frei von Luftblasen sein. Wiederholen Sie Schritt 2, wenn noch Luftblasen in der Dosiereinheit sind.
- 5. Wählen Sie die nächste Dosiereinheit für die Spülung aus, wenn zuvor einzelne Dosiereinheiten ausgewählt wurden.
- Drücken Sie Exit (Verlassen), wenn alle Schläuche mit Reagenz befüllt wurden und die Dosiereinheit luftblasenfrei ist.

Hinweis: Wenige kleine Luftblasen auf der Innenseite oder auf dem Kolben der Spritze haben keinen Einfluss auf die Leistungen des Instruments und müssen deshalb nicht entfernt werden.

### Kapitel 7 Standardfunktionen

### A VORSICHT

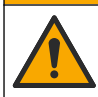

Mehrere Gefahren. Nur qualifiziertes Personal sollte die in diesem Kapitel des Dokuments beschriebenen Aufgaben durchführen.

### A VORSICHT

Gefahr durch Kontakt mit Chemikalien. Halten Sie sich an die Sicherheitsmaßnahmen im Labor, und tragen Sie Schutzkleidung entsprechend den Chemikalien, mit denen Sie arbeiten. Beachten Sie die Sicherheitsprotokolle in den aktuellen Materialsicherheitsdatenblättern (MSDS/SDB).

### **AVORSICHT**

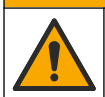

Gefahr durch Kontakt mit Chemikalien. Entsorgen Sie Chemikalien und Abfälle gemäß lokalen, regionalen und nationalen Vorschriften.

#### **AVORSICHT**

Verletzungsgefahr. Verwenden Sie das Gerät niemals ohne die korrekt montierte Schutzabdeckung der Spritze.

#### **A**VORSICHT

Gefahr von Kontakt mit Chemikalien. Den Rührstab niemals vor Abschluss der Titration aus dem Becher entfernen.

### 7.1 Kalibrierung

#### 7.1.1 Sensor kalibrieren

- 1. Wählen Sie auf dem Hauptbildschirm **Calibration** (Kalibrierung), dann drücken Sie **Electrode calibration** (Elektrodenkalibrierung).
- 2. Sind mehrere Sensoren installiert, scrollen Sie über die Pfeiltasten und markieren Sie den gewünschten Sensor, dann **Select** (Auswählen) drücken.
- Beinhalten mehrere Anwendungen Kalibrierungsparameter f
  ür einen Sensor, scrollen Sie 
  über die Pfeiltasten und markieren Sie die gew
  ünschte Anwendung, dann Select (Auswahl) dr
  ücken. Die Informationen zur Kalibierung werden auf dem Display angezeigt.

4. Wählen Sie das entsprechende Symbol, um mehr Informationen abzufragen oder einen Wert zu ändern.

| Option               | Beschreibung                                                              |
|----------------------|---------------------------------------------------------------------------|
| Elektrode            | Zeigt weitere Informationen über den Sensor an.                           |
| Operator (Benutzer)  | Ändert die Benutzer-ID. Auswahl aus einer Liste einsetzbarer Benutzer.    |
| Puffer oder Standard | Zeigt mehr Informationen über die Puffereinstellung oder den Standard an. |

- Folgen Sie den Anweisungen, die auf dem Display angezeigt werden. Drücken Sie anschließend Start, um die Kalibrierung zu starten. Auf dem Display werden Kalibrierungsdaten angezeigt.
- Die Standard-Rührgeschwindigkeit kann mit den Auf- und Abwärtspfeiltasten erhöht bzw. reduziert werden.
   Hinweis: Diese Einstellung gilt nur für den laufenden Vorgang. Die Standardrührgeschwindigkeit für die Kalibrierung wird nicht geändert.
- 7. Wählen Sie **Stop**, um die Kalibrierung anzuhalten. Ergebnisse werden von den verfügbaren Kalibrierungsdaten berechnet, bevor **Stop** ausgewählt wurde.
- 8. Nur für pH-Sensoren:

| Option    | Beschreibung                                                                                                    |
|-----------|----------------------------------------------------------------------------------------------------|
| Ja        | Fortfahren mit der nächsten Kalibrierungspufferlösung in der Sequenz.                                                       |
| Nein      | Kalibrierung stoppen. Die Kalibrierung kann noch verwertet werden, wenn wenigstens eine Pufferkalibrierung erfolgreich war. |
| lst die K | alibrierung abgeschlossen, drücken Sie die links-rechts-Pfeiltasten, um die                                                 |

- **9.** Ist die Kalibrierung abgeschlossen, drücken Sie die links-rechts-Pfeiltasten, um die verschiedenen Messansichten zu sehen.
- 10. Drücken Sie Reject (Verwerfen) oder Validate (Validieren).

| Option             | Beschreibung                                                                                                    |
|--------------------|----------------------------------------------------------------------------------------------------|
| Reject (Verwerfen) | Drücken Sie <b>Cancel</b> (Löschen), um zum Ergebnisbildschirm zu gelangen oder <b>Confirm</b> (Bestätigen), um die Kalibrierung zu verwerfen und Standardwerte oder frühere Kalibrierungswerte zu verwenden. |

Validate (Validieren) Die Kalibrierung wird angenommen und die neuen Werte werden gespeichert.

#### 7.1.2 Titrationsmittel kalibrieren

- 1. Wählen Sie vom Hauptbildschirm **Calibration** (Kalibrierung), dann drücken Sie **Titrant** calibration (Kalibrierung Titriermittel).
- Sind mehrere Titriermittel vorhanden, scrollen Sie über die Pfeiltasten und markieren Sie das gewünschte Titriermittel und drücken Sie dann Select (Auswählen).
- 3. Enthält mehr als eine Anwendung eine Titriermittel-Kalibrierung, scrollen Sie über die Pfeiltasten, und markieren Sie die gewünschte Anwendung. Drücken Sie dann **Select** (Auswählen).

| Option              | Beschreibung                                                           |
|---------------------|------------------------------------------------------------------------|
| Information         | Zeigt weitere Informationen zur Kalibrierung an.                       |
| Operator (Benutzer) | Ändert die Benutzer-ID. Auswahl aus einer Liste einsetzbarer Benutzer. |

- Füllen Sie den Becher mit der empfohlenen Standardmenge, die auf dem Display angezeigt wird. Fügen Sie falls nötig mehr Lösungsmittel wie im Anwendungshinweis angegeben hinzu, bis der Sensor korrekt in der Probe installiert ist,
- 6. Legen Sie jetzt vorsichtig einen Rührmagneten in den Becher. Achten Sie darauf, dass keine Flüssigkeit verschüttet wird.
- 7. Befestigen Sie den Becher an dem Sensorhalter.

- 8. Achten Sie darauf, dass das Symbol am unteren Rand des Displays markiert ist. Folgen Sie den Anweisungen, die neben dem Symbol angezeigt werden. Beziehen Sie sich auf den Abschnitt Schließen Sie den Sensor an. auf Seite 14, um sicherzugehen, dass Schläuche und Sensor korrekt angeschlossen wurden.
- 9. Drücken Sie auf Start, um die Kalibrierung zu starten. Auf dem Display werden Kalibrierungsdaten angezeigt.
- **10.** Die Standard-Rührgeschwindigkeit kann mit den Auf- und Abwärtspfeiltasten erhöht bzw. reduziert werden.

**Hinweis:** Diese Einstellung gilt nur für den laufenden Vorgang. Die Standardrührgeschwindigkeit der Anwendung wird nicht geändert.

**11.** Zwei Optionen stehen während des Vorgangs zur Verfügung:

| Option       | Beschreibung                                                                                                    |
|--------------|----------------------------------------------------------------------------------------------------|
| Stop         | Kalibrierung wird abgebrochen, es werden keine Ergebnisse berechnet. Wird dieses<br>Funktion während der Option <b>Replicate Sample</b> (Probenwiederholung) ausgewählt, gehen<br>alle Daten der Serie verloren. |
| Überspringen | Stoppt den laufenden Vorgang und geht direkt zum nächsten Schritt über. Ergebnisse                                                                                                    |

- werden aus den verfugbaren Kalibrierungsdaten berechnet, bevor Skip (Überspringen) ausgewählt wird. Mit Verwendung dieser Option können die Ergebnisse ungenauer werden.
- 12. Drücken Sie Reject (Verwerfen) oder Continue (Fortfahren).

| Option                   | Beschreibung                                                                                                    |
|--------------------------|----------------------------------------------------------------------------------------------------|
| Reject<br>(Verwerfen)    | Kalibrierung wird verworfen. Wählen Sie <b>Cancel (Löschen)</b> , um zum Ergebnisbildschirm<br>zu gelangen oder <b>Confirm (Bestätigen)</b> , um die Kalibrierung zu verwerfen. Handelt es<br>sich um die erste Kalibrierung, wählen Sie <b>Confirn</b> (Bestätigen), um die Kalibrierung zu<br>verwerfen und die Standardwerte oder frühere Kalibrierungswerte zu verwenden. Handelt<br>es sich um eine Kalibrierung bzgl. <b>Replicate Standard</b> (Standardwiederholung), wählen<br>Sie <b>Confirm</b> (Bestätigen), um nur die laufende Kalibrierung der Serie zu verwerfen. |
| Continue<br>(Fortfahren) | <ul> <li>Wählen Sie ein der folgenden Optionen:</li> <li>Replicate Standard (Standardwiederholung): Kalibrierung mit denselben<br/>Standardwerten wiederholen.</li> <li>Save &amp; Exit (Speichern &amp; Verlassen): Kalibrierungsergebnisse speichern und<br/>Kalibrierungsvorgang verlassen</li> </ul>                                                                                                    |
|                          | Reject & Exit (Verwerfen & Verlassen): Kalibrierungsergebnisse verwerfen Standard-                                                                                                    |

oder vorherige Kalibrierungswerte verwenden und Kalibrierungsvorgang verlassen

#### 7.1.3 Automatische Level-Kalibrierung

Diese Option ist nur verfügbar, wenn mindestens eine installierte Software eine automatische Level-Kalibrierungsmethode enthält und die Methode auf aktiv gesetzt ist. Die Kalibrierung stellt sicher, dass das Probenvolumen in der Messzelle das gleiche ist wie vor der Titration.

Für dieses Verfahren muss eine externe Pumpe installiert sein.

- 1. Wählen Sie vom Hauptbildschirm **Calibration** (Kalibrierung), und drücken Sie dann **Autoleveling** calibration (Automatische Level-Kalibrierung).
- Enthält mehr als eine Anwendung eine automatische Level-Kalibrierung, scrollen Sie über die Pfeiltasten, und markieren Sie die gewünschte Anwendung. Drücken Sie dann Select (Auswählen).
- 3. Die Informationen zur Kalibierung werden auf dem Display angezeigt. Wählen Sie das entsprechende Symbol, um mehr Informationen abzufragen oder einen Wert zu ändern.

| Option              | Beschreibung                                                           |
|---------------------|------------------------------------------------------------------------|
| Information         | Zeigt weitere Informationen zur Kalibrierung an.                       |
| Operator (Benutzer) | Ändert die Benutzer-ID. Auswahl aus einer Liste einsetzbarer Benutzer. |

- 4. Stellen Sie sicher, dass die externe Pumpe und Schläuche korrekt installiert sind (siehe Externe Pumpe installieren auf Seite 17).
- 5. Stellen Sie sicher, dass der Sensor, die Röhrchen und der Rührstab richtig in einem leeren Becher wie für die Vorbereitung für eine Standardmessung installiert sind.
- 6. Messen Sie genau das notwendige Probenvolumen, und gießen Sie es in den leeren Becher.
- 7. Stellen Sie die Position des Schlauchs von der externen Pumpe (siehe Abbildung 5 auf Seite 20) so ein, dass er die Oberfläche der Flüssigkeit berührt. Geben Sie dann weiteres Probenmaterial hinzu, bis das Ende des Schlauchs 5 bis 10 mm in die Flüssigkeit eingetaucht ist.
- 8. Drücken Sie auf Start, um die Kalibrierung zu starten.
- Das Level-Verfahren beginnt, und die Probe wird f
  ür die vorgegebene Zeit entfernt. Stellen Sie sicher, dass diese Zeit f
  ür das Entfernen aller notwendigen Proben und f
  ür das Entfernen von Luft am Ende gro
  ß genug ist.
- 10. Die Titrationsmessung beginnt, nachdem das Level-Verfahren abgeschlossen ist. Die Standard-Rührgeschwindigkeit kann mit den Auf- und Abwärtspfeiltasten erhöht bzw. reduziert werden. *Hinweis:* Diese Einstellung gilt nur für den laufenden Vorgang. Die Standardrührgeschwindigkeit für die Kalibrierung wird nicht geändert.
- **11.** Zwei Optionen stehen während der Kalibrierung zur Verfügung:

| Option       | Beschreibung                                                                                                    |
|--------------|----------------------------------------------------------------------------------------------------|
| Stop         | Kalibrierung wird abgebrochen, es werden keine Ergebnisse berechnet. Wird diese Funktion während einer Kalibrierung bzgl. <b>Replicate Standard</b> (Standardwiederholung) ausgewählt, dann gehen alle Daten dieser Serie verloren. |
| Überspringen | Stoppt den laufenden Vorgang und geht direkt zum nächsten Schritt über. Ergebnisse werden aus den verfügbaren Daten berechnet bevor <b>Skip</b> (Überspringen) ausgewählt wurde.                                                    |

- 12. Ist die Kalibrierung abgeschlossen, drücken Sie die nach links oder rechts weisenden Pfeiltasten, um die verschiedenen Messansichten zu sehen. Titrationsergebnis ist das berechnete Probenvolumen.
- 13. Drücken Sie Reject (Verwerfen) oder Continue (Fortfahren).

| Option                   | Beschreibung                                                                                                    |
|--------------------------|----------------------------------------------------------------------------------------------------|
| Reject<br>(Verwerfen)    | Kalibrierung wird verworfen. Wählen Sie <b>Cancel (Löschen)</b> , um zum Ergebnisbildschirm<br>zu gelangen oder <b>Confirm (Bestätigen)</b> , um die Kalibrierung zu verwerfen. Handelt es<br>sich um die erste Kalibrierung, wählen Sie <b>Confirn</b> (Bestätigen), um die Kalibrierung zu<br>verwerfen und die Standardwerte oder frühere Kalibrierungswerte zu verwenden. Handelt<br>es sich um eine Kalibrierung bzgl. <b>Replicate Standard</b> (Standardwiederholung), wählen<br>Sie <b>Confirm</b> (Bestätigen), um nur die laufende Kalibrierung der Serie zu verwerfen. |
| Continue<br>(Fortfahren) | <ul> <li>Wählen Sie ein der folgenden Optionen:</li> <li>Replicate Standard (Stadardwiederholung): Erneute Kalibrierung mit der gleichen Probe</li> <li>Save &amp; Exit (Speichern &amp; Verlassen): Kalibrierungsergebnisse speichern und Kalibrierungsvorgang verlassen</li> <li>Reject &amp; Exit (Verwerfen &amp; Verlassen): Kalibrierungsergebnisse verwerfen, Standard-oder vorherige Kalibrierungswerte verwenden und Kalibrierungsvorrang verlassen</li> </ul>                                                                                                    |

14. Wenn die Kalibrierung erfolgreich war, wird das berechnete Probenvolumen in den Anwendungsparametern gespeichert. Dieser Wert wird in der Messstartansicht für diese Anwendung dargestellt und bei den nächsten Titrationsberechnungen der Anwendung verwendet.

### 7.2 Vorbereitung der Probe

Wenn diese Anwendung installiert ist (siehe Anwendungen installieren auf Seite 28), verwenden Sie sie, um eine oder mehrere Messproben vorzubereiten.

**Hinweis:** Ist die PC-Software installiert (siehe PC Software installieren auf Seite 21) und der Probenwechsler AS1000 angebracht, kann die Probenvorbereitung mit oder ohne Nivellierung durchgeführt werden. Wird die Probenvorbereitung jedoch ohne Software und Probenwechsler durchgeführt, muss die Nivellierung deaktiviert sein (Active = No (Aktiv = Nein)). Es empfiehlt sich, den jeweiligen "Anwendungshinweis" auf dem USB-Speicherstick zu lesen.

- 1. Wählen Sie vom Hauptbildschirm die Messanwendung, und drücken Sie dann Select (Auswählen).
- Stellen Sie sicher, dass das Reagenz zur Vorbereitung der Probe mit der richtigen Pumpe installiert ist.
   Hinweis: Die Anwendungsparameter können im Standard- oder Expert-Modus geändert werden. Siehe Anwendungseinstellungen ändern auf Seite 34.
- 3. Folgen Sie den Anweisungen auf dem Display.
- 4. Drücken Sie Next (Weiter), um weitere Proben vorzubereiten, oder Exit (Verlassen), um zum Hauptbildschirm zurückzukehren.

#### 7.3 Probenmessung durchführen

Verwenden Sie diese Option, um Probenmessungen mit einer der installierten Anwendungen durchzuführen.

- Wählen Sie vom Hauptbildschirm die Messanwendung und drücken Sie dann Select (Auswählen). Auf dem Display werden die Informationen über die Anwendung angezeigt.
- 2. Weitere Anweisungen lesen Sie bitte in dem jeweiligen "Anwendungshinweis" auf dem USB-Speicherstick.
- 3. Wählen Sie das entsprechende Symbol, um mehr Informationen abzufragen oder einen Wert zu ändern.

| Option                 | Beschreibung                                                                                                    |
|------------------------|----------------------------------------------------------------------------------------------------|
| Information            | Zeigt weitere Informationen zur Anwendung an.                                                                                                    |
| Operator<br>(Benutzer) | Ändert die Benutzer-ID. Auswahl aus einer Liste einsetzbarer Benutzer.                                                                                                    |
| Probe                  | Probenname: Ändert den spezifischen Probennamen.<br>Typ: Drücken Sie die links-rechts-Pfeiltasten und wählen Sie einen Probentyp für die<br>Messung aus (Sample (Probe), QC oder Define blank (Leerprobe definieren)). Wurde<br>Define blank (Leerprobe definieren) zuvor ausgewählt, sind zwei weitere Probentypen<br>verfügbar (QC with blank (QC mit Leerprobe) und Sample with blank (Probe mit<br>Leerprobe)). |

- 4. Füllen Sie den Becher mit der empfohlenen Probenmenge, die auf dem Display angezeigt wird. Fügen Sie falls nötig mehr Lösungsmittel wie im Anwendungshinweis angegeben hinzu, bis der Sensor korrekt in der Probe installiert ist,
- 6. Befestigen Sie den Becher an dem Sensprhalter.
- 7. Achten Sie darauf, dass das Symbol am unteren Rand des Displays markiert ist. Folgen Sie den Anweisungen, die neben dem Symbol angezeigt werden. Beziehen Sie sich auf den Abschnitt Schließen Sie den Sensor an. auf Seite 14, um sicherzugehen, dass Schläuche und Sensor korrekt angeschlossen wurden.
- 8. Drücken Sie Start, um die Messung zu starten. Auf dem Display werden jetzt die Messdaten angezeigt.
- Die Standard-Rührgeschwindigkeit kann mit den Auf- und Abwärtspfeiltasten erhöht bzw. reduziert werden.
   Hinweis: Diese Einstellung gilt nur für den laufenden Vorgang. Die Standardrührgeschwindigkeit der Anwendung wird nicht geändert.

#### 10. Zwei Optionen stehen während des Vorgangs zur Verfügung:

| Option       | Beschreibung                                                                                                    |
|--------------|----------------------------------------------------------------------------------------------------|
| Stop         | Verwirft die Messung, es werden keine Ergebnisse berechnet Wird dieses Funktion während der Option <b>Replicate Sample</b> (Probenwiederholung) ausgewählt, gehen alle Daten der Serie verloren. |
| Überspringen | Stoppt den laufenden Vorgang und geht direkt zum nächsten Schritt über. Ergebnisse                                                                                                    |

- werden aus den verfügbaren Messdaten berechnet bevor Skip (Überspringen) ausgewählt wurde. Mit Verwendung dieser Option können die Ergebnisse ungenauer werden.
- 11. Wählen Sie nach Abschluss der Messung mit den Pfeiltasten die verschiedenen Ansichtsmodi für die Messungen.
- 12. Drücken Sie Next (Nächste) für diese Optionen:

| Option                                   | Beschreibung                                                                                                    |
|------------------------------------------|----------------------------------------------------------------------------------------------------|
| Replicate Sample<br>(Probenwiederholung) | Wählen Sie diese Option, um die gleiche Titration mit derselben Probe<br>durchzuführen. Die Option wird verwendet, um die Reproduzierbarkeit durch<br>die nachfolgende Analyse mehrerer Teile derselben Probe zu prüfen. Am<br>Ende jeder Messung wird in einem Fenster der Durchschnittswert, die<br>Standardabweichung und die relative Standardabweichung angezeigt. |
| Neue Probe                               | Wählen Sie diese Option, um die gleiche Titration mit einer neuen Probe<br>durchzuführen. Jetzt werden Messungen für die Standardabweichung oder<br>die relative Standardabweichung durchgeführt.                                                                                                    |

13. Drücken Sie Exit (Verlassen), um zum Hauptbildschirm zu gelangen.

#### 7.4 Anwendungseinstellungen ändern

#### ACHTUNG

Die in dem Instrument installierten Anwendungen wurden werkseitig so eingestellt, dass ein optimale Messvorgang gewährleistet ist. Eine Veränderung der Standardparameter der Anwendungen wirkt sich auf den Messvorgang und die Messergebnisse aus. Nur gualifiziertes Personal darf diese Einstellungen ändern bzw. das Instrument im Expert-Modus verwenden. Beachten Sie den Anwendungshinweis, bevor Sie Parameter ändern.

#### ACHTUNG

Im Standardmodus können Parameter sicher geändert werden. Im Expert-Modus können Parameter nicht sicher geändert werden, weshalb die Anwendung möglicherweise nicht richtig ausgeführt wird.

In Anwendungsparameter ändern auf Seite 59 finden Sie eine Liste der Parameter, die im Standard- und Expert-Modus geändert werden können.

In Probenname auf Seite 34 finden Sie Sonderfunktionen für den Probennamen.

- 1. Wählen Sie vom Hauptbildschirm Settings (Einstellungen).
- 2. Wählen Sie Applications (Anwendungen) und anschließend Edit (Bearbeiten).
- 3. Wenn mehr als eine Anwendung installiert ist, wählen Sie aus der installierten Liste eine Anwendung, die geändert werden soll, und drücken Sie Edit (Bearbeiten).
- 4. Drücken Sie auf den nach links bzw. rechts weisenden Pfeil, um zur vorherigen bzw. nächsten Parametergruppe zu gelangen. Drücken Sie die Pfeiltaste nach oben bzw. unten, um in den Anwendungsparametern in der Parametergruppe zu blättern.
- 5. Die Taste Edit (Bearbeiten) ist nur dann verfügbar, wenn ein Parameter geändert werden kann. Drücken Sie Edit (Bearbeiten), um den Parameter zu ändern. Geben Sie die neuen Details ein oder wählen Sie diese aus der Liste aus.

Hinweis: Eine Beschreibung der ausgewählten Parameter wird im unteren Bildschirmbereich angezeigt.

#### 7.4.1 Probenname

Mit den beiden Platzhaltern ?(Fragezeichen) und \* (Stern) kann der Probenname automatisch erhöht werden
Verwenden Sie das Fragezeichen, um den Namen mit einer ganzen Zahl zu erhöhen. Wenn zum Beispiel **Wasser** der Probenname ist:

- Wählen Sie Settings > Applications > Edit (Einstellungen > Anwendungen > Bearbeiten), und ändern Sie den Probennamen zu Wasser ?.
- Der Probenname für die erste Messung ist **Wasser 1**.
- Der Probenname für die nächste Messung ist Wasser 2 usw.
- · Wenn das Gerät ausgeschaltet wird, wird der ganzzahlige Wert immer auf 1 zurückgesetzt.

Verwenden Sie das Sternzeichen im Namen, um den Namen mit dem Datum und der Uhrzeit des Geräts im Format JJMMTTHHMMSS zu erhöhen. Wenn zum Beispiel Wasser der Probenname ist:

- Wählen Sie Settings > Applications > Edit (Einstellungen > Anwendungen > Bearbeiten), und ändern Sie den Probennamen zu Wasser \*.
- Der Probenname f
  ür die erste Messung am 27. Februar 2015 um 15:30:25 wird zu Wasser 150227153025 ge
  ändert.
- Der Probenname f
  ür die n
  ächste Messung am 28. Februar 2015 um 16:32:47 wird zu Wasser 150228163247 ge
  ändert.
- Der Wert wird nicht zurückgesetzt, wenn das Gerät ausgeschaltet wird.

Benutzen Sie beide Zeichen im Namen, um den Namen mit einer ganzen Zahl und mit dem Datum und der Uhrzeit des Geräts zu erhöhen. Wenn zum Beispiel **Wasser** der Probenname ist:

- Wählen Sie Settings > Applications > Edit (Einstellungen > Anwendungen > Bearbeiten), und ändern Sie den Probennamen zu Wasser ? \*.
- Der Probenname f
  ür die erste Messung am 27. Februar 2015 um 15:30:25 wird zu Wasser 1 150227153025 ge
  ändert.
- Der Probenname f
  ür die n
  ächste Messung am 27. Februar 2015 um 17:01:27 wird zu Wasser 2 150227170127 ge
  ändert.
- · Wenn das Gerät ausgeschaltet wird, wird der ganzzahlige Wert immer auf 1 zurückgesetzt.

## 7.5 Datenaufzeichnung verwalten

Definieren Sie für die Anzeige das Löschen und den Export von Daten eines Datenfilters.

- 1. Wählen Sie vom Hauptbildschirm Data log (Messwerterfassung).
- 2. Wählen Sie eine Option und drücken Sie dann Select (Auswählen).

| Option                                         | Beschreibung                                                                                                    |
|------------------------------------------------|----------------------------------------------------------------------------------------------------|
| View data log (Erfasste Messwerte anzeigen)    | Zeigt Messdaten an. Wählen Sie einzelne Datenzeilen aus, um sich mehr Informationen anzeigen zu lassen.                                                                                                    |
| Export data log (Messwerte<br>exportieren)     | Exportiert Messdaten aus dem System in ein externes Gerät. Die<br>ausgewählten Daten werden vor dem Export angezeigt. Stellen Sie<br>vor dem Export sicher, dass ein externes Gerät (z. B. USB-<br>Speicherstick, externe Festplatte usw.) an das Gerät angeschlossen<br>wurde. |
| Delete data log<br>(Messwerterfassung löschen) | Löscht Messdaten aus dem System. Die ausgewählten Daten werden vor dem Löschen angezeigt.                                                                                                    |

**3.** Parameter der Datenauswahl festlegen. Drücken Sie für die Auswahl die rechte oder linke Pfeiltaste. Drücken Sie für die Auswahl der Optionen die Auf- oder Abwärtspfeiltaste.

| Option                    | Beschreibung                          |
|---------------------------|---------------------------------------|
| Result type (Ergebnistyp) | Bestimmt den verfügbaren Ergebnistyp. |
| Application (Anwendung)   | Bestimmt die verfügbaren Anwendungen. |
| Date (Datum)              | Bestimmt den Datumsbereich.           |
| Operator (Benutzer)       | Bestimmt die verfügbaren Benutzer.    |

- 4. Handelt es sich bei der ausgewählten Option um View data log (Messdaten anzeigen), drücken Sie View (Anzeigen), um die ausgewählten Daten einzusehen.
  - Scrollen Sie über die Pfeiltasten, um eine Datenreihe auszuwählen und drücken Sie **Detail**, um weitere Daten einzusehen.
  - Falls mehrere Sensoren installiert sind und Electrode calibration (Elektrodenkalibrierung) ausgewählt wurde als Result type (Ergebnistyp), drücken Sie die links-rechts-Pfeiltasten, um den gewünschten Sensor auszuwählen. Scrollen Sie über die Pfeiltasten, um eine Datenreihe auszuwählen und drücken Sie die rechts-links-Pfeiltasten, um die zugehörige Graphik einzusehen.
  - Wurde nur **Application** (Anwendung) ausgewählt, scrollen Sie über die Pfeiltasten, um eine Datenreihe auszuwählen und drücken Sie **Detail**, um weitere Daten einzusehen oder drücken Sie die rechts-links-Pfeiltasten, um die zugehörige Graphik einzusehen.
- 5. Wurde die Option Export data log (Messdatenverzeichnis exportieren) oder Delete data log (Messdatenverzeichnis löschen) ausgewählt, drücken Sie Preview (Voransicht), um die ausgewählten Daten anzusehen, danach drücken Sie Export (Exportieren) oder Delete (Löschen), um den Vorgang zu starten.

# 7.6 Spülen

Verwenden Sie dieses Verfahren, um Luftblasen aus dem System zu entfernen. Entsprechende Anweisungen finden Sie unter Instrument für die Messung vorbereiten auf Seite 29.

# Kapitel 8 Wartung

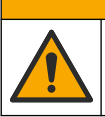

Mehrere Gefahren. Nur qualifiziertes Personal sollte die in diesem Kapitel des Dokuments beschriebenen Aufgaben durchführen.

A VORSICHT

ACHTUNG

Nehmen Sie das Gerät nicht zur Wartung auseinander. Falls eine Reinigung oder Instandsetzung von internen Bauteilen erforderlich ist, wenden Sie sich an den Hersteller.

## 8.1 Wartungsplan

In Tabelle 7 ist der empfohlene Wartungsplan dargestellt. Je nach Anforderungen der Anlage und den Betriebsbedingungen kann es erforderlich sein, einige Aufgaben häufiger auszuführen.

| Aufgabe                                                                                                    | 1 Tag | 7 Tage | 12 Monate | 24 Monate |
|----------------------------------------------------------------------------------------------------|-------|--------|-----------|-----------|
| Instrument reinigen auf Seite 37. Führen Sie dieses Verfahren auch sofort durch, wenn Flüssigkeit auf das Gerät verschüttet wurde.                                                                                                    | x     |        |           |           |
| Sensor reinigen auf Seite 37.                                                                                                    |       | Х      |           |           |
| Sofern anwendbar, Inhalt der Trockenkartusche austauschen auf Seite 37.                                                                                                    |       | х      |           |           |
| Auswechseln der Spritze. Siehe Syringe management (Spritze verwalten) auf Seite 39.                                                                                                    |       |        | х         |           |
| Spritze Elektroventilblock austauschen. Siehe Elektroventilblock der Spritze ersetzen auf Seite 37.                                                                                                    |       |        |           | х         |
| Die Anschlüsse der Spritzen sowie Einlass- und Ablassschläuche auf<br>Dichtigkeit und Beschädigung überprüfen. Nach Bedarf ersetzen.<br>Siehe Ersatzteile und Zubehör auf Seite 52 bezüglich Teilenummern<br>und Die Schläuche ersetzen auf Seite 37. |       |        | x         |           |

#### Tabelle 7 Wartungsplan

#### Tabelle 7 Wartungsplan (fortgesetzt)

| Aufgabe                                                                                                    | 1 Tag | 7 Tage | 12 Monate | 24 Monate |
|----------------------------------------------------------------------------------------------------|-------|--------|-----------|-----------|
| Pumpenkassetten austauschen. Siehe Pumpenkassette austauschen auf Seite 40.                                                                                                    |       |        | х         |           |
| Die Anschlüsse der Pumpen sowie Einlass- und Ablassschläuche auf<br>Dichtigkeit und Beschädigung überprüfen. Nach Bedarf ersetzen.<br>Siehe Ersatzteile und Zubehör auf Seite 52 bezüglich Teilenummern<br>und Die Schläuche ersetzen auf Seite 37. |       |        | х         |           |
| Flaschenverschlüsse und - anschlüsse auf Dichtigkeit und<br>Beschädigung überprüfen. Nach Bedarf ersetzen. Die Teilenummern<br>finden Sie unter Ersatzteile und Zubehör auf Seite 52.                                                               |       |        | х         |           |

# 8.2 Instrument reinigen

# ACHTUNG

Keine entzündlichen oder ätzenden Lösungsmittel für die Reinigung des Instruments verwenden. Die Verwendung dieser Lösungsmittel kann Schäden am Gehäuse des Instruments verursachen und zu dem Verfall der Garantie führen.

Die Oberflächen mit einem feuchten Tuch und einer Mischung aus Wasser und einem milden Reinigungsmittel reinigen. Mit einem weichen Tuch trocken reiben.

# 8.3 Sensor reinigen

Befolgen Sie die Reinigungshinweise in der mit dem Sensor gelieferten Dokumentation und weitere Anweisungen im Anwendungshinweis.

# 8.4 Die Schläuche ersetzen

Stellen Sie nach der Installation eines neuen Schlauchs sicher, dass er korrekt installiert ist. Drehen Sie dazu die Schlauchanschlüsse an den Einlass- und Auslassanschlüssen der Spritze oder Pumpe, bis sie hörbar einrasten. Siehe auch Schlauchleitungen anschließen auf Seite 12.

## 8.5 Inhalt der Trockenkartusche austauschen

Wenn verwendet, es wird empfohlen, den Inhalt der Trockenkartusche wöchentlich auszutauschen, allerdings variiert dies je nach der Luftfeuchtigkeit im Labor. Es kann ein Feuchtigkeitsanzeiger, wie sich verfärbende Silikagelkristalle, verwendet werden, um die Notwendigkeit eines Austausches zu erkennen.

# 8.6 Elektroventilblock der Spritze ersetzen

## AGEFAHR

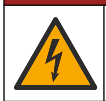

Lebensgefahr durch Stromschlag. Trennen Sie das Gerät von der Spannungsversorgung, bevor Sie diesen Vorgang starten.

# ACHTUNG

Es wird empfohlen, dass dieser Vorgang nur von einem qualifizierten Service-Techniker ausgeführt wird.

Siehe die folgenden bebilderten Schritte.

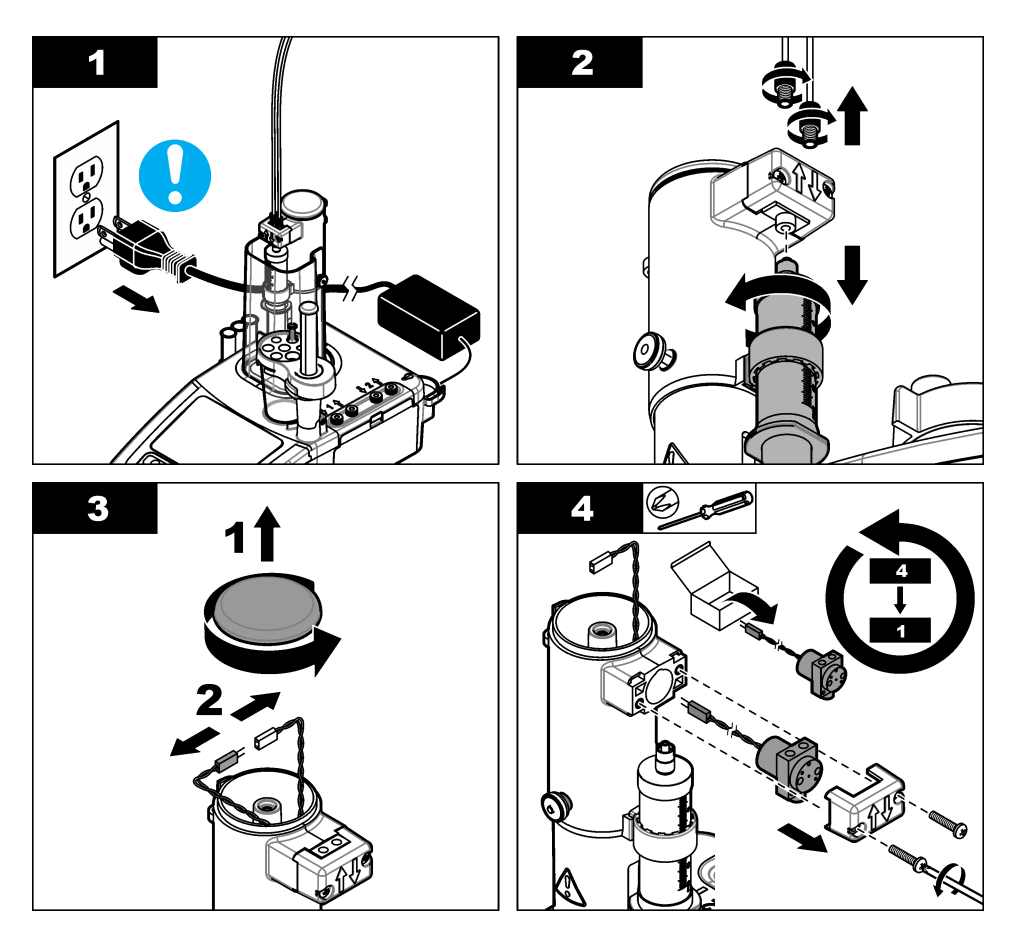

## 8.7 Wartungsmenü

Wählen Sie am Hauptbildschirm Maintenance (Wartung).

Siehe auch Tabelle 6 auf Seite 26.

# 8.7.1 Spritze einschalten

Testen Sie die Spritze. Prüfen Sie, ob sich die Spritze korrekt befüllt bzw. entleert.

1. Drücken Sie im Wartungsmenü **Syringe activation** (Spritze einschalten). Verwenden Sie die Pfeiltasten, um eine Option auszuwählen.

| Option                                    | Beschreibung                                                                                                    |
|-------------------------------------------|----------------------------------------------------------------------------------------------------|
| Fill (Befüllen)                           | Befüllt die Spritze mit Titrationslösung. Der Vorgang wird automatisch<br>unterbrochen, wenn die Spritze voll ist.                              |
| Empty to bottle (In Flasche<br>entleeren) | Entleert den Inhalt der Spritze in die Titrationsflasche.                                                                                       |
| Empty to beaker (In Becher<br>entleeren)  | Entleert den Inhalt der Spritze in den Becher. Achten Sie darauf, dass sich der Schlauch des Auslassanschlusses der Spritze im Becher befindet. |
| Stop                                      | Unterbricht den Vorgang.                                                                                                    |

Wenn eine zweite Spritze installiert ist, wird die Option **Toggle** (Umschalten) auf dem Display angezeigt. Drücken Sie auf **Toggle** (Umschalten), um zur zweiten Spritze umzuschalten oder um beide Spritzen zu betreiben.

## 8.7.2 Pump activation (Pumpe einschalten)

Diese Option ist nur bei Instrumenten mit installierten Pumpen verfügbar. Prüfen Sie die Pumpe. Prüfen Sie, ob die Pumpe korrekt befüllt bzw. entleert.

1. Drücken Sie im Wartungsmenü **Pump activation** (Pumpe einschalten). Drücken Sie für die Auswahl der Optionen die Auf- oder Abwärtspfeiltasten.

#### Option Beschreibung

Start Schaltet die Pumpe ein. Das Reagenz wird durch die Schläuche in den Becher gepumpt. Achten Sie darauf, dass sich der Schlauch, der mit dem Auslassanschluss verbunden ist, im Becher befindet.

Stop Unterbricht den Vorgang.

Wenn mehr als eine Pumpe installiert ist, wird die Option **Toggle** (Umschalten) auf dem Display angezeigt. Drücken Sie auf **Toggle** (Umschalten), um zur zweiten Pumpe umzuschalten, zu einer externen Pumpe umzuschalten oder um alle Pumpen zu betreiben.

#### 8.7.3 Syringe management (Spritze verwalten)

Verwenden Sie diese Option, um die Spritze zu ersetzen oder um das Spritzenvolumen zu ändern.

1. Drücken Sie im Wartungsmenü Syringe activation (Spritze einschalten).

| Option                                            | Beschreibung                                                                                                    |
|---------------------------------------------------|----------------------------------------------------------------------------------------------------|
| Syringe replacement<br>(Spritze austauschen)      | Wenn zwei Spritzen installiert sind, wählen Sie die zu ersetzende Spritze aus.<br>Wählen Sie aus, ob der Inhalt der Spritze in die Titriermittelflasche oder in<br>den Becher entleert werden soll, und befolgen Sie die Anweisungen auf dem<br>Display. Zur Installation siehe auch Spritze installieren auf Seite 9. |
| Syringe volume change<br>(Spritzenvolumen ändern) | Wenn zwei Spritzen installiert sind, wählen Sie die zu ändernde Spritze aus.<br>Wählen Sie das neue Spritzenvolumen aus.                                                                                                    |

#### 8.7.4 Syringe verification (Spritzenprüfung)

Verwenden Sie die Option der Spritzenprüfung, um die Spritzengenauigkeit basierend auf dem Standard ISO 8655 zu überprüfen. Die besten Ergebnisse erzielen Sie, wenn Sie das Verfahren aus dem Anwendungshinweis beachten, der im Lieferumfang des Spritzenprüfungs-Kits enthalten ist. *Hinweis:* Ein Lizenzschlüssel ist erforderlich, um die Option der Spritzenprüfung auf dem Gerät zu aktivieren. Wenden Sie sich an den Hersteller oder einen Vertriebsmitarbeiter, um einen Lizenzschlüssel zu erhalten.

- 1. Wählen Sie auf dem Startbildschirm "Settings" (Einstellungen) aus, und drücken Sie dann Select (Auswählen).
- 2. Wählen Sie auf dem Einstellungsbildschirm "Options" (Optionen) aus, und drücken Sie dann Select (Auswählen).
- 3. Drücken Sie den Links- oder Rechtspfeil, um den Modus "Expert" (Experte) auszuwählen, und drücken Sie dann **Done** (Fertig).
- 4. Wählen Sie auf dem Startbildschirm "Maintenance" (Wartung) aus, und drücken Sie dann Select (Auswählen).
- Wählen Sie auf dem Wartungsbildschirm "Syringe verification" (Spritzenprüfung) aus, und drücken Sie dann Select (Auswählen).

Hinweis: Wenn die Option zum ersten Mal ausgewählt wird, geben Sie den Lizenzschlüssel ein.

 Drücken Sie die Aufwärts- und Abwärtstaste, um die Spritzentestoptionen auszuwählen und zu ändern.

| Option                            | Beschreibung                                                                                                    |
|-----------------------------------|----------------------------------------------------------------------------------------------------|
| Syringe (Spritze)                 | Wählt die Spritze aus. Wird verwendet, wenn zwei Spritzen vorhanden sind.<br>Zeigt die Spritzeninformationen an: Spritzennummer und -volumen.                                                                                                    |
| Operator (Bediener)               | Wählt die Bediener-ID                                                                                                    |
| Configuration<br>(Konfigurierung) | Legt die Testeinstellungen fest: Testvolumen und Anzahl der Wiederholungen. Die<br>für den Test abgegebene Gesamtflüssigkeit wird angezeigt, wenn die beiden<br>Parameter eingestellt sind.<br><i>Hinweis:</i> Stellen Sie sicher, dass Sie den für den Test passenden Becher und die<br>entsprechende Waage basierend auf der Menge der abgegebenen Flüssigkeit<br>verwenden. |
|                                   | In den Testbedingungseinstellungen ist ein Feld für die Testbedingungen verfügbar.                                                                                                    |
| Start                             | Startet das Spritzenprüfungsverfahren.                                                                                                    |

- 7. Drücken Sie auf "Start", um das Spritzenprüfungsverfahren zu starten. Befolgen Sie das im Lieferumfang des Spritzenprüfungs-Kits enthaltene Verfahren.
- Um den Spritzenpr
  üfungstest abzubrechen und die Daten nicht im Datenprotokoll zu speichern, dr
  ücken Sie "Stop" (Stopp).
- 9. Um den Spritzenprüfungstest abzubrechen und die Spritzenprüfungsergebnisse für vollständig getestete Volumina im Datenprotokoll zu speichern, drücken Sie "Skip" (Überspringen).
- 10. Wenn der Test abgeschlossen ist, wird "Pass" (Bestanden) oder "Fail" (Nicht bestanden) angezeigt. Drücken Sie den Links- oder Rechtspfeil, um die Ergebnisse für die verschiedenen Volumina anzuzeigen. Drücken Sie den Aufwärts- und Abwärtspfeil, um weitere Ergebnisdaten für die ausgewählten Volumina anzuzeigen.

## 8.7.5 Pumpenkassette austauschen

## A GEFAHR

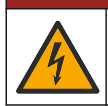

Lebensgefahr durch Stromschlag. Trennen Sie das Gerät von der Spannungsversorgung, bevor Sie diesen Vorgang starten.

Diese Option ist nur bei Instrumenten mit installierten Pumpen verfügbar.

Für den Austausch der Pumpenkassette beziehen Sie sich bitte auf die nachfolgenden bebilderten Schritte. Folgen Sie auch den Anweisungen auf dem Display.

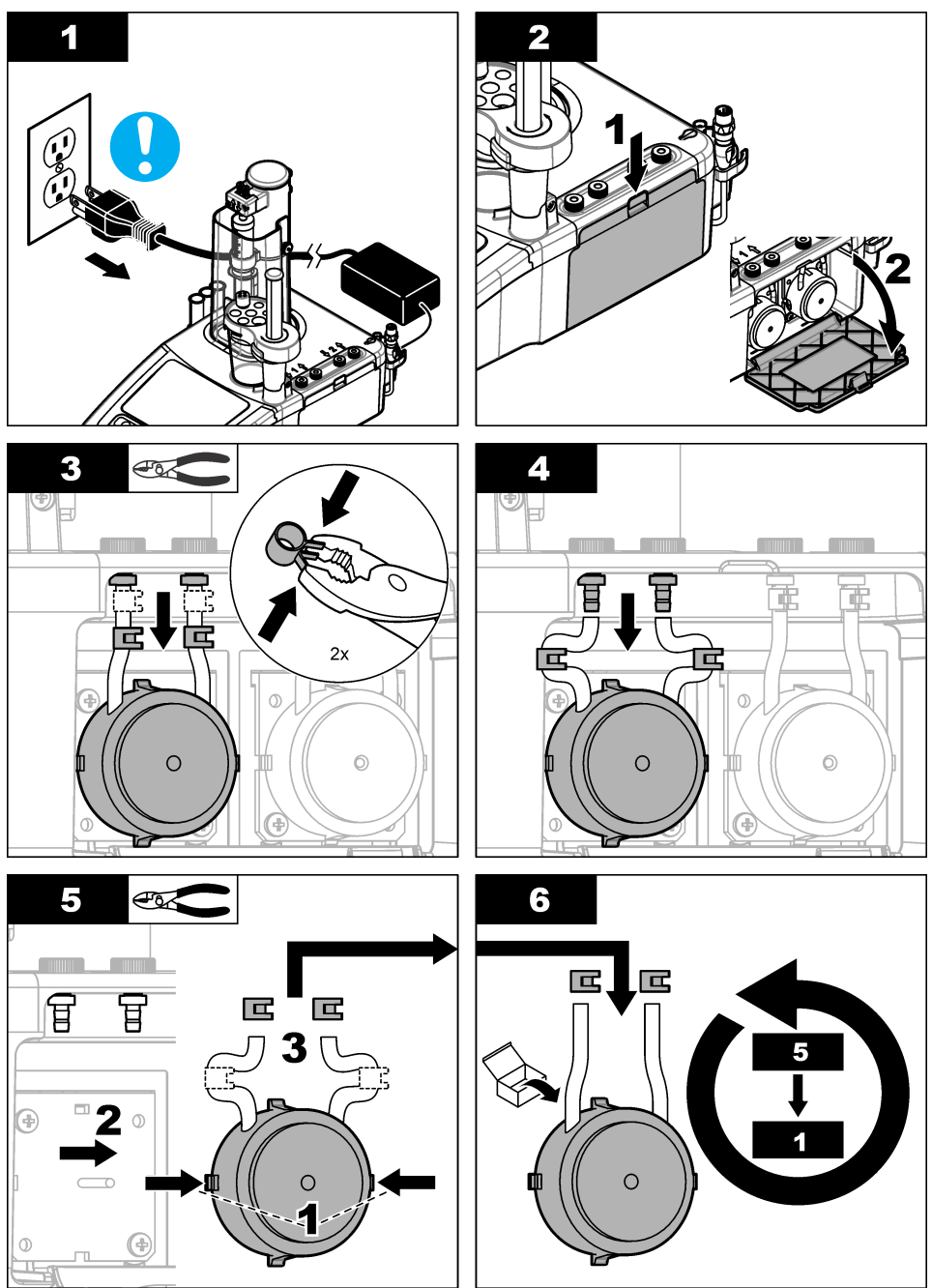

## 8.7.6 Weitere Optionen für die Wartung

1. Wählen Sie eine Option und drücken Sie dann Select (Auswählen).

| Option                                       | Beschreibung                                                                                                    |
|----------------------------------------------|----------------------------------------------------------------------------------------------------|
| Stirring activation<br>(Rührwerk aktivieren) | Prüfen Sie das Magnetrührwerk. Drücken Sie den Aufwärts- oder<br>Abwärtspfeil, um die Rührgeschwindigkeit zu erhöhen bzw. zu senken.                                                                                                    |
| Live measure<br>(Direktmessung)              | Diese Option ist nicht für alle Sensoren verfügbar. Bei angeschlossenen<br>Sensoren zeigt die Option kontinuierlich Messdaten an und ermöglicht so eine<br>schnelle Kontrolle der Messungen. Die installierten Anwendungen und die<br>automatischen Zugaben zu der Probe sind ausgeschaltet. Bei kontinuierlichen<br>Messungen erfolgt keine Temperaturkompensierung. Deshalb können in der<br>gleichen Probe Differenzen zwischen kontinuierlichen Messungen und<br>Messungen, die installierte Anwendungen mit Temperaturkompensierung<br>verwenden, auftreten. |
| Reagent replacement<br>(Reagenz austauschen) | Mit dieser Option tauschen Sie die Reagenzien aus. Folgen Sie den Anweisungen auf dem Display.                                                                                                    |
| Maintenance schedule<br>(Wartungsplan)       | Prüfen Sie die Liste der Wartungsmaßnahmen. Drücken Sie <b>Edit</b> (Bearbeiten), um den Standardwert zu ändern.                                                                                                    |
| Maintenance summary<br>(Wartungsübersicht)   | Prüfen Sie, wie viele Tage noch bis zur Durchführung der<br>Wartungsmaßnahmen verbleiben. Nach Ausführung einer<br>Wartungsmaßnahme drücken Sie die Taste <b>Reset</b> (Zurücksetzen), um die<br>Anzahl der verbliebenen Tage auf den Standardwert zurückzusetzen                                                                                                    |

# 8.8 Lagerung und Transport

## 8.8.1 Gerät für Lagerung vorbereiten

## **A**VORSICHT

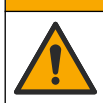

Gefahr durch Kontakt mit Chemikalien. Halten Sie sich an die Sicherheitsmaßnahmen im Labor, und tragen Sie Schutzkleidung entsprechend den Chemikalien, mit denen Sie arbeiten. Beachten Sie die Sicherheitsprotokolle in den aktuellen Materialsicherheitsdatenblättern (MSDS/SDB).

## **AVORSICHT**

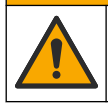

Gefahr durch Kontakt mit Chemikalien. Entsorgen Sie Chemikalien und Abfälle gemäß lokalen, regionalen und nationalen Vorschriften.

- Entfernen Sie den Sensor aus dem Sensorhalter, und trennen Sie den Sensoranschluss auf der Rückseite des Geräts.
- 2. Reinigen Sie den Sensor. Siehe Sensor reinigen auf Seite 37.
- **3.** Lagern Sie den Sensor in einem Behältnis mit Aufbewahrungslösung. Zu den Lagerungshinweisen siehe die zum Sensor gehörenden Unterlagen.
- 4. Wählen Sie am Hauptbildschirm **Maintenance > Syringe activation** (Wartung > Spritze einschalten), und leeren Sie den Inhalt der Spritze.
- 5. Wenn eine zweite Spritze installiert ist, drücken Sie **Toggle** (Umschalten), um sie auszuwählen, und entleeren Sie den Inhalt.
- 6. Schalten Sie das Gerät aus.
- Entfernen Sie die Schläuche vorsichtig aus der Titriermittelflasche. Wenn Pumpen installiert sind, entfernen Sie die Schläuche aus den Reagenzflaschen. Verschließen Sie die Flaschen mit den Original-Flaschenverschlüssen.
- 8. Spülen Sie die Schläuche mit Wasser oder einer geeigneten Reinigungslösung (weitere Informationen finden Sie im Anwendungshinweis).

- 9. Entleeren Sie die gebrauchten Becher, und reinigen Sie sie mit entionisiertem Wasser.
- 10. Wenn das Gerät länger als eine Woche gelagert wird, entfernen Sie die Spritze aus dem Gerät (siehe Spritze installieren auf Seite 9). Spülen Sie die Spritze mit Wasser oder einer geeigneten Reinigungslösung, und lagern Sie sie in ihrem Kästchen.

## 8.8.2 Gerät für kurzfristige Lagerung vorbereiten

## A VORSICHT

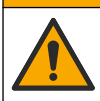

Gefahr durch Kontakt mit Chemikalien. Halten Sie sich an die Sicherheitsmaßnahmen im Labor, und tragen Sie Schutzkleidung entsprechend den Chemikalien, mit denen Sie arbeiten. Beachten Sie die Sicherheitsprotokolle in den aktuellen Materialsicherheitsdatenblättern (MSDS/SDB).

# **AVORSICHT**

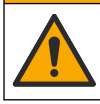

Gefahr durch Kontakt mit Chemikalien. Entsorgen Sie Chemikalien und Abfälle gemäß lokalen, regionalen und nationalen Vorschriften.

Verwenden Sie dieses Verfahren, wenn Sie das Gerät über Nacht oder über das Wochenende lagern.

- 1. Reinigen Sie die Messzelle sorgfältig mithilfe eines geeigneten organischen Lösungsmittels, um alle Rückstände und Öl aufzulösen.
- 2. Füllen Sie die Messzelle mit einem neuen Arbeitsmedium.
- 3. Geben Sie dem Arbeitsmedium Titriermittel hinzu, bis seine Farbe braun wird.
- 4. Überprüfen Sie, ob die Messzelle fest installiert ist.
- 5. Überprüfen Sie die Position aller Elemente im Sensorhalter.
- 6. Schalten Sie das Gerät aus.

## 8.8.3 Gerät für Versand vorbereiten

- 1. Siehe Gerät für Lagerung vorbereiten auf Seite 42.
- 2. Instrument und notwendiges Zubehör mit allem Verpackungsmaterial in einem Paket verpacken.
- Instrument bei einer Temperatur zwischen –5 und 40 °C (23 bis 104 °F) und relativer Luftfeuchtigkeit bis 80% versenden.
- 4. Sicherstellen, das der Lagerungsstandort des Instrumentes staubfrei ist und weder Kondenswasser noch chemische Dämpfe aufweist.

# Kapitel 9 Fehlerbehebung

Angaben zu Fehlermeldungen, möglichen Ursachen und deren Lösung finden Sie in den folgenden Tabellen.

| Fehler/Warnung                             | Beschreibung                                                      | Mögliche Lösung                                                                                   |
|--------------------------------------------|-------------------------------------------------------------------|---------------------------------------------------------------------------------------------------|
| Measurement unstable<br>(Messung instabil) | Die Messung vom Sensor ist nicht<br>stabil.                       | Stellen Sie sicher, dass sich keine<br>Luftblasen am Sensorelement oder<br>am Anschluss befinden. |
| Measurement out of range                   | Die Probenkonzentration liegt<br>außerhalb der Sensormessgrenzen. | Stellen Sie die Probenvorbereitung<br>so ein, dass sie innerhalb des<br>Sensormessbereichs liegt. |
| zulässigen Bereichs)                       |                                                                   | Verwenden Sie einen anderen<br>Sensor mit einem geeigneteren<br>Messbereich.                      |

#### Tabelle 8 Messung

## Tabelle 8 Messung (fortgesetzt)

| Fehler/Warnung                                                                | Beschreibung                                                                                                    | Mögliche Lösung                                                                                                    |
|-------------------------------------------------------------------------------|----------------------------------------------------------------------------------------------------|----------------------------------------------------------------------------------------------------|
| Temperature out of range<br>(Temperatur außerhalb des<br>zulässigen Bereichs) | Die Probentemperatur liegt außerhalb<br>der Sensormessgrenzen.                                                              | Stellen Sie die Probentemperatur so<br>ein, dass sie innerhalb des<br>Sensormessbereichs liegt.                                                                                                    |
|                                                                               |                                                                                                    | Verwenden Sie einen anderen<br>Sensor mit einem geeigneteren<br>Messbereich.                                                                                                    |
|                                                                               |                                                                                                    | Stellen Sie sicher, dass der Sensor richtig funktioniert.                                                                                                    |
|                                                                               | Die Titration stoppt, da das<br>gemessene Signal je nach                                                                    | Beachten Sie den<br>Anwendungshinweis für bewährte<br>Verfahren, und wiederholen Sie die<br>Titration.                                                                                                |
| Max. Ordinate effetcirt                                                       | Ordinaten-Stoppwert für diese<br>Anwendung liegt                                                                            | Stellen Sie die maximale Ordinate für<br>die Anwendung ein (siehe<br>Anwendungsparameter ändern<br>auf Seite 59).                                                                                     |
| Unterhalb des<br>Bereichsanfangswertes                                        | Diese Meldung gilt nur für<br>amperometrische Anwendungen; der<br>Äquivalenzpunkt wurde nicht<br>gefunden                   | Wählen Sie einen für die Probe<br>passenderen Anwendungsbereich                                                                                                    |
| Oberhalb des<br>Bereichsendwertes                                             | Diese Meldung gilt nur für<br>amperometrische Anwendungen; der<br>Äquivalenzpunkt wurde nicht<br>gefunden                   | Wählen Sie einen für die Probe<br>passenderen Anwendungsbereich                                                                                                    |
| Unzureichende Kurvenauflösung                                                 | Diese Meldung gilt nur für<br>amperometrische Anwendungen; der<br>Äquivalenzpunkt wurde nicht<br>gefunden                   | Beachten Sie den<br>Anwendungshinweis für bewährte<br>Verfahren, und wiederholen Sie die<br>Titration.                                                                                                |
|                                                                               |                                                                                                    | Reinigen Sie den Sensor mithilfe der<br>in der Sensordokumentation<br>empfohlenen Verfahren.                                                                                                    |
| Nicht genügend<br>Titriermittelüberschuss                                     | Diese Meldung gilt nur für<br>amperometrische Anwendungen mit<br>Rücktitration; der Äquivalenzpunkt<br>wurde nicht gefunden | Beachten Sie den<br>Anwendungshinweis für bewährte<br>Verfahren, und wiederholen Sie die<br>Titration.                                                                                                |
|                                                                               |                                                                                                    | Überprüfen Sie den in der<br>Anwendungsdatei definierten<br>Titriermittelüberschuss, und passen<br>Sie ihn gegebenenfalls an, oder<br>wählen Sie einen für die Probe<br>passenderen Anwendungsbereich |
| Zu viel Titriermittelüberschuss                                               | Diese Meldung gilt nur für<br>amperometrische Anwendungen mit<br>Rücktitration; der Äquivalenzpunkt<br>wurde nicht gefunden | Beachten Sie den<br>Anwendungshinweis für bewährte<br>Verfahren, und wiederholen Sie die<br>Titration.                                                                                                |
|                                                                               |                                                                                                    | Überprüfen Sie den in der<br>Anwendungsdatei definierten<br>Titriermittelüberschuss, und passen<br>Sie ihn gegebenenfalls an, oder<br>wählen Sie einen für die Probe<br>passenderen Anwendungsbereich |

## Tabelle 8 Messung (fortgesetzt)

| Fehler/Warnung                                                                                               | Beschreibung                                                                                                    | Mögliche Lösung                                                                                                    |
|----------------------------------------------------------------------------------------------------|----------------------------------------------------------------------------------------------------|----------------------------------------------------------------------------------------------------|
| Flaches Signal                                                                                               | Die Titration stoppt, da die<br>Probenmenge unterhalb des<br>erkennbaren Grenzwerts der                                                                           | Beachten Sie den<br>Anwendungshinweis für bewährte<br>Verfahren, und wiederholen Sie die<br>Titration.                                                                                                    |
|                                                                                                    | Anwendung liegt.                                                                                                    | Wählen Sie einen für die Probe<br>passenderen Anwendungsbereich                                                                                                    |
| Analyse übersprungen                                                                                         | Die Titration wurde manuell vom<br>Benutzer gestoppt; der<br>Äquivalenzpunkt wurde nicht<br>gefunden                                                              | Nutzen Sie statt der manuellen<br>Methode eine automatische<br>Titrationsende-Erkennung                                                                                                    |
| Faulty point not found                                                                                       | Titration kann den Äquivalenzpunkt<br>nicht bestimmen.                                                                                                    | Beachten Sie den<br>Anwendungshinweis für bewährte<br>Verfahren, und wiederholen Sie die<br>Titration.                                                                                                    |
| (Åquivalenzpkt. wurde nicht<br>gefunden)                                                                     |                                                                                                    | Stellen Sie den Erfassungswert des<br>Äquivalenzpunkts für die Anwendung<br>ein (siehe Anwendungsparameter<br>ändern auf Seite 59).                                                                       |
|                                                                                                    |                                                                                                    | Kontaktieren Sie den Kundendienst.                                                                                                    |
| Out of range (außerhalb<br>Bereich)                                                                          | Das ermittelte Ergebnis liegt<br>außerhalb der zulässigen Grenzwerte.                                                                                             | Beachten Sie den<br>Anwendungshinweis für bewährte<br>Verfahren, und wiederholen Sie die<br>Titration.                                                                                                    |
|                                                                                                    |                                                                                                    | Stellen Sie die Mindest- und<br>Höchstwerte für das Ergebnis der<br>Anwendung ein (siehe<br>Anwendungsparameter ändern<br>auf Seite 59).                                                                  |
| Equation calc. error<br>(Berechnungsfehler Gleichung)                                                        | Eine Gleichungsvariable ist unbekannt<br>(z. B. ist die Ordinate des<br>Äquivalenzpunktes unbekannt, oder<br>das Volumen des Äquivalenzpunktes<br>ist unbekannt). | Stellen Sie sicher, dass alle<br>Gleichungsvariablen zur Verfügung<br>stehen (siehe Anwendungshinweis<br>für die Beschreibung der Gleichung<br>und für Werte).                                            |
| A required electrode is not<br>connected! (Eine erforderliche<br>Elektrode ist nicht                         | Der erforderliche IntelliCAL-<br>Elektrodentyp für die Anwendung ist<br>nicht angeschlossen.                                                                      | Schließen Sie die im<br>Anwendungshinweis angegebene<br>IntelliCAL-Elektrode an.                                                                                                    |
| Application (Anwendung)<br>{Anwendungsname}<br>Electrode (Elektrode): Type<br>(Typ): {Typ}:<br>Name: {Name}: | Der in den Einstellungen für den<br>vorhandenen Adapter festgelegte<br>"Sensorname" stimmt nicht mit den<br>Anwendungseinstellungen überein.                      | Ändern Sie in den Einstellungen für<br>den vorhandenen Adapter die<br>Einstellung für "Sensor name"<br>(Sensorname), damit sie mit dem im<br>Anwendungshinweis festgelegten<br>Sensornamen übereinstimmt. |
| Electrode calibration has expired<br>(Elektrodenkalibrierung ist<br>abgelaufen)                              | Es wurde eine Titration oder<br>Titriermittelkalibrierung mit einem<br>Sensor mit abgelaufenem<br>Kalibrierungsdatum durchgeführt.                                | Kalibrieren Sie den Sensor, und<br>passen Sie gegebenenfalls das<br>Kalibrierungsintervall an (siehe<br>Anwendungshinweis für das<br>empfohlene Intervall).                                               |
| Titrant calibration has expired<br>(Titriermittelkalibrierung ist<br>abgelaufen)                             | Es wurde eine Titration mit einem<br>Titriermittel mit abgelaufenem<br>Kalibrierungsdatum durchgeführt.                                                           | Kalibrieren Sie das Titriermittel, und<br>passen Sie gegebenenfalls das<br>Kalibrierungsintervall an (siehe<br>Anwendungshinweis für das<br>empfohlene Intervall).                                        |

## Tabelle 8 Messung (fortgesetzt)

| Fehler/Warnung                                                                                                    | Beschreibung                                                                                                    | Mögliche Lösung                                                                                                    |
|----------------------------------------------------------------------------------------------------|----------------------------------------------------------------------------------------------------|----------------------------------------------------------------------------------------------------|
| Das von einer Anwendung<br>verwendete Titriermittel wurde<br>geändert, und diese Anwendung<br>ist jetzt nicht mehr mit den<br>bereits installierten<br>Anwendungen kompatibel.<br>Beheben Sie dieses Problem in<br>der Anwendungsverwaltung. | Die Anwendungsdaten wurden<br>geändert, und die Anwendung kann<br>nicht mehr verwendet werden.                                                     | Entfernen Sie die Anwendung, oder<br>tauschen Sie das Titriermittel durch<br>ein Titriermittel aus, das bereits<br>installiert ist.                                                                           |
| System error (Systemfehler)                                                                                                    | Aufgrund eines Systemfehlers wurde<br>die Titration gestoppt (z. B. wurde ein<br>Sensor getrennt, oder das Volumen<br>des Reagenz ist zu niedrig). | Stellen Sie sicher, dass alle<br>Systemelemente angeschlossen sind<br>und richtig funktionieren (siehe<br>Wartungsmenü auf Seite 38).                                                                         |
| Max Vol received (Max                                                                                                    | Die Titration wurde abgebrochen, weil                                                                                                    | Beachten Sie den<br>Anwendungshinweis für bewährte<br>Verfahren, und wiederholen Sie die<br>Titration.                                                                                                    |
| Max. Vol. reached (Max.<br>Volumen erreicht)                                                                                                    | das zugeführte Reagenzvolumen die<br>maximal zulässige Menge<br>überschritten hat.                                                                 | Stellen Sie den Stopppunkt für das<br>maximale Volumen für die<br>Anwendung ein (siehe<br>Anwendungsparameter ändern<br>auf Seite 59).                                                                        |
| No titrant information (Keine<br>Information über Titriermittel)                                                                                                    | Es gibt keine Beschreibung des<br>Titriermittels.                                                                                                  | Installieren Sie die Anwendung noch einmal.                                                                                                    |
| No measure received (Keine<br>Messungen erhalten)                                                                                                    | Es kann keine Messung durchgeführt<br>werden.                                                                                                    | Stellen Sie sicher, dass der Sensor richtig am Gerät angeschlossen ist.                                                                                                    |
|                                                                                                    |                                                                                                    | Trennen Sie den Sensor, und<br>schließen Sie ihn noch einmal an.                                                                                                    |
|                                                                                                    |                                                                                                    | Tauschen Sie den Sensor aus, wenn<br>mit der Option Live-Measure<br>(Direktmessung) keine Messung<br>erhalten wird (siehe Weitere<br>Optionen für die Wartung<br>auf Seite 42).                               |
| The stirrer/propeller stirrer does<br>not operate (Das Rührwerk/Das<br>Propellerrührwerk funktioniert<br>nicht)                                                                                                    | Das Rührwerk (oder das<br>Propellerrührwerk) startet nicht<br>automatisch, wenn die Messung<br>beginnt.                                            | Stellen Sie sicher, dass die<br>Rührwerkkonfiguration richtig<br>eingestellt ist. Überprüfen Sie, ob im<br>Menü "Settings" > "Options"<br>(Einstellungen > Optionen) das<br>richtige Rührwerk ausgewählt ist. |
| Printer: communication error<br>(Drucker:<br>Kommunikationsfehler)                                                                                                    | Die rote LED am Drucker blinkt, um<br>anzuzeigen, dass der Drucker sich im<br>Fehlermodus befindet. Es befindet<br>sich kein Papier im Drucker.    | Setzen Sie eine neue Papierrolle in<br>den Drucker ein. Weitere<br>Informationen finden Sie in der<br>Druckerdokumentation.                                                                                   |
| Burette fails to deliver (Bürette kann nicht übertragen)                                                                                                    | Die Spritze kann kein Reagenz liefern.                                                                                                    | Kontaktieren Sie den Kundendienst.                                                                                                    |
| Burette fails to fill (Bürette kann nicht befüllen)                                                                                                    | Die Spritze kann nicht mit Reagenz<br>befüllt werden.                                                                                              | Kontaktieren Sie den Kundendienst.                                                                                                    |
| Burette failed to read (Bürette<br>konnte das übertragene<br>Volumen nicht lesen)                                                                                                    | Die Spritze kann nicht das gelieferte<br>Reagenzvolumen berechnen.                                                                                 | Kontaktieren Sie den Kundendienst.                                                                                                    |
| System failure (Systemfehler)                                                                                                    | Betriebsfehler                                                                                                    | Kontaktieren Sie den Kundendienst.                                                                                                    |

## Tabelle 9 Kalibrierung

| Fehler/Warnung                                                                                                    | Beschreibung                                                                                                    | Mögliche Lösung                                                                                                    |
|----------------------------------------------------------------------------------------------------|----------------------------------------------------------------------------------------------------|----------------------------------------------------------------------------------------------------|
| Temperature variation too high<br>(Temperaturschwankung zu hoch)                                                                                                    | Die Temperaturschwankung ist bei<br>allen Kalibrierlösungen zu hoch,<br>wenn mehr als eine verwendet wird.                                                                                                | Stellen Sie sicher, dass vor dem Start<br>einer Kalibrierung die maximale<br>Temperaturschwankung bei allen<br>Kalibrierlösungen geringer als 5 °C<br>ist.                                                                                   |
| Temperature out of range<br>(Temperatur außerhalb des<br>zulässigen Bereichs)                                                                                                    | Die Temperatur der<br>Kalibrierungslösung liegt für den<br>verwendeten Puffer oder Standard<br>außerhalb des angegebenen<br>Temperaturbereichs.                                                           | Stellen Sie sicher, dass vor dem Start<br>einer Kalibrierung die Temperatur der<br>Kalibrierungslösung im angegebenen<br>Bereich liegt.                                                                                                    |
| Calibration solution already used (Kalibrierungslösung wurde schon verwendet)                                                                                                    | Die Kalibrierungslösung wurde<br>bereits für eine Kalibrierung<br>verwendet.                                                                                                    | Verwenden Sie eine andere<br>Kalibrierungslösung.                                                                                                    |
| Slope out of range (Steigung                                                                                                    | Die Steigung der pH-                                                                                                    | Stellen Sie sicher, dass sich keine<br>Luftblasen am Sensorelement oder<br>am Anschluss befinden.                                                                                                    |
| Bereichs)                                                                                                    | der zulässigen Grenzen.                                                                                                    | Reinigen Sie den Sensor mithilfe der<br>in der Sensordokumentation<br>empfohlenen Verfahren.                                                                                                    |
| Offset out of range (Offset-Wert                                                                                                    | Der Offset-Wert der pH-<br>Sensorkalibrierung liegt außerhalb<br>der zulässigen Grenzen.                                                                                                    | Stellen Sie sicher, dass sich keine<br>Luftblasen am Sensorelement oder<br>am Anschluss befinden.                                                                                                    |
| Bereichs)                                                                                                    |                                                                                                    | Reinigen Sie den Sensor mithilfe der<br>in der Sensordokumentation<br>empfohlenen Verfahren.                                                                                                    |
| Buffer value under electrode<br>detection limit (Pufferwert<br>niedriger als Grenzwert für<br>Elektrodenerfassung)                                                                                                    | Der Wert der Kalibrierlösung ist<br>geringer als der untere Grenzwert<br>für die Sensorerfassung.                                                                                                    | Verwenden Sie eine<br>Kalibrierungslösung, die innerhalb des<br>Sensormessbereichs liegt.                                                                                                    |
| Cell constant out of range<br>(Messzellenkonstante außerhalb<br>des zulässigen Bereichs)                                                                                                    | Kalibrierungswert der Zellkonstante<br>liegt außerhalb der zulässigen<br>Grenzwerte.                                                                                                    | Stellen Sie sicher, dass die Mindest-<br>und Höchstwerte für die<br>Zellenkonstante der Anwendung<br>richtig sind, und stellen Sie sie ggf.<br>ein (siehe Anwendungsparameter<br>ändern auf Seite 59).                                       |
| The connected electrode cannot<br>be calibrated or there is no<br>application that contain calibration<br>parameters (Elektrode/n<br>kann/können nicht kalibriert<br>werden oder die Anwendung<br>enthält keine Kalibrierparameter) | Es ist keine Software installiert, die<br>Kalibrierparameter enthält, oder der<br>Sensor ist kein Sensor, der kalibriert<br>werden kann (z. B. PtPt- oder ORP-<br>Sensoren).                              | Stellen Sie sicher, dass mindestens<br>eine Anwendung installiert ist, die<br>Kalibrierparameter für den Sensor<br>enthält, und dass der Sensor ein<br>Sensor ist, der kalibriert werden kann<br>(z. B. pH- oder<br>Leitfähigkeitssensoren). |
| No titrant to calibrate (Kein zu kalibrierendes Titriermittel)                                                                                                    | Das Titriermittel kann nicht in die<br>Anwendung kalibriert werden. Wenn<br>mehr als eine Anwendung installiert<br>ist, gibt es keine Methode zur<br>Kalibrierung des Titriermittels in die<br>Anwendung. | Das Titriermittel kann mit der<br>aktuellen Anwendung nicht kalibriert<br>werden Sehen Sie im<br>diesbezüglichen Anwendungshinweis<br>nach, um herauszufinden, ob es eine<br>Titriermittelkalibrierung gibt.                                 |
|                                                                                                    | Die Titriermittelkalibrierung wurde<br>deaktiviert (Standard- oder<br>Expertmodus: Aktiv = Nein)                                                                                                    | Aktivieren Sie die Titriermittel-<br>Kalibrierung (Active = Yes (Aktiv =<br>Ja))                                                                                                    |

# Tabelle 10 USB-Speichergerät

| Fehler/Warnung                                                                                                    | Beschreibung                                                                                                    | Mögliche Lösung                                                                                                    |
|----------------------------------------------------------------------------------------------------|----------------------------------------------------------------------------------------------------|----------------------------------------------------------------------------------------------------|
| Exporting {application name} - access forbidden to the                                                                                                    |                                                                                                    | Stellen Sie sicher, dass das USB-<br>Speichergerät korrekt installiert ist und das<br>USB-Symbol in der Kopfleiste angezeigt<br>wird (siehe Tabelle 3 auf Seite 24).                                                                                                    |
| applications folder on USB flash<br>drive ({Anwendungsname} wird<br>exportiert - Zugriff auf den<br>Anwendungsordner auf dem USB-<br>Flash-Laufwerk nicht zulässig)                                                       | Fehler beim Exportieren von<br>Daten auf das USB-<br>Speichergerät.                                                                                           | Entfernen Sie das USB-Speichergerät, und<br>stellen Sie sicher, dass das USB-Symbol<br>nicht mehr in der Kopfleiste angezeigt wird.<br>Installieren Sie das Gerät wieder, und<br>stellen Sie sicher, dass das Symbol<br>angezeigt wird (siehe Tabelle 3<br>auf Seite 24).                                                                                                    |
| Exporting {application name} - read<br>only access to the applications<br>folder on USB flash drive<br>({Anwendungsname} wird<br>exportiert - nur Lesezugriff auf den<br>Anwendungsordner auf dem USB-<br>Flash-Laufwerk) | Das USB-Speichergerät ist<br>schreibgeschützt.                                                                                                    | Heben Sie den Schreibschutz auf, oder<br>benutzen Sie ein anderes Speichergerät.                                                                                                    |
| Exporting {application name} - error<br>during writing ({Anwendungsname}<br>wird exportiert - Fehler beim<br>Schreiben) Stellen Sie sicher, dass<br>das USB-Flash-Laufwerk nicht voll<br>ist.                             | Fehler beim Exportieren von<br>Daten auf das USB-<br>Speichergerät.                                                                                           | Stellen Sie sicher, dass auf dem USB-<br>Speichergerät genügend Platz verfügbar<br>ist, oder verwenden Sie ein anderes.                                                                                                    |
| USB flash drive is not installed.                                                                                                    | Das Gerät erkennt kein USB-<br>Speichergerät.                                                                                                    | Stellen Sie sicher, dass das USB-<br>Speichergerät korrekt installiert ist und das<br>USB-Symbol in der Kopfleiste angezeigt<br>wird (siehe Tabelle 3 auf Seite 24).                                                                                                    |
| (Nein USB-Flash-Lauwerk<br>installiert.) Install and export<br>applications again (Installieren und<br>Anwendungen noch einmal<br>exportieren)                                                                            |                                                                                                    | Entfernen Sie das USB-Speichergerät, und<br>stellen Sie sicher, dass das USB-Symbol<br>nicht mehr in der Kopfleiste angezeigt wird.<br>Installieren Sie das Gerät wieder, und<br>stellen Sie sicher, dass das Symbol<br>angezeigt wird (siehe Tabelle 3<br>auf Seite 24).                                                                                                    |
| Application {application name}:<br>maximum number of applications is<br>reached (Anwendung<br>{Anwendungsname}: maximale<br>Anzahl von Anwendungen erreicht)                                                              | Die maximale Anzahl von<br>Anwendungen für die<br>einzelnen Zeilen wurde beim<br>Kopieren von Anwendungen<br>vom USB-Speichergerät auf<br>das Gerät erreicht. | Entfernen Sie alle unerwünschten<br>Anwendungen, und drücken Sie dann die<br>Taste <b>Home</b> (Hauptbildschirm), um zum<br>Hauptbildschirm zurückzukehren. Entfernen<br>Sie das USB-Speichergerät, und stellen Sie<br>sicher, dass das USB-Symbol nicht mehr in<br>der Kopfleiste angezeigt wird. Installieren<br>Sie das Gerät noch einmal, und importieren<br>Sie die neue Anwendung noch einmal. |

| Fehler/Warnung                                                                                                    | Beschreibung                                                                                                    | Mögliche Lösung                                                                                                    |
|----------------------------------------------------------------------------------------------------|----------------------------------------------------------------------------------------------------|----------------------------------------------------------------------------------------------------|
| Application {application name}:<br>requires at least one titrant that<br>cannot be installed (Anwendung<br>{Anwendungsname}: benötigt<br>mindestens ein Titriermittel, das<br>nicht installiert werden kann)  | Das von der Anwendung<br>benötigte Titriermittel kann<br>nicht auf dem Gerät installiert<br>werden, weil die derzeit<br>installierten Anwendungen<br>ein anderes Titriermittel<br>verwenden. | Gerät mit einer Spritze:<br>Entfernen Sie alle installierten<br>Anwendungen, und drücken Sie dann die<br>Taste Home (Hauptbildschirm), um zum<br>Hauptbildschirm zurückzukehren. Entfernen<br>Sie das USB-Speichergerät, und stellen Sie<br>sicher, dass das USB-Symbol nicht mehr in<br>der Kopfleiste angezeigt wird. Installieren<br>Sie das Gerät noch einmal, und importieren<br>Sie die neue Anwendung noch einmal.<br>Gerät mit zwei Spritzen, bei dem die<br>Anwendung nur ein Titriermittel verwendet:<br>Entfernen Sie alle installierten<br>Anwendungen, die dieses Titriermittel<br>verwenden, und drücken Sie dann die<br>Taste Home (Hauptbildschirm), um zum<br>Hauptbildschirm zurückzukehren. Entfernen<br>Sie das USB-Speichergerät, und stellen Sie<br>sicher, dass das USB-Symbol nicht mehr in<br>der Kopfleiste angezeigt wird. Installieren<br>Sie das Gerät noch einmal, und importieren<br>Sie die neue Anwendung noch einmal.<br>Gerät mit zwei Spritzen, bei dem die<br>Anwendung zwei Titriermittel verwendet:<br>• Wenn die beiden Titriermittel nicht<br>bereits von den installierten<br>Anwendungen verwendet werden,<br>entfernen Sie alle installierten<br>Anwendungen, und drücken Sie dann<br>die Taste Home (Hauptbildschirm), um<br>zum Hauptbildschirm zurückzukehren.<br>Entfernen Sie alle installierten<br>Anwendungen, und drücken Sie dann<br>die Taste Home (Hauptbildschirm), um<br>zum Hauptbildschirm zurückzukehren.<br>Entfernen Sie alle installierten<br>Anwendungen, den Gas das USB-Speichergerät,<br>und stellen Sie sicher, dass das USB-Speichergerät,<br>und stellen Sie sicher, dass das USB-Spmbol nicht mehr in der Kopfleiste<br>angezeigt wird. Installieren Sie das<br>Gerät noch einmal, und importieren Sie<br>die neue Anwendung noch einmal.<br>• Wenn eines der beiden Titriermittel<br>bereits installiert ist, entfernen Sie alle<br>installierten Anwendungen von der Zeile<br>der Anwendungen, die das andere<br>Titriermittel verwenden, und drücken Sie<br>dann die Taste Home (Hauptbildschirm),<br>um zum Hauptbildschirm<br>zurückzukehren. Entfermen Sie alle<br>installierten Sie das Gerät noch einmal,<br>und importieren Sie das Gerät noch einmal,<br>und importieren Sie die neue<br>Anwendung noch einm |
| Application {application name}:<br>requires too many titrants for this<br>instrument model configuration<br>(Anwendung {Anwendungsname}:<br>benötigt zu viele Titriermittel für<br>diese Gerätekonfiguration) | Das Gerät verfügt über nur<br>eine Spritze, und die<br>Anwendung benötigt ein<br>Gerät mit zwei Spritzen.                                                                                    | Benutzen Sie ein Gerät mit zwei Spritzen.                                                                                                    |

## Tabelle 10 USB-Speichergerät (fortgesetzt)

| Fehler/Warnung                                                                                                    | Beschreibung                                                                                                    | Mögliche Lösung                                                                                                    |
|----------------------------------------------------------------------------------------------------|----------------------------------------------------------------------------------------------------|----------------------------------------------------------------------------------------------------|
| Error while saving application<br>{application name} (Fehler beim<br>Speichern der Anwendung<br>{Anwendungsname})                                                                                                    | Fehler beim Kopieren vom<br>USB-Speichergerät in den<br>Gerätespeicher.                                                               | Kontaktieren Sie den Kundendienst.                                                                                                    |
| Unable to read applications from<br>device. (Anwendungen vom Gerät<br>können nicht gelesen werden.)<br>Applications have been removed,<br>please load them from USB flash<br>drive (Anwendungen wurden<br>entfernt, diese bitte vom USB-<br>Flash-Laufwerk laden) | Während der Aktualisierung<br>der Anwendungsdateien auf<br>dem Display wurde eine<br>installierte Software als<br>beschädigt erkannt. | Entfernen Sie die beschädigte Anwendung,<br>und versuchen Sie, sie noch einmal zu<br>laden.                                                                                                    |
| Application {application name}<br>corrupted (Anwendung<br>{Anwendungsname} beschädigt)                                                                                                    | Die ausgewählte<br>Anwendungsdatei ist<br>ungültig.                                                                                   | Versuchen Sie, die Originaldatei noch<br>einmal zu laden, oder bestellen Sie beim<br>Kundendienst eine Ersatzdatei.                                                                                                 |
| Application {application name}<br>incompatible with hardware<br>(Anwendung {Anwendungsname}<br>nicht mit Hardware kompatibel)                                                                                                    | Die Hardware unterstützt<br>nicht die Anwendung.                                                                                      | Verwenden Sie ein kompatibles Gerät.                                                                                                    |
| Application {application name} (too<br>new model) (Anwendung<br>{Anwendungsname} (Modell zu<br>neu))                                                                                                    | Diese Auswahl ist nicht<br>zulässig, da die Geräte-<br>Software nur ältere<br>Anwendungsdateien<br>unterstützt.                       | Aktualisieren Sie die Geräte-Software.                                                                                                    |
| Application {application name}<br>(untrusted) (Anwendung<br>{Anwendungsname} (nicht<br>vertrauenswürdig))                                                                                                    | Diese Auswahl ist nicht<br>zulässig, da die Anwendung<br>nicht authentifiziert wurde.                                                 | Bestellen Sie beim Kundendienst eine authentifizierte Anwendungsdatei.                                                                                                    |
| Application {application name}<br>(obsolete) (Anwendung<br>{Anwendungsname} (veraltet))                                                                                                    | Die Auswahl ist zulässig.<br>Beim Exportieren der<br>Anwendung wird sie<br>automatisch mit der neuesten<br>Version aktualisiert.      | Die automatische Aktualisierung setzt die<br>neuen Anwendungsparameter auf die<br>Standardwerte. Es wird nicht empfohlen,<br>eine veraltete Anwendung zu verwenden,<br>sondern die neueste Version zu installieren. |
| Application {application name}<br>(syringe to replace) (Anwendung<br>{Anwendungsname} (Spritze<br>ersetzen))                                                                                                    | Die Auswahl ist zulässig,<br>aber die in der<br>Anwendungsdatei<br>empfohlene Spritze ist nicht<br>die auf dem Gerät installierte.    | Tauschen Sie die installierte Spritze gegen<br>die von der Anwendung empfohlene aus<br>(siehe Syringe management (Spritze<br>verwalten) auf Seite 39).                                                              |
| Error while serializing data (Fehler<br>bei der seriellen Erzeugung von<br>Daten)                                                                                                    | Fehler beim Erstellen einer<br>Datei auf dem USB-<br>Speichergerät.                                                                   | Ersetzen oder formatieren Sie das USB-<br>Speichergerät, und versuchen Sie, noch<br>einmal zu exportieren.                                                                                                    |
| Cannot write to USB mass storage<br>(Kann nicht auf USB-<br>Massensneicher schreihen)                                                                                                    | Das USB-Speichergerät ist<br>nicht installiert.                                                                                       | Entfernen Sie das USB-Speichergerät, und<br>stellen Sie sicher, dass das USB-Symbol<br>nicht mehr in der Kopfleiste angezeigt wird.<br>Installieren Sie das Gerät noch einmal, und<br>exportieren Sie noch einmal.  |
|                                                                                                    | Das USB-Speichergerät ist<br>beschädigt.                                                                                              | Ersetzen oder formatieren Sie das USB-<br>Speichergerät, und versuchen Sie, noch<br>einmal zu exportieren.                                                                                                    |

## Tabelle 10 USB-Speichergerät (fortgesetzt)

## Tabelle 11 Datenaktualisierungen

| Fehler/Warnung                                                                                                    | Beschreibung                                                | Mögliche Lösung                                                                                         |
|----------------------------------------------------------------------------------------------------|-------------------------------------------------------------|----------------------------------------------------------------------------------------------------|
| Edit user failed. (Benutzer bearbeiten<br>fehlgeschlagen.) Be sure that name {user<br>name} is not already used (Sicherstellen,<br>dass der Name {Benutzername} nicht<br>bereits verwendet wird) | Der Benutzername kann<br>nicht aktualisiert werden.         | Überprüfen Sie, ob der Name nicht<br>bereits verwendet wird.                                            |
| Fail to save the modification of the<br>application (Änderung der Anwendung<br>konnte nicht gespeichert werden)                                                                                  | Die Anwendungsdaten<br>können nicht aktualisiert<br>werden. | Versuchen Sie es erneut, wenn das<br>Problem weiterhin besteht, wenden<br>Sie sich an den Kundendienst. |
| Impossible to remove application<br>{application name} (Anwendung<br>{Anwendungsname} kann nicht entfernt<br>werden)                                                                             | Die Anwendung kann nicht gelöscht werden.                   | Versuchen Sie es erneut, wenn das<br>Problem weiterhin besteht, wenden<br>Sie sich an den Kundendienst. |
| Error while deleting data (Fehler beim<br>Löschen von Daten)                                                                                                    | Die Daten können nicht gelöscht werden.                     | Versuchen Sie es erneut, wenn das<br>Problem weiterhin besteht, wenden<br>Sie sich an den Kundendienst. |

## Tabelle 12 Batterie

| Fehler/Warnung                                                                                                    | Beschreibung                                            | Mögliche Lösung                                                                                                    |
|----------------------------------------------------------------------------------------------------|---------------------------------------------------------|----------------------------------------------------------------------------------------------------|
| Battery voltage low<br>(Batteriespannung zu niedrig)Die Batteriespannung liegt unter<br>2,2 V. Datum und Uhrzeit sind nicht<br>mehr verfügbar. |                                                         | Kontaktieren Sie den Kundendienst.                                                                                                    |
| Realtime clock has been lost<br>(Echtzeituhr ging verloren)                                                                                    | Das Datum und die Uhrzeit sind<br>nicht mehr verfügbar. | Stellen Sie Datum und Uhrzeit ein.<br>Wenn das Datum und die Uhrzeit beim<br>nächsten Einschalten des Geräts nicht<br>verfügbar sind, kontaktieren Sie den<br>Kundendienst. |

## Tabelle 13 Waage

| Fehler/Warnung                      | Beschreibung                      | Mögliche Lösung                      |
|-------------------------------------|-----------------------------------|--------------------------------------|
| Format of message received from     | Die von der Waage empfangenen     | Konfigurieren Sie die Waage so,      |
| the balance is not supported (Das   | Daten sind nicht mit dem vom      | dass das Nachrichtenformat vom       |
| von der Waage empfangene            | Gerät unterstützten               | Gerät unterstützt wird (siehe Waage  |
| Datenformat wird nicht unterstützt) | Nachrichtenformat kompatibel.     | installieren auf Seite 20).          |
| No connection with balance (Keine   | Das Gerät empfängt keine Daten    | Überprüfen Sie, dass das             |
| Verbindung mit der Waage)           | von der Waage.                    | Waagenkabel richtig installiert ist. |
| The measurement received is out of  | Das von der Waage gesendete       | Passen Sie die Probe an. Stellen Sie |
| range (Messung liegt außerhalb des  | Gewicht liegt nicht im zulässigen | die Grenzwerte für die Anwendung     |
| zulässigen Bereichs)                | Bereich.                          | ein.                                 |

# Tabelle 14 Spritzenprüfung

| Fehler/Warnung                                                                        | Beschreibung                                                                                                    | Mögliche Lösung                                                                                                    |
|---------------------------------------------------------------------------------------|----------------------------------------------------------------------------------------------------|----------------------------------------------------------------------------------------------------|
| Format of message received<br>from the balance is not<br>supported (Das von der Waage | of message received<br>balance is not<br>d (Das von der Waage empfangenen<br>Daten sind nicht mit dem vom Gerät<br>unterstützten Nachrichtenformat | Konfigurieren Sie die Waage so,<br>dass das Nachrichtenformat vom<br>Gerät unterstützt wird (siehe Waage<br>installieren auf Seite 20). |
| empfangene Datenformat wird<br>nicht unterstützt)                                     | Stellen Sie sicher, dass die<br>Gewichtsmessung stabil ist und nicht<br>das Maximalgewicht erreicht hat.                                           |                                                                                                    |

| Fehler/Warnung                                                                       | Beschreibung                                                                                                    | Mögliche Lösung                                                                                                    |
|--------------------------------------------------------------------------------------|----------------------------------------------------------------------------------------------------|----------------------------------------------------------------------------------------------------|
| No connection with balance<br>(Keine Verbindung mit der<br>Waage)                    | Das Gerät empfängt keine Daten von<br>der Waage (nur vollautomatischer<br>Modus).                                           | Stellen Sie sicher, dass das<br>Waagenkabel ordnungsgemäß<br>installiert ist.                                                                                                    |
| Temperature sensor not<br>detected (Temperatursensor<br>nicht erkannt)               | Das Gerät empfängt keine Daten vom<br>Temperatursensor (nur<br>vollautomatischer und teilweise<br>automatischer Modus)      | Stellen Sie sicher, dass der<br>Temperatursensor installiert und<br>korrekt angeschlossen ist.                                                                                                    |
| Incorrect input value (Falscher<br>Eingabewert)                                      | Der Eingabewert liegt außerhalb des<br>zulässigen Bereichs (nur<br>vollautomatischer und teilweise<br>automatischer Modus). | Stellen Sie sicher, dass die<br>Konfigurationswerte für die<br>Spritzenprüfung korrekt sind.                                                                                                    |
| No operator recorded (Kein<br>Bediener aufgezeichnet)                                | Der Bedienerwert ist auf dem<br>Spritzenprüfungsbildschirm nicht<br>definiert.                                              | Legen Sie einen Bediener für die<br>Konfiguration der Spritzenprüfung<br>fest.                                                                                                    |
| Serialization error<br>(Serialisierungsfehler)                                       | Während des Exports der Ergebnisse<br>ist ein Fehler aufgetreten.                                                           | Entfernen Sie das USB-<br>Speichergerät, und stellen Sie<br>sicher, dass das USB-Symbol nicht<br>mehr in der Kopfleiste angezeigt<br>wird. Installieren Sie das Gerät noch<br>einmal, und exportieren Sie noch<br>einmal. Versuchen Sie es erneut,<br>wenn das Problem weiterhin besteht,<br>wenden Sie sich an den<br>Kundendienst. |
| USB mass storage writting error<br>(Fehler beim Schreiben auf<br>USB-Massenspeicher) | Fehler beim Exportieren von Daten auf das USB-Speichergerät.                                                                | Stellen Sie sicher, dass das USB-<br>Speichergerät korrekt installiert ist<br>und das USB-Symbol in der<br>Kopfleiste angezeigt wird (siehe<br>Tabelle 3 auf Seite 24).                                                                                                    |

#### Tabelle 14 Spritzenprüfung (fortgesetzt)

# Kapitel 10 Ersatzteile und Zubehör

# **WARNUNG**

Verletzungsgefahr. Die Verwendung nicht zugelassener Teile kann zur Verletzung von Personen, zu Schäden am Messgerät oder zu Fehlfunktionen der Ausrüstung führen. Die Ersatzteile in diesem Abschnitt sind vom Hersteller zugelassen.

**Hinweis:** Produkt- und Artikelnummern können für einige Verkaufsgebiete abweichen. Wenden Sie sich an die zuständige Vertriebsgesellschaft oder an die auf der Webseite des Unternehmens aufgeführten Kontaktinformationen.

## Tabelle 15 Ersatzteile und Zubehör

| Beschreibung                                                                                                    | Teile-Nr.                            |
|----------------------------------------------------------------------------------------------------|--------------------------------------|
| Spritzen 2,5 ml, Glas<br>Spritze n 5 ml, Glas<br>Spritze n 10 ml, Glas<br>Spritze n 25 ml, Glas                          | LZE100<br>LZE101<br>LZE102<br>LZE103 |
| O-Ring für 2,5 ml Spritzen<br>O-Ring für 5 ml Spritzen<br>O-Ring für 10 ml Spritzen<br>O-Ring für 25 ml Spritzen         | LZE104<br>LZE105<br>LZE106<br>LZE107 |
| Becherset 50 ml (5x)<br>Becherset 150 ml (5x)                                                                            | LZE108<br>LZE109                     |
| Zulaufschlauch mit<br>Antidiffusionsspitze                                                                               | LZE112                               |
| Schlauchset (2x) für Spritzen,<br>Ansaug- & Zulaufschlauch<br>Schlauchset (2x) für Spritzen,<br>Ansaug- & Zulaufschlauch | LZE114<br>LZE115                     |

|    | Beschreibung                                                                                       | Teile-Nr.                            |
|----|----------------------------------------------------------------------------------------------------|--------------------------------------|
|    | Flaschenstöpsel GL25<br>Flaschenstöpsel GL45<br>Flaschenstöpsel S40<br>Flaschenstöpsel GL32        | LZE116<br>LZE117<br>LZE118<br>LZE186 |
|    | Glasflasche 1 I                                                                                    | LZE119                               |
|    | Leerer Trockenschlauch mit<br>Baumwolle<br>Gefüllter Trockenschlauch mit<br>Molekularsieb          | LZE120<br>LZE121                     |
|    | Konischer Adapter NS14.5/23<br>Konischer Adapter, große<br>Reduzierung (für 7,5 mm<br>Durchmesser) | LZE122<br>LZE182                     |
| 99 | Schlauchanschluss (2x)                                                                             | LZE124                               |

|       | Beschreibung                                | Teile-Nr. |
|-------|---------------------------------------------|-----------|
|       | Ersatz-Pumpenkassette                       | LZE125    |
| 00000 | Magnetrührstäbchen, PTFE, 20 x<br>6 mm (5x) | LZE136    |
|       | Schlauchhalter, 4 Positionen                | LZE141    |
|       | Dosierpumpe                                 | LZE142    |

|   | Beschreibung                | Teile-Nr. |
|---|-----------------------------|-----------|
| Ç | Flügelrührer, 70 mm Stab    | LZE143    |
|   | Netzgerät (ohne Stromkabel) | LZE144    |
|   | Netzkabel (EU)              | YAA080    |
|   | Netzkabel (US)              | XLH055    |
|   | Netzkabel (UK)              | XLH057    |

Tabelle 15 Ersatzteile und Zubehör (fortgesetzt)

| Beschreibung                                                   | Teile-Nr. |
|----------------------------------------------------------------|-----------|
| RS-232 Adapterkabel                                            | LZE145    |
| Schutzabdeckung Spritze                                        | LZE156    |
| Elektroventilbock und Anschluss                                | LZE165    |
| Lagerhülsen Sensor                                             | LZE185    |
| RS232-Kabel für den Anschluss der<br>Analysenwaage an TitraLab | LZE196    |

|  |                                               | • ·             |
|--|-----------------------------------------------|-----------------|
|  | Beschreibung                                  | Teile-Nr.       |
|  | Thermo-Drucker USB Drucker                    | LQV161.99.10000 |
|  | AT1000/KF1000 Spritzenvolumen-<br>Prüfungskit | LZE228          |

#### Tabelle 16 Elektroden und Elektrodenzubehör

| Beschreibung                                                         | Teile-Nr.       |
|----------------------------------------------------------------------|-----------------|
| MTC301, kombinierte Platinelektrode, 1m Draht                        | MTC30101        |
| MTC306, kombinierte Platinelektrode, 1m Draht                        | MTC30601        |
| MTC695, Pt-Pt Elektrode, 1 m Draht                                   | MTC69501        |
| PHC705, pH-Elektrode, Ret Rod, Glas, allg. Einsatzzweck, Standard    | PHC70501        |
| PHC725, pH-Elektrode, Glas                                           | PHC72501        |
| PHC805, pH-Elektrode, Glas, allg. Einsatzzweck                       | PHC80501        |
| CDC401 konduktive Elektrode, Standard, 1 m Draht                     | CDC40101        |
| ISECa kombiniert kalziumselektiv                                     | LZW9660C.97.002 |
| Legacy-Adapter                                                       | LZV662          |
| OPT300 photocolorimetrische Sonde                                    | E71T001         |
| PTM450, NP photocolorimetrisches Titrationsmodul, ohne Netzanschluss | X61T005         |
| pHG311-9 pH Elektrode, pH 0-14, FX                                   | E11M004         |
| pHG301-9 pH Elektrode, Glas                                          | E11M001         |
| REF251 Bezugselektrode, Red Rod, Doppelanschluss, Bananenstecker     | E21M001         |
| CL114 Kabel FX/COAX/1m/BNC                                           | A94L114         |
| REF361 Bezugselektrode, Ag/AgCl, Schliffdiaphragma, FX               | E21M003         |
| BNC Adaptor Bananenstecker                                           | LZE184          |
| REF451 Bezugselektrode, Calomel, Doppelanschluss, FX                 | E21M005         |
| ISE25Cu-9 ionenselektiv, Copper, FX                                  | E41M006         |
| CL111 Kabel FX/COAX/1m/Bananenstecker                                | A94L111         |

# Anhang A Anwendungsparameter ändern

# ACHTUNG

Die in dem Instrument installierten Anwendungen wurden werkseitig so eingestellt, dass ein optimaler Messvorgang gewährleistet ist. Eine Veränderung der Standardparameter der Anwendungen wirkt sich auf den Messvorgang und die Messergebnisse aus. Nur qualifiziertes Personal darf diese Einstellungen ändern bzw. das Instrument im **Expert-Modus** verwenden. Beachten Sie den Anwendungshinweis, bevor Sie Parameter ändern.

# ACHTUNG

Im **Standardmodus** können Parameter sicher geändert werden. Im **Expert-Modus** können Parameter nicht sicher geändert werden, weshalb die Anwendung möglicherweise nicht richtig ausgeführt wird.

# ACHTUNG

Mit dem Parameter **Aktiv** können Änderungen in einigen Parametergruppen vorgenommen werden. Er legt fest, ob die Methode während der Analyse verwendet werden soll. Eine Änderung von **Ja** zu **Nein** bedeutet, dass die Methode nicht verwendet wird, was sich auf den Messvorgang und die Messergebnisse auswirkt.

# ACHTUNG

Mit dem Parameter **Ergebnis ausblenden** (z. B. R2 ausblenden, R3 ausblenden usw.) kann in einigen Parametergruppen geändert werden. Er legt fest, ob das Ergebnis auf dem Display angezeigt wird. Eine Änderung von **Ja** zu **Nein** bedeutet, dass das berechnete Messergebnis nicht angezeigt wird. Dies wirkt sich nicht auf den Messvorgang und die Messergebnisse aus.

Die zur Verfügung stehenden änderbaren Parameter können für die einzelnen Gerätekonfigurationen und für die zu bearbeitende Anwendung unterschiedlich sein. Die mit "x" gekennzeichneten Parameter können geändert werden.

# Tabelle 17 Anwendung Beschreibung Standardm

| Wert                    | Beschreibung                                             | Standardmodus | Expert-Modus |
|-------------------------|----------------------------------------------------------|---------------|--------------|
| Name                    | Name der Anwendung                                       | x             | х            |
| Empfehlenswerte Spritze | Die Anwendung wurde für diesen Spritzentyp<br>entwickelt |               |              |

## Tabelle 18 Probe

| Wert       | Beschreibung                                                      | Standardmodus | Expert-Modus |
|------------|-------------------------------------------------------------------|---------------|--------------|
| Name       | Bezeichnung der Probe                                             | х             | х            |
| Menge      | Probenmenge                                                       | х             | х            |
| Einheit    | Einheit der Probe                                                 |               | х            |
| Min. Menge | Akzeptierte Mindestprobenmenge                                    |               | х            |
| Max. Menge | Akzeptierte Höchstprobenmenge                                     |               | х            |
| Auflösung  | Anzahl der Dezimalstellen, die für die Probenmenge anzeigt werden |               | х            |

## Tabelle 19 QC

| Wert | Beschreibung       | Standardmodus | Expert-Modus |
|------|--------------------|---------------|--------------|
| Name | Bezeichnung der QC | х             | x            |

#### Tabelle 20 Leer

| Wert         | Beschreibung                | Standardmodus | Expert-Modus |
|--------------|-----------------------------|---------------|--------------|
| Beschreibung | Beschreibung der Leerstelle | х             | x            |

## Tabelle 21 Elektrode

| Wert                                              | Beschreibung                                                                                                    | Standardmodus | Expert-<br>Modus |
|---------------------------------------------------|----------------------------------------------------------------------------------------------------|---------------|------------------|
| Тур                                               | Messelektrodentyp                                                                                                    |               |                  |
| Teil der Bezeichnung                              | Teil der Bezeichnung wird verwendet, um<br>passende Elektroden zu finden, falls die<br>bevorzugte Elektrode nicht angeschlossen<br>ist. |               |                  |
| Empfohlene Elektrode                              | Empfohlene Elektrode für diese Analyse                                                                                                  |               | х                |
| Calibration frequency<br>(Kalibrierungsintervall) | Empfohlene Kalibrierungshäufigkeit (0 = keine Erinnerung)                                                                               | x             | х                |
| Stabilitätsmerkmal                                | Beachten Sie das Arbeitsverfahren für den<br>empfohlenen Wert                                                                           |               | х                |
| Max. Stabilitätsdauer                             | Maximale Zeitgrenze für die<br>Stabilitätsprüfung                                                                                       |               | x                |
| Rührgeschwindigkeit                               | Geschwindigkeit des Rührers während der<br>Elektrodenkalibrierung                                                                       | x             | х                |
|                                                   | Parameter der pH-Elektrode                                                                                                    |               |                  |
| Rührdauer                                         | Rührdauer vor Puffermessung (0 =<br>Puffermessung mit Rühren)                                                                           |               | х                |
| Max. TempÄnderung                                 | Maximal zulässige Temperaturänderung<br>während der Kalibrierung                                                                        |               |                  |
| Min. Steigung                                     | Minimal zulässige Steigungsgrenze für das<br>Kalibrierungsergebnis                                                                      |               | х                |
| Max. Steigung                                     | Maximal zulässige Steigungsgrenze für das<br>Kalibrierungsergebnis                                                                      |               | х                |
| Min. Offset                                       | Minimal zulässige Offset-Grenze für das<br>Kalibrierungsergebnis                                                                        |               | х                |
| Max. Offset                                       | Maximal zulässige Offset-Grenze für das<br>Kalibrierungsergebnis                                                                        |               | х                |
| Kalibrierungsmodus                                | Den Kalibrierungsmodus festlegen                                                                                                    |               | х                |
| Puffersatz                                        | Liste der verfügbaren Puffer für die<br>Elektrodenkalibrierung                                                                          | x             | х                |
| Anzahl feste Puffer                               | Anzahl der festen Puffer                                                                                                    |               |                  |
| Feste Puffernummer                                | Der bei der Kalibrierung verwendete Puffer                                                                                              |               | х                |
|                                                   | Parameter der Leitfähigkeitselektrode                                                                                                   |               |                  |
| Kalibrierungsmodus                                | Den Kalibrierungsmodus für die Elektrode<br>festlegen                                                                                   |               | х                |
| Standard                                          | Standard für die Elektrodenkalibrierung                                                                                                 | x             | х                |
| Min. Zellenkonstante                              | Minimal zulässige Zellenkonstante für das<br>Kalibrierungsergebnis                                                                      |               | х                |
| Max. Zellenkonstante                              | Maximal zulässige Zellenkonstante für das<br>Kalibrierungsergebnis                                                                      |               | x                |
| Temperaturausgleich                               | Entsprechend Normen ISO/DIS 7888 für natürliches Wasser                                                                                 |               | x                |

# Tabelle 21 Elektrode (fortgesetzt)

| Wert                                    | Beschreibung                                                                                   | Standardmodus | Expert-<br>Modus |
|-----------------------------------------|------------------------------------------------------------------------------------------------|---------------|------------------|
| Linearer TempKoeff.                     | Koeffizient für den linearen<br>Temperaturausgleichmodus                                       |               | х                |
| Referenztemp.                           | Referenztemperatur für den linearen<br>Temperaturausgleichmodus                                |               | х                |
|                                         | Parameter für PtPt-Elektrode                                                                   |               |                  |
| Arbeitsmodus                            | Festlegen, ob die Sonde bei der auferlegten<br>Spannung (AC oder DC) verwendet werden<br>soll. |               | x                |
| Strom (Probenanalyse)                   | Den Wert des angelegten Stroms während<br>der Probenanalyse festlegen                          |               | х                |
| Strom (Titriermittelkalibrierung)       | Den Wert des angelegten Stroms während<br>der Titriermittelkalibrierung festlegen              |               | х                |
| Spannung (Probenanalyse)                | Den Wert der angelegten Spannung während der Probenanalyse festlegen                           |               | х                |
| Spannung<br>(Titriermittelkalibrierung) | Den Wert der angelegten Spannung während der Titriermittelkalibrierung festlegen               |               | х                |

## Tabelle 22 Titriermittel

| Wert                                              | Beschreibung                                                                         | Standardmodus | Expert-<br>Modus |  |  |
|---------------------------------------------------|--------------------------------------------------------------------------------------|---------------|------------------|--|--|
| Name                                              | Bezeichnung des Titriermittels                                                       |               | х                |  |  |
| Konzentration Titriermittel                       | Soll-Konzentration des Titriermittels                                                |               | х                |  |  |
| Auflösung                                         | Anzahl der Dezimalstellen der Soll-<br>Konzentration des Titriermittels              |               | х                |  |  |
| Einheit                                           | Einheit des Titriermittels                                                           |               | x                |  |  |
| reelle Konzentration                              | Reelle Konzentration des für die<br>Ergebnisberechnung verwendeten<br>Titriermittels | x             | x                |  |  |
| Auflösung                                         | Anzahl der Dezimalstellen der reellen<br>Konzentration des Titriermittels            |               | х                |  |  |
| Standort                                          | Die Spritze, die das Titriermittel enthält                                           |               |                  |  |  |
|                                                   | Titriermittelkalibrierung                                                            |               |                  |  |  |
| Active                                            | Mit <b>Nein</b> diese Methode während der<br>Titriermittelkalibrierung überspringen  | x             | x                |  |  |
| Calibration frequency<br>(Kalibrierungsintervall) | Empfohlene Häufigkeit der<br>Titriermittelkalibrierung (0 = keine Erinnerung)        | x             | x                |  |  |
| Rührgeschwindigkeit                               | Geschwindigkeit des Rührers während der<br>Tritiermittelkalibrierung                 | х             | x                |  |  |
| Schrittweise Zugabe                               |                                                                                      |               |                  |  |  |
| Vordosierungstyp                                  | Art der Vordosierung (in Volumen oder in Ordinate)                                   |               | х                |  |  |
| Vordosierungsvolumen                              | Zu Beginn der Titration hinzugefügtes<br>Titriermittelvolumen                        |               | x                |  |  |

## Tabelle 22 Titriermittel (fortgesetzt)

| Wert                                        | Beschreibung                                                                                                    | Standardmodus | Expert-<br>Modus |
|---------------------------------------------|----------------------------------------------------------------------------------------------------|---------------|------------------|
| Vordosierungsordinate                       | Zu erreichende Ordinatenmessung, um die<br>Vordosierung zu stoppen                                                                                          |               | х                |
| Vordosierungsgeschwindigkeit                | Geschwindigkeit in ml/min während der<br>Vordosierung in Ordinate                                                                                           |               | х                |
| Delay (Verzögerung)                         | Rührzeit vor Start der Titration                                                                                                    |               | х                |
| Max. Vol. Stopppunkt                        | Die Titration stoppt, wenn dieses Volumen erreicht wurde                                                                                                    |               | х                |
| Ordinate stop point (Ordinate bei<br>Stopp) | Die Titration stoppt, wenn diese Ordinate erreicht wurde                                                                                                    |               | х                |
| Stop on last EQP (Stopp bei<br>letztem ÄP)  | Stoppt die Titration bei der letzten<br>Äquivalenzpunkterkennung                                                                                            |               | х                |
| Min. Ordinate                               | Kontaktieren Sie vor einer Änderung den<br>Kundendienst. Im Regelungsalgorithmus wird<br>der minimale Ordinatenwert bei der<br>dynamischen Zugabe verwendet |               | х                |
| Max. Ordinate                               | Kontaktieren Sie vor einer Änderung den<br>Kundendienst. Im Regelungsalgorithmus wird<br>der maximale Ordinatenwert bei der<br>dynamischen Zugabe verwendet |               | х                |
| Min. Winkel                                 | Kontaktieren Sie vor einer Änderung den<br>Kundendienst. Im Regelungsalgorithmus wird<br>der minimale Winkelwert bei der dynamischen<br>Zugabe verwendet    |               | х                |
| Max. Winkel                                 | Kontaktieren Sie vor einer Änderung den<br>Kundendienst. Im Regelungsalgorithmus wird<br>der maximale Winkelwert bei der<br>dynamischen Zugabe verwendet    |               | х                |
| Min. Stabilitätsdauer                       | Mindestzeit nach schrittweiser Zugabe                                                                                                    |               | х                |
| Max. Stabilitätsdauer                       | Höchstzeit nach schrittweiser Zugabe                                                                                                    |               | х                |
| Stability criterion<br>(Stabilitätsmerkmal) | Stabilitätsmerkmal nach schrittweiser Zugabe                                                                                                    |               | х                |
| Schrittgröße                                | Schrittgröße bei monotoner Zugabe                                                                                                    |               | х                |
| Min. Schrittgröße                           | Mindestzugabemenge bei dynamischer<br>Zugabe                                                                                                    |               | х                |
| Max. Schrittgröße                           | Maximale Zugabemenge bei dynamischer<br>Zugabe                                                                                                    |               | х                |
|                                             | EP-Erfassung                                                                                                    |               |                  |
| EP1-Ordinate                                | Ordinate dieses Endpunktes                                                                                                    |               | х                |
|                                             | IP-Erfassung                                                                                                    |               |                  |
| Derivatenfilter                             | Kontaktieren Sie vor einer Änderung den<br>Kundendienst. Anzahl der Punkte für den<br>Aufbau des Derivats                                                   |               | x                |
| Schwellenwerterkennung                      | Kontaktieren Sie vor einer Änderung den<br>Kundendienst. Der Mindestwert des Derivats<br>für die Wendepunkterkennung                                        |               | х                |

## Tabelle 22 Titriermittel (fortgesetzt)

| Wert                                  | Beschreibung                                                                                                    | Standardmodus | Expert-<br>Modus |
|---------------------------------------|----------------------------------------------------------------------------------------------------|---------------|------------------|
| IP1 min. Ordinate                     | Zulässiger Mindestwert für diesen<br>Wendepunkt                                                                                                    |               | х                |
| IP1 max. Ordinate                     | Zulässiger Höchstwert für diesen Wendepunkt                                                                                                    |               | х                |
|                                       | Winkelerfassung                                                                                                    |               |                  |
| Maximale Abszisse                     | Kontaktieren Sie vor einer Änderung den<br>Kundendienst. Die maximale Abszisse wird im<br>Algorithmus zur Äquivalenzberechnung<br>verwendet                                                 |               | х                |
| Kurvenfilter                          | Kontaktieren Sie vor einer Änderung den<br>Kundendienst. Anzahl der Punkte für den<br>Aufbau der Titrationskurve                                                                            |               | х                |
| Krümmungsfilter                       | Kontaktieren Sie vor einer Änderung den<br>Kundendienst. Anzahl der Punkte für die<br>Krümmungsberechnung                                                                                   |               | x                |
| Schwellenwerterkennung                | Kontaktieren Sie vor einer Änderung den<br>Kundendienst. Der Mindestwert der<br>Krümmung für die Äquivalenzerkennung                                                                        |               | х                |
| Linearität Schwellenwert              | Kontaktieren Sie vor einer Änderung den<br>Kundendienst. Der Mindestwert der<br>Krümmung im Algorithmus zur<br>Äquivalenzberechnung                                                         |               | x                |
| ÄP min. Ordinate                      | Zulässiger Mindestwert für diesen<br>Äquivalenzpunkt                                                                                                    |               | х                |
| ÄP max. Ordinate                      | Zulässiger Höchstwert für diesen<br>Äquivalenzpunkt                                                                                                    |               | х                |
| Stopp bei flachem Signal              | Stoppt die Titration bei Erkennung eines flachen Signals                                                                                                    |               | х                |
| Differentialfilter                    | Kontaktieren Sie vor einer Änderung den<br>Kundendienst. Anzahl der Punkte, die für die<br>Differentialerstellung bei der Erkennung eines<br>flachen Signals verwendet werden               |               | х                |
| Min. Differential                     | Kontaktieren Sie vor einer Änderung den<br>Kundendienst. Mindestschwellenwert des<br>Differentials für die Erkennung flacher Signale                                                        |               | х                |
| Max. Differential                     | Kontaktieren Sie vor einer Änderung den<br>Kundendienst. Höchstschwellenwert des<br>Differentials für die Erkennung flacher Signale                                                         |               | х                |
| Anzahl Differentiale                  | Kontaktieren Sie vor einer Änderung den<br>Kundendienst. Anzahl der Differentialwerte<br>zwischen Mindest- und Höchstschwellenwert<br>zum Stoppen der Titration bei einem flachen<br>Signal |               | x                |
|                                       | Titrationsberechnung                                                                                                    |               |                  |
| Auflösung                             | Anzahl der Dezimalstellen für die Anzeige der reellen Konzentration des Titriermittels                                                                                                    |               | x                |
| Titriermittelber.<br>Grenzwertprüfung | Die Grenzwertprüfung des<br>Titriermittelkalibrierergebnisses aktivieren                                                                                                    |               | x                |

## Tabelle 22 Titriermittel (fortgesetzt)

| Wert                       | Beschreibung                                                               | Standardmodus | Expert-<br>Modus |
|----------------------------|----------------------------------------------------------------------------|---------------|------------------|
| Min. Titriermittelkonz.    | Mindestwert der reellen Konzentration des<br>Titriermittels                |               | х                |
| Max. Titriermittelkonz.    | Höchstwert der reellen Konzentration des<br>Titriermittels                 |               | х                |
| Titriermittelber. ÄP-Index | Index des Äquivalenzpunkts für die<br>Titriermittelkalibrierungsberechnung |               | х                |
| Standardname               | Bezeichnung des Standards                                                  |               | x                |
| Standardmenge              | Standardmenge für Titerbestimmung                                          |               | x                |
| Einheit                    | Einheit der Standardmenge                                                  |               | x                |
| Min. Menge                 | Mindestmenge des Standards                                                 |               | х                |
| Max. Menge                 | Höchstmenge des Standards                                                  |               | x                |
| Konzentration              | Wert der Standardkonzentration                                             | x             | x                |
| Einheit                    | Einheit des Werts der Standardkonzentration                                |               | x                |
| Auflösung                  | Anzahl der Dezimalstellen der Soll-<br>Konzentration des Titriermittels    |               | х                |
| Standardäquivalenzen       | Anzahl wechselnder Standardäquivalenzen (H+; e-;)                          |               | х                |
| Titrations-Äquivalenzen    | Anzahl wechselnder Titriermittel-<br>Äquivalenzen (H+; e-;)                |               | х                |
| Molgewicht                 | Standard-Molgewicht                                                        |               | x                |

## Tabelle 23 Methoden

| Wert                    | Beschreibung                                                      | Standardmodus | Expert-<br>Modus |
|-------------------------|-------------------------------------------------------------------|---------------|------------------|
|                         | Agitationsmethode                                                 |               |                  |
| Active                  | Mit <b>Nein</b> diese Methode während der<br>Analyse überspringen | x             | х                |
| Zeit                    | Dauer des Rührvorgangs                                            | x             | х                |
| Rührgeschwindigkeit     | Geschwindigkeit des Rührers bei dieser<br>Methode                 | x             | х                |
| Meldung                 | Informationsanzeige während der Analyse                           |               |                  |
| Methode für Hilfszugabe |                                                                   |               |                  |
| Active                  | Mit <b>Nein</b> diese Methode während der<br>Analyse überspringen | x             | х                |
| Reagenz                 | Name des Reagenz, das hinzugegeben wird                           | x             | х                |
| ID Pumpe                | Pumpenkennung                                                     |               | х                |
| Zeit                    | Dauer der Pumpenaktivierung                                       | x             | x                |
| Rührgeschwindigkeit     | Geschwindigkeit des Rührers während der Zugabe                    | x             | х                |

| Wert Beschreibung     |                                                                     | Standardmodus | Expert-<br>Modus |
|-----------------------|---------------------------------------------------------------------|---------------|------------------|
|                       | Level-Methode                                                       |               |                  |
| Active                | Mit <b>Nein</b> diese Methode während der<br>Analyse überspringen   | x             | х                |
| Zeit                  | Dauer der Pumpenaktivierung                                         | x             | x                |
|                       | Autolevel-Kalibrierung                                              |               |                  |
| Lösungsname           | Bezeichnung der Lösung für die<br>Autolevel-Kalibrierung            | х             | х                |
| Lösungskonzentration  | Wert der Standardkonzentration                                      | x             | х                |
| Einheit               | Einheit des Werts der<br>Standardkonzentration                      |               | x                |
| Auflösung             | Anzahl der Dezimalstellen für die<br>Konzentration des Standards    |               | х                |
|                       | Meldungsmethode                                                     |               |                  |
| Active                | Mit <b>Nein</b> diese Methode während der<br>Analyse überspringen   | х             | х                |
| Meldung               | Informationsanzeige während der Analyse                             |               |                  |
| Rührgeschwindigkeit   | Geschwindigkeit des Rührers bei dieser<br>Methode                   | x             | х                |
|                       | Methode Eingangswert                                                |               |                  |
| Active                | Mit <b>Nein</b> diese Methode während der<br>Analyse überspringen   | х             | х                |
| Meldung               | Informationsanzeige während der Analyse                             |               |                  |
| Rührgeschwindigkeit   | Geschwindigkeit des Rührers bei dieser<br>Methode                   | х             | х                |
| Auflösung             | Maximale Anzahl an Dezimalstellen für<br>den Eingangswert           |               |                  |
| Ausblenden            | Das Ergebnis wird nicht angezeigt, wenn<br><b>Ja</b> ausgewählt ist | x             | х                |
| Min. Wert             | Erlaubter Mindesteingangswert                                       |               | х                |
| Max. Wert             | Erlaubter Höchsteingangswert                                        |               | x                |
|                       | Messverfahren                                                       |               |                  |
| Active                | Mit <b>Nein</b> diese Methode während der<br>Analyse überspringen   | x             | x                |
| Max. Stabilitätsdauer | Zeitgrenze für die Stabilitätsprüfung                               |               | х                |
| Stabilitätsmerkmal    | Beachten Sie das Arbeitsverfahren für<br>den empfohlenen Wert       |               | x                |
| Rührgeschwindigkeit   | Geschwindigkeit des Rührers während der Messung                     | x             | x                |
| Ergebnis 1 (R1) Name  | Bezeichnung des Ergebnisses                                         | х             | x                |
| R1 max. Auflösung     | Maximale Anzahl an Dezimalstellen der<br>Ergebnisanzeige            |               | x                |

| Wert                                           | Beschreibung                                                                                                    | Standardmodus | Expert-<br>Modus |
|------------------------------------------------|----------------------------------------------------------------------------------------------------|---------------|------------------|
| R1 verbergen                                   | Das Ergebnis wird nicht angezeigt, wenn<br><b>Ja</b> ausgewählt ist                                                                                         | х             | x                |
| R1 Grenzwertprüfung                            | Grenzwertprüfung für das Probenergebnis aktivieren                                                                                                    |               | х                |
| R1 min.                                        | Erlaubter Mindestwert des Ergebnisses                                                                                                    |               | х                |
| R1 max.                                        | Erlaubter Höchstwert des Ergebnisses                                                                                                    |               | х                |
| R1 QC min.                                     | Erlaubter Mindestwert des QC<br>Ergebnisses                                                                                                    |               | х                |
| R1 QC max.                                     | Erlaubter Höchstwert des QC<br>Ergebnisses                                                                                                    |               | х                |
| Vo                                             | rbereitungsmethode für Beispielchargen                                                                                                    |               |                  |
| Rührdauer                                      | Dauer des Rührvorgangs während der Zugabe                                                                                                    | x             | х                |
| ID Pumpe                                       | Pumpenkennung                                                                                                    | x             | х                |
| Zugabedauer                                    | Dauer der Reagenzzugabe durch die<br>Pumpe                                                                                                    | x             | х                |
| Vorbereitungsdauer                             | Dauer der Vorbereitung der Probencharge                                                                                                    | х             | х                |
| Zugabemethode für überschüssiges Titriermittel |                                                                                                    |               |                  |
| Zugabe                                         | Überschüssige Zugabe sofort nach<br>Anwendungsstart oder kurz vor der<br>Titration                                                                          | x             | х                |
| Titrationsmethode für Analyse                  |                                                                                                    |               |                  |
| Active                                         | Mit <b>Nein</b> diese Methode während der<br>Analyse überspringen                                                                                           | x             | х                |
| Rührgeschwindigkeit                            | Rührgeschwindigkeit während der<br>Titration                                                                                                    | x             | x                |
| Messparameter                                  | Parameter, die von der Sonde gemessen werden                                                                                                    |               |                  |
| Vordosierungstyp                               | Art der Vordosierung (in Volumen oder in Ordinate)                                                                                                    |               | x                |
| Vordosierungsvolumen                           | Zu Beginn der Titration hinzugefügtes<br>Titriermittelvolumen                                                                                               | x             | х                |
| Vordosierungsordinate                          | Zu erreichende Ordinatenmessung, um<br>die Vordosierung zu stoppen                                                                                          | х             | х                |
| Vordosierungsgeschwindigkeit                   | Geschwindigkeit in ml/min während der<br>Vordosierung in Ordinate                                                                                           |               | х                |
| Verzögerung                                    | Rührzeit vor Start der Titration x                                                                                                    |               | х                |
| Zugabemodus                                    | Zugabemodus für Titriermittel (monoton oder dynamisch)                                                                                                    |               | х                |
| Min. Ordinate                                  | Kontaktieren Sie vor einer Änderung den<br>Kundendienst. Im Regelungsalgorithmus<br>wird der minimale Ordinatenwert bei der<br>dynamischen Zugabe verwendet |               | x                |

| Wert                                              | Beschreibung                                                                                                    | Standardmodus | Expert-<br>Modus |
|---------------------------------------------------|----------------------------------------------------------------------------------------------------|---------------|------------------|
| Max. Ordinate                                     | Kontaktieren Sie vor einer Änderung den<br>Kundendienst. Im Regelungsalgorithmus<br>wird der maximale Ordinatenwert bei der<br>dynamischen Zugabe verwendet |               | x                |
| Max. Vol. Stopppunkt                              | Die Titration stoppt, wenn dieses Volumen erreicht wurde                                                                                                    |               | х                |
| Ordinate stop point (Ordinate bei<br>Stopp)       | Die Titration stoppt, wenn diese Ordinate erreicht wurde                                                                                                    |               | х                |
| Stop on last EQP (Stopp bei<br>letztem ÄP)        | Die Titration stoppt bei der letzten<br>Äquivalenzpunkterkennung                                                                                            |               | х                |
| Min. Winkel                                       | Kontaktieren Sie vor einer Änderung den<br>Kundendienst. Im Regelungsalgorithmus<br>wird der minimale Winkelwert bei der<br>dynamischen Zugabe verwendet    |               | x                |
| Max. Winkel                                       | Kontaktieren Sie vor einer Änderung den<br>Kundendienst. Im Regelungsalgorithmus<br>wird der maximale Winkelwert bei der<br>dynamischen Zugabe verwendet    |               | х                |
| Min. Stabilitätsdauer                             | Mindestzeit nach schrittweiser Zugabe                                                                                                    |               | х                |
| Max. Stabilitätsdauer                             | Höchstzeit nach schrittweiser Zugabe                                                                                                    |               | х                |
| Stabilitätsmerkmal                                | Stabilitätsmerkmal nach schrittweiser<br>Zugabe                                                                                                    |               | х                |
| Schrittgröße                                      | Schrittgröße bei monotoner Zugabe                                                                                                    |               | х                |
| Min. Schrittgröße                                 | Mindestzugabemenge bei dynamischer<br>Zugabe                                                                                                    |               | x                |
| Max. Schrittgröße                                 | Maximale Zugabemenge bei dynamischer<br>Zugabe                                                                                                    |               | x                |
| Zurück Titrationsmodus                            | Überschüssiger Zugabemodus                                                                                                    |               | х                |
| Überschüssiges Vol.                               | Volumen des überschüssigen<br>Titriermittels                                                                                                    |               | х                |
| Name überschüssiges Titriermittel                 | Bezeichnung des überschüssigen<br>Titriermittels                                                                                                    |               |                  |
| Konz. überschüssiges Titriermittel                | Soll-Konzentration des überschüssigen<br>Titriermittels                                                                                                    |               | х                |
| Auflösung                                         | Anzahl der Dezimalstellen der Soll-<br>Konzentration des überschüssigen<br>Titriermittels                                                                   |               | х                |
| Konz. überschüssiges Titriermittel<br>Einheit     | Einheit der Konzentration des<br>überschüssigen Titriermittels                                                                                              |               | х                |
| Reelle Konz. des überschüssigen<br>Titriermittels | Tatsächliche Konzentration des<br>überschüssigen Titriermittels                                                                                             | x             | x                |
| Überschuss-Äquivalenzen                           | Anzahl wechselnder Äquivalenzen des<br>Überschusses (H+; e-;)                                                                                               |               | х                |
| Proben-Äquivalenzen                               | Anzahl wechselnder Proben-<br>Äquivalenzen (H+; e-;)                                                                                                    |               | x                |

| Wert                     | Beschreibung                                                                                                    | Standardmodus | Expert-<br>Modus |
|--------------------------|----------------------------------------------------------------------------------------------------|---------------|------------------|
| Titrations-Äquivalenzen  | Anzahl wechselnder Titrations-<br>Äquivalenzen (H+; e-;)                                                                                                    |               | x                |
|                          | EP-Erfassung                                                                                                    |               |                  |
| EP1-Ordinate             | Ordinate dieses Endpunktes                                                                                                    |               | х                |
|                          | IP-Erfassung                                                                                                    |               |                  |
| Derivatenfilter          | Kontaktieren Sie vor einer Änderung den<br>Kundendienst. Anzahl der Punkte für den<br>Aufbau des Derivats                                                                        |               | x                |
| Schwellenwerterkennung   | Kontaktieren Sie vor einer Änderung den<br>Kundendienst. Der Mindestwert des<br>Derivats für die Wendepunkterkennung                                                             |               | x                |
| IP1 min. Ordinate        | Zulässiger Mindestwert für diesen<br>Wendepunkt                                                                                                    |               | х                |
| IP1 max. Ordinate        | Zulässiger Höchstwert für diesen<br>Wendepunkt                                                                                                    |               | x                |
|                          | Winkelerfassung                                                                                                    |               |                  |
| Maximale Abszisse        | Kontaktieren Sie vor einer Änderung den<br>Kundendienst. Die maximale Abszisse<br>wird im Algorithmus zur<br>Äquivalenzberechnung verwendet                                      |               | х                |
| Kurvenfilter             | Kontaktieren Sie vor einer Änderung den<br>Kundendienst. Anzahl der Punkte für den<br>Aufbau der Titrationskurve                                                                 |               | х                |
| Krümmungsfilter          | Kontaktieren Sie vor einer Änderung den<br>Kundendienst. Anzahl der Punkte für die<br>Krümmungsberechnung                                                                        |               | x                |
| Schwellenwerterkennung   | Kontaktieren Sie vor einer Änderung den<br>Kundendienst. Der Mindestwert der<br>Krümmung für die Äquivalenzerkennung                                                             |               | х                |
| Linearität Schwellenwert | Kontaktieren Sie vor einer Änderung den<br>Kundendienst. Der Mindestwert der<br>Krümmung im Algorithmus zur<br>Äquivalenzberechnung                                              |               | х                |
| ÄP min. Ordinate         | Zulässiger Mindestwert für diesen<br>Äquivalenzpunkt                                                                                                    |               | x                |
| ÄP max. Ordinate         | Zulässiger Höchstwert für diesen<br>Äquivalenzpunkt                                                                                                    |               | x                |
| Stopp bei flachem Signal | Stoppt die Titration bei Erkennung eines flachen Signals                                                                                                    |               | х                |
| Differentialfilter       | Kontaktieren Sie vor einer Änderung den<br>Kundendienst. Anzahl der Punkte, die für<br>die Differentialerstellung bei der<br>Erkennung eines flachen Signals<br>verwendet werden |               | х                |
| Min. Differential        | Kontaktieren Sie vor einer Änderung den<br>Kundendienst. Mindestschwellenwert des<br>Differentials für die Erkennung flacher<br>Signale                                          |               | x                |

| Wert                                     | Beschreibung                                                                                                    | Standardmodus | Expert-<br>Modus |
|------------------------------------------|----------------------------------------------------------------------------------------------------|---------------|------------------|
| Max. Differential                        | Kontaktieren Sie vor einer Änderung den<br>Kundendienst. Höchstschwellenwert des<br>Differentials für die Erkennung flacher<br>Signale                                                      |               | x                |
| Anzahl Differentiale                     | Kontaktieren Sie vor einer Änderung den<br>Kundendienst. Anzahl der<br>Differentialwerte zwischen Mindest- und<br>Höchstschwellenwert zum Stoppen der<br>Titration bei einem flachen Signal |               | x                |
|                                          | Titrationsberechnung                                                                                                    |               |                  |
| Name Ergebnis x (Rx)                     | Bezeichnung des Ergebnisses                                                                                                    | x             | х                |
| Rx max. Auflösung                        | Maximale Anzahl an Dezimalstellen der<br>Ergebnisanzeige                                                                                                    |               | х                |
| Rx ausblenden                            | Das Ergebnis wird nicht angezeigt, wenn<br><b>Ja</b> ausgewählt ist                                                                                                    | x             | х                |
| Rx Grenzwertprüfung                      | Grenzwertprüfung für das Probenergebnis aktivieren                                                                                                    |               | х                |
| Rx min.                                  | Erlaubter Mindestwert des Ergebnisses                                                                                                    |               | х                |
| Rx max.                                  | Erlaubter Höchstwert des Ergebnisses                                                                                                    |               | х                |
| Rx QC min.                               | Erlaubter Mindestwert des QC<br>Ergebnisses                                                                                                    |               | х                |
| Rx QC max.                               | Erlaubter Höchstwert des QC<br>Ergebnisses                                                                                                    |               | х                |
| Rx Einheit                               | Einheit des Ergebnisses                                                                                                    |               | х                |
| Rx ÄP Index                              | Index des Äquivalenzpunkts für die<br>Ergebnisberechnung                                                                                                    |               | х                |
| Rx Molgewicht                            | Molgewicht des Analyten für die<br>Ergebnisberechnung                                                                                                    |               | x                |
| Rx Proben-Äquivalenzen                   | Anzahl wechselnder Proben-<br>Äquivalenzen (H+; e-;)                                                                                                    |               | x                |
| Rx Titrations-Äquivalenzen               | Anzahl wechselnder Titrations-<br>Äquivalenzen (H+; e-;)                                                                                                    |               | x                |
| Titrationsberechnung mit einer Gleichung |                                                                                                    |               |                  |
| Name Ergebnis x (Rx)                     | Bezeichnung des mit der Gleichung<br>berechneten Ergebnisses                                                                                                    | x             | x                |
| Rx max. Auflösung                        | Maximale Anzahl an Dezimalstellen der<br>Ergebnisanzeige                                                                                                    |               | x                |
| Rx ausblenden                            | Das Ergebnis wird nicht angezeigt, wenn<br><b>Ja</b> ausgewählt ist                                                                                                    | x             | x                |
| Rx Grenzwertprüfung                      | Grenzwertprüfung für das Probenergebnis aktivieren                                                                                                    |               | x                |
| Rx min.                                  | Erlaubter Mindestwert des Ergebnisses                                                                                                    |               | х                |
| Rx max.                                  | Erlaubter Höchstwert des Ergebnisses                                                                                                    |               | x                |

| Wert            | Beschreibung                                                          | Standardmodus | Expert-<br>Modus |
|-----------------|-----------------------------------------------------------------------|---------------|------------------|
| Rx QC min.      | Erlaubter Mindestwert des QC<br>Ergebnisses                           |               | х                |
| Rx QC max.      | Erlaubter Höchstwert des QC<br>Ergebnisses                            |               | х                |
| Rx Gleichung    | Für die Ergebnisanzeige verwendete<br>Gleichung                       |               |                  |
| Rx Einheit      | Die Temperatureinheit auswählen                                       | x             | х                |
| Rx Benutzerwert | Wert, der in der Gleichungsberechnung<br>als Fx verwendet werden kann | х             | х                |

# Anhang B Fragen und Antworten

## Tabelle 24 Anwendungsdateien

| Frage                                                                                                    | Ursache                                                 | Verfahren                                                                                                    |
|----------------------------------------------------------------------------------------------------|---------------------------------------------------------|----------------------------------------------------------------------------------------------------|
| Warum können keine                                                                                                    | Falsche Dateianordung<br>auf dem USB-<br>Speichergerät. | Stellen Sie sicher, dass der Dateipfad auf dem USB-Speichergerät richtig ist.                                                                                                    |
| Anwendungen geladen werden?                                                                                                    | Der Benutzer ist nicht im<br>Hauptbildschirm.           | Drücken Sie die Taste <b>Home</b> (Hauptbildschirm),<br>um sicherzustellen, dass Sie im<br>Hauptbildschirm sind, bevor Sie das USB-<br>Speichergerät anschließen.                                                                                                    |
| Warum erkennt das Instrument<br>nicht die Anwendungen auf dem<br>USB-Speichergerät, auch wenn<br>das Gerät entfernt und wieder<br>angeschlossen wurde und das<br>USB-Symbol in der Kopfleiste<br>angezeigt wird? | Das Gerät wurde zu<br>schnell wieder<br>angeschlossen.  | Entfernen Sie das Gerät, und warten Sie, bis<br>das Symbol nicht mehr in der Kopfleiste<br>angezeigt wird. Drücken Sie dann die Taste<br><b>Home</b> (Hauptbildschirm), um sicherzustellen,<br>dass Sie im Hauptbildschirm sind, bevor Sie das<br>Gerät wieder anschließen. |

## Tabelle 25 Titration

| Frage                                                                                | Ursache                                                                       | Verfahren                                                                                                    |
|--------------------------------------------------------------------------------------|-------------------------------------------------------------------------------|----------------------------------------------------------------------------------------------------|
| Warum stimmt das gelieferte<br>Volumen nicht mit dem<br>angezeigten Volumen überein? | Das Volumen der eingesetzten Spritze weicht von der Spritzenkonfiguration ab. | Verwenden Sie die für die<br>Anwendung empfohlene Spritze, und<br>stellen Sie sicher, dass das Volumen<br>richtig ist. |

## Tabelle 26 Mechanisch

| Frage                                                                                 | Ursache                                     | Verfahren                                                                                                    |
|---------------------------------------------------------------------------------------|---------------------------------------------|----------------------------------------------------------------------------------------------------|
| Warum wird der Äquivalenzpunkt<br>nicht beim erwarteten Volumen<br>erkannt?           | Luftblasen in den<br>Schläuchen.            | Wählen Sie am Gerät die Option <b>Purge</b><br>(Spülen), um Luftblasen aus den<br>Schläuchen zu entfernen (siehe Instrument<br>für die Messung vorbereiten auf Seite 29). |
| Wie wird eine Luftblase entfernt, die<br>an der Spritzenspitze eingeschlossen<br>ist? | Luftblasen in der Spritze.                  | Wählen Sie am Gerät die Option <b>Purge</b><br>(Spülen), um Luftblasen aus der Spritze zu<br>entfernen (siehe Instrument für die Messung<br>vorbereiten auf Seite 29).    |
| Warum tritt Titriermittel an der<br>Dichtung über dem Elektroventil aus?              | Die Rohre wurden nicht richtig installiert. | Drehen Sie den Schlauchanschluss, bis ein Klicken zu hören ist.                                                                                                    |
## Tabelle 26 Mechanisch (fortgesetzt)

| Frage                                                                                                    | Ursache                                                                                                    | Verfahren                                                                                                    |
|----------------------------------------------------------------------------------------------------|----------------------------------------------------------------------------------------------------|----------------------------------------------------------------------------------------------------|
| Warum tritt Titriermittel an der<br>Dichtung unter dem Elektroventil<br>aus?                                                                                    | Die Spritze ist nicht fest genug installiert.                                                                     | Stellen Sie sicher, dass die Spritze<br>ordnungsgemäß installiert ist.                                                                                                    |
|                                                                                                    | Das Elektroventil ist<br>undicht.                                                                                 | Ersetzen Sie das Elektroventil wie in<br>Elektroventilblock der Spritze ersetzen<br>auf Seite 37 beschrieben.                                                                                                    |
| Warum wird kein Titriermittel in die<br>Schläuche gefördert?                                                                                                    | Die Titriermittelflasche ist<br>leer, oder der Schlauch ist<br>nicht ordnungsgemäß in<br>der Flasche installiert. | Stellen Sie sicher, dass die<br>Titriermittelflasche ordnungsgemäß<br>installiert ist.                                                                                                    |
|                                                                                                    | Das Elektroventil ist<br>blockiert oder defekt.                                                                   | Ersetzen Sie das Elektroventil wie in<br>Elektroventilblock der Spritze ersetzen<br>auf Seite 37 beschrieben.                                                                                                    |
| Warum wird das Titriermittel am<br>Gerät mit zwei Spritzen nicht in den<br>Becher, aber zurück in die<br>Titriermittelflasche gefördert?                        | Das Verfahren wird nicht<br>bei der richtigen Spritze<br>durchgeführt.                                            | Wählen Sie am Gerät die Option <b>Syringe</b><br>activation (Spritze einschalten), und<br>schalten Sie mit der Option <b>Toggle</b><br>(Umschalten) zwischen den Spritzen um,<br>um sicherzustellen, dass die richtige Spritze<br>für die Anwendung verwendet wird.                                                                                                    |
|                                                                                                    | Die aktive Spritze ist nicht<br>die richtige Spritze.                                                             | Löschen Sie alle installierten Anwendungen,<br>und installieren Sie sie neu. Die<br>Anwendungen auf Leitung 1 werden der<br>Spritze 1 zugeordnet, und die Anwendungen<br>auf Leitung 2 werden der Spritze<br>2 zugeordnet. Stellen Sie sicher, dass das<br>Titriermittel und die Installation richtig für die<br>Spritze sind (siehe Montieren Sie das<br>Titrationsmittel und das Reagenz.<br>auf Seite 15). |
| Warum wird das Reagenz bei einem<br>Gerät mit zwei Pumpen mit der<br>Option <b>Pump activation</b><br>(Pumpenaktivierung) nicht in das<br>Becherglas gefördert? | Das Verfahren wird nicht<br>bei der richtigen Pumpe<br>durchgeführt.                                              | Wählen Sie am Gerät die Option <b>Pump</b><br>activation (Pumpenaktivierung), und<br>schalten Sie mit der Option <b>Toggle</b><br>(Umschalten) zwischen den Pumpen um,<br>um sicherzustellen, dass die richtige Pumpe<br>verwendet wird.                                                                                                    |
|                                                                                                    | Die aktive Pumpe ist nicht die richtige Pumpe.                                                                    | Wechseln Sie in den Expert-Modus, und<br>ändern Sie den Namen der Pumpe.                                                                                                    |
|                                                                                                    | Die Pumpe ist defekt.                                                                                             | Ersetzen Sie die Pumpe wie in<br>Pumpenkassette austauschen auf Seite 40<br>beschrieben.                                                                                                    |

## Tabelle 27 Passwörter

| Frage                                                                    | Verfahren                          |
|--------------------------------------------------------------------------|------------------------------------|
| Wie kann ich mein Passwort abrufen, um auf den Expert-Modus zuzugreifen? | Kontaktieren Sie den Kundendienst. |

# Kapitel 13 Instrument konfigurieren

- 1. Wählen Sie vom Hauptbildschirm **Settings** (Einstellungen). Siehe auch Menüstruktur auf Seite 24.
- 2. Wählen Sie eine Option und drücken Sie dann Select (Auswählen).

| Option                                                  | Beschreibung                                                                                                    |
|---------------------------------------------------------|----------------------------------------------------------------------------------------------------|
| Applications<br>(Anwendungen)                           | Anwendungsdaten werden geändert (siehe Anwendungseinstellungen ändern<br>auf Seite 34), kopiert, exportiert und gelöscht. Achten Sie darauf, dass die<br>Vervielfältigungsfunktion nicht mehr als fünf Anwendungen für jede installierte<br>Spritze erstellt.                                                                                                    |
| Operators (Benutzer)                                    | Fügt neue Benutzer hinzu und ändert oder löscht Benutzer.                                                                                                    |
| Date + Time (Datum +<br>Uhrzeit)                        | Stellt den Tag und die Uhrzeit ein.                                                                                                    |
| Brightness (Helligkeit)                                 | Stellt die Helligkeit des Displays ein.                                                                                                    |
| Sounds (Töne)                                           | Stellt die Optionen für die Töne ein.                                                                                                    |
| Language (Sprache)                                      | Stellt die Sprache ein.                                                                                                    |
| Network (Netzwerk)                                      | Geben Sie dem Instrument einen Namen. Dieser Name wird für den<br>Anschluss des Instruments an einen PC verwendet. Ist ein Drucker<br>angeschlossen, wird er auf den Ausgängen zu weiterer Hardware angezeigt.<br>Starten Sie das Instrument neu, wenn der Name geändert wurde.                                                                                                    |
| Legacy settings (Legacy-<br>Einstellungen)              | Geben Sie bei der Verwendung des Legacy-Adapters die Sensordaten ein.                                                                                                    |
| Info (Systeminformationen)                              | Zeigt Informationen über das Instrument und die angeschlossene Hardware an.                                                                                                    |
| Restore Defaults<br>(Standardwerte<br>wiederherstellen) | <ul> <li>Setzt das Instrument auf die Standardeinstellungen zurück. Die wiederhergestellten Einstellungen sind:</li> <li>Die Sprache wird auf Englisch eingestellt</li> <li>Der gesamte Passwortschutz wird entfernt</li> <li>Das Sicherheitspasswort wird auf 0000 gesetzt</li> <li>Kein Ton bei: Tastendruck, Informationen und Analyseergebnisse OK</li> <li>Ton bei: Instrument betriebsbereit, Instrument ausschalten, Fehler und Analyseergebnisse nicht OK</li> <li>Die Anwendungsparameteransicht wird in den Standardmodus gesetzt</li> <li>Die Spritze wird entleert, wenn das Gerät ausgeschaltet wird</li> <li>Die Temperaturanzeige wird auf °C gesetzt</li> <li>Kein Ausdruck der Messkurve</li> <li>Kein Ausdruck der Derivativenkurven</li> <li>Es ist keine Waage angeschlossen</li> <li>Es ist kein Propellerrührwerk angeschlossen.</li> <li>Das Standardrühren ist auf 10 % gesetzt</li> <li>Der Benutzer ist auf "Standardbenutzer" eingestellt</li> </ul> |

| Option             | Beschreibung                                                                                                    |
|--------------------|----------------------------------------------------------------------------------------------------|
| Options (Optionen) | Konfiguriert die folgenden Optionen: <ul> <li>Setzt die Anwendungsparameteransicht in den Expert- oder</li> </ul>                                                                                                    |
|                    | <ul> <li>Wenn das Instrument ausgeschaltet ist, wird die Spritze in die<br/>Titrationsflasche entleert</li> <li>Ändert die Einheit für die Temperaturanzeige</li> <li>Druckt die Mess- und Derivatenkurve aus, wenn ein Drucker<br/>angeschlossen wurde</li> <li>Gibt an, ob eine Waage angeschlossen ist</li> <li>Gibt an, ob ein Propellerrührwerk angeschlossen wurde.</li> </ul> Hinweis: Wird das Gerät angestellt, steht die Parameterübersicht der<br>Anwendung immer auf Standardmodus. Änderungen an den                                                  |
| Sicherheit         | Anwendungsdaten mit Gerät im Expert-Modus bleiben erhalten.<br>Ändern Sie das Passwort Legen Sie fest welche dieser Optionen durch ein                                                                                                    |
|                    | <ul> <li>Passwort geschützt sind:</li> <li>Settings (all items except Info) (Einstellungen (alle Optionen außer Info))</li> <li>Maintenance schedule and summary (Wartungsplan und<br/>Zusammenfassung)</li> <li>Delete data log (Messwerterfassung löschen)</li> <li>Export data log (Messwerte exportieren)</li> <li>Electrode calibration (Elektrodenkalibrierung)</li> <li>Titrant calibration (Titriermittelkalibrierung)</li> <li>Sample volume calibration (Probenvolumenkalibrierung)</li> <li>Syringe verification test (Spritzenprüfungstest)</li> </ul> |

3. Drücken Sie Back (Zurück).

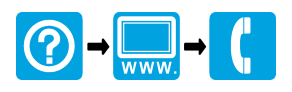

#### HACH COMPANY World Headquarters

P.O. Box 389, Loveland, CO 80539-0389 U.S.A. Tel. (970) 669-3050 (800) 227-4224 (U.S.A. only) Fax (970) 669-2932 orders@hach.com www.hach.com

#### HACH LANGE GMBH

Willstätterstraße 11 D-40549 Düsseldorf, Germany Tel. +49 (0) 2 11 52 88-320 Fax +49 (0) 2 11 52 88-210 info-de@hach.com www.de.hach.com

### HACH LANGE Sàrl

6, route de Compois 1222 Vésenaz SWITZERLAND Tel. +41 22 594 6400 Fax +41 22 594 6499

 $^{\odot}$  Hach Company/Hach Lange GmbH, 2014–2016, 2018, 2019–2022, 2025. Alle Rechte vorbehalten.